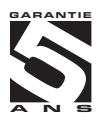

# **OMX 102UNI**

# 2 CANAUX TRANSMETTEUR PROGRAMMABLE

VOLTMÈTRE ET AMPÈREMÈTRE CONTINU INDICATEUR DE PROCESS OHMMÈTRE THERMOMÈTRE POUR PT/NI/CU THERMOMÈTRE POUR TC INDICATEUR POUR CAPTEUR POTENTIOMÉTRIQUE

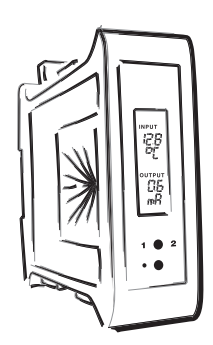

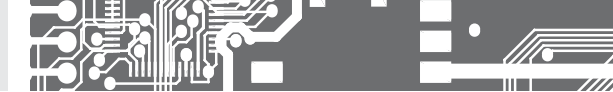

#### INSTRUCTIONS DE SECURITE

Veuillez lire les consignes de sécurité, cl-après, attentivement et observez-les I Ces instruments doivent être protégés par fusibles isolés ou disjoncteurs I Pour plus d'informations de sécurité la norme EN 61010-1. A2 standard doit être respectée. Cet instrument n'est pas protégé contre l'explosion!

# FICHE TECHNIQUE

Les instruments de mesure de la série OMX 102 sont conformes à la réglementation européenne 73/23/EHS et 2004/108/EC

Les instruments sont conformes aux normes européennes suivantes: EN 61010-1 Sécurité électrique EN 61326-1 Matériel électrique de mesure, de contrôle et de laboratoire - Exigences CEM \*zone industrielle\*

Capacité sismique: IEC 980: 1993, article 6

Les instruments sont applicables pour une utilisation illimitée dans les zones agricoles et industrielles.

#### FICHE TECHNIQUE

La ligne principale d'alimentation de l'instrument doit être isolée et séparée de la ligne de mesure

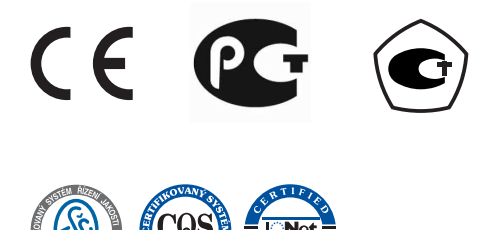

#### ORBIT MERRET, spol. s r.o.

Vodnanska 675/30 198 00 Prague 9 République Tchèque Tel: +420 - 281 040 200 Fax: +420 - 281 040 290 e-mail: orbit@merret.eu www.orbit.merret.eu

#### ADEL Instrumentation

28 Rue de Stalingrad 38300 BOURGOIN JALLIEU France tel: +33 474 930 637 fax: +33 097 212 82 86 e-mail: contact@adel-instrumentation.fr www.adel-instrumentation.fr

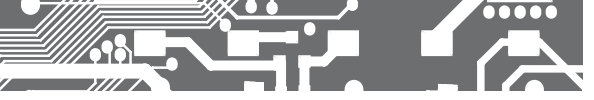

| 1. | SO  | MMAIRE                                                    |                       |
|----|-----|-----------------------------------------------------------|-----------------------|
| 2. | DE  | SCRIPTION DE L'INSTRUME                                   | NT 4                  |
| з. | CO  | NNEXION DE L'INSTRUMEN                                    | т6                    |
|    |     | Plages de mesure                                          | 6                     |
|    |     | Exemples de branchement                                   |                       |
|    |     |                                                           |                       |
| 4. | REI | GLAGE DE L'APPAREIL                                       | 1U                    |
|    |     | Symboles utilises dans les<br>Réglage de la virgule et du | riano () 12           |
|    |     | Touches de fonction                                       | 13 IS                 |
|    |     | Réglage dans le "Utilisateur                              | "                     |
| 5  | RÉI |                                                           | 14                    |
|    | E 0 | Description du manu "LICH                                 | T" 1E                 |
|    | 5.0 | Réglage de l'entrée - Type "                              | nc" 18                |
|    |     | Réglage de l'entrée - Type "                              | 102DC"                |
|    |     | Réglage de l'entrée - Type "                              | PM"                   |
|    |     | Réglage de l'entrée - Type "                              | OHM"24                |
|    |     | Réglage de l'entrée - Type "                              | Pt"26                 |
|    |     | Réglage de l'entrée - Type "                              | Ni"28                 |
|    |     | Réglage de l'entrée - Type "                              | Cu"                   |
|    |     | Réglage de l'entrée - Type                                | T/C"                  |
|    |     | Réglage de l'entrée - Type "                              | DU"                   |
|    |     | Reglage excitation capteur.                               |                       |
|    |     | Regiage de la cortio opologi                              |                       |
|    |     | Sélection du menu de prog                                 | rammation             |
|    |     | ("LIGHT"/"PROFI")                                         |                       |
|    |     | Restauration réglage usine                                |                       |
|    |     | Étalonnage - plage d'entrée                               | (DU)                  |
|    |     | Sélection de la version lang                              | ue de l'instrument 40 |
|    |     | Réglage du mot de passe d                                 | 'accès 40             |
|    |     | Identification de l'instrumen                             | t 41                  |
| 6. | RÉC | GLAGE "PROFI" MENU                                        |                       |
|    | 6.0 | Description des "PROFI" me                                | enu42                 |
|    | 6.1 | "PROFI" menu - INPUT                                      |                       |
|    |     | 6.1.1 Ré initialisation des v                             | aleurs internes44     |
|    |     | 6.1.2 Définition de type de                               | mesure, gamme,        |
|    |     | 613 Réglage du temps ré                                   | el 53                 |
|    |     | 6.1.4 Sélection fonction d'e                              | entrée externe        |
|    |     |                                                           |                       |

# SOMMAIRE 1.

| 6.2 "PRO                                          | FI" menu - CHANNEL/VOIE                  |  |  |  |
|---------------------------------------------------|------------------------------------------|--|--|--|
| 6.2.1                                             | Définition des paramètres de mesure      |  |  |  |
|                                                   | (projection, filtres, point décimal,]    |  |  |  |
| 6.2.2                                             | Définition des fonctions mathématiques60 |  |  |  |
| 6.2.3                                             | Sélection de valeur min/max63            |  |  |  |
| 6.3 "PRO                                          | FI" menu - OUTPUT/SORTIE                 |  |  |  |
| 6.3.1                                             | Réglage excitation capteur               |  |  |  |
| 6.3.2                                             | Réglage de l'enregistrement de données64 |  |  |  |
| 6.3.3                                             | Définition des limites                   |  |  |  |
| 6.3.4                                             | Définition des données de sortie70       |  |  |  |
| 6.3.5                                             | Réglage de la sortie analogique72        |  |  |  |
| 6.3.6                                             | Réglage rétroéclairage74                 |  |  |  |
| 6.4 "PRO                                          | FI" menu - SERVICE                       |  |  |  |
| 6.4.1                                             | Sélection du menu de programmation       |  |  |  |
| 0.40                                              | Laught"/"PROFI"]"                        |  |  |  |
| 0.4.Z                                             |                                          |  |  |  |
| 0.4.3                                             | Elalutilitage - plage u el litee (DU)    |  |  |  |
| 0.4.4                                             | de l'instrument                          |  |  |  |
| 6.4.5                                             | Réglage du mot de passe d'accès          |  |  |  |
| 6.4.6                                             | Identification de l'instrument           |  |  |  |
| 7. ÉLÉMENT                                        | S DE RÉGLAGE DANS MENU                   |  |  |  |
| "UTILISA                                          | TEUR"                                    |  |  |  |
| 8. MÉTHODE                                        | E DE MESURE DE LA SOUDURE FROIDE 82      |  |  |  |
|                                                   |                                          |  |  |  |
| 9. MESSAGI                                        | ES D'ERREURS 83                          |  |  |  |
| 10.PROTOCOLE DES DONNÉES                          |                                          |  |  |  |
| 11. TABLEAU DES CODES ASCII                       |                                          |  |  |  |
| 12. CARACTÉRISTIQUES TECHNIQUES                   |                                          |  |  |  |
| 13. DIMENSIONS ET INSTALLATION DE L'INSTRUMENT 90 |                                          |  |  |  |
|                                                   |                                          |  |  |  |
| 14. CERTIFICAT DE GARANTIE                        |                                          |  |  |  |

# DESCRIPTION 2. DE L'APPAREIL

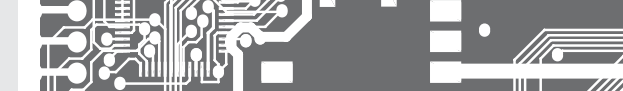

# 2.1 DESCRIPTION

Les modèles de la série OMX 102 sont transmetteurs rail DIN programmable conçus pour le plus grand confort et la polyvalence de l'utilisateur tout en conservant le coût à un niveau faible. Les différents modèles de la série OMX102 sont UNI, DC PWR, Cu et t. En standard l'appareil est muni d'un écran LCD rétro-éclairé affichant les valeurs mesurées et les paramètres de configuration. Le modèle OMX102UNI est un appareil en entrée universelle avec la possibilité de configurer 8 types d'entrées différentes, qui sont faciliement configurable dans le menu de l'appareil.

L'appareil est basé sur un microcontrôleur 32 bits, convertisseurs 24 bits A/D et 16-bit D/A, ce qui assure une bonne précision, une stabilité et une utilisation facile de l'instrument.

# TYPES ET DES GAMMES D'ENTRÉES SUIVANTES

## UNI

jusqu'à 2 entrées indépendantes

| DC:<br>PM:<br>OHM: | ±30/±60/1000 mV; ±20/±40/±80 V; ±90/±180 mA<br>±5/±20 mA/420 mA; ±2/±5/±10 V<br>0100/300 Ω/01,5/3/30 kΩ |
|--------------------|----------------------------------------------------------------------------------------------------|
| RTD-Pt:            | Pt 50/100/500/1000                                                                                      |
| RTD-Cu:            | Cu 50/100                                                                                               |
| RTD-Ni:            | Ni 1 000/10 000                                                                                         |
| T/C:               | J/K/T/E/B/S/R/N/L                                                                                       |
| DU:                | Potentiomètre linéaire (min. 500 Ω)                                                                     |
| ±1/±5 A;           | ±25/±50/±100/±200/±400 V                                                                                |

## DC

AFFICHAGE PROGRAMMABLE

| Sélection:       | du type d'entrée et de la gamme de mesure                                                                                                    |
|------------------|----------------------------------------------------------------------------------------------------|
| Plage de mesure: | réglable                                                                                                    |
| Réglage:         | manuel, projection en option sur l'écran peut être réglée dans le menu pour les deux valeurs limites de l'entrée signal, par exemple, entrée 020 mA > 0150 |
| Affichage:       | -99m999M                                                                                                    |

# ANALOG OUTPUTS

| Type:     | isolée, double programmable avec résolution 16 bits, Vitesse < 1 ms |
|-----------|---------------------------------------------------------------------|
| Quantity: | jusqu'à 2                                                           |
| Gammes:   | 02/5/10 V, ±10 V, 05 mA, 0/420 mA, 0,110 100 Hz                     |

## COMPENSATION

| de conduite:     | dans le menu il est possible d'effectuer une compensation pour le raccordement 2 fils   |
|------------------|-----------------------------------------------------------------------------------------|
| de conduite dans |                                                                                         |
| la sonde:        | connexion interne (résistance conduite dans la tête de mesure)                          |
| du CJC (T/C):    | manuel ou automatique, dans le menu il est possible d'effectuer la sélection du type de |
|                  | thermocouple et de compensation de soudures froides qui est réglable ou automatique     |

# LINEARISATION

Linéarisation:\*

par interpolation linéaire jusqu'à 177 points et 3 tableau (uniquement via OM Link)

## FILTRES NUMÉRIQUES

| La moyenne arithm.: | De 230 mesures                                    |
|---------------------|---------------------------------------------------|
| La moyenne mathém.: | De 2100 mesures                                   |
| Le filtre intégré:  | De 2100 mesures                                   |
| Arrondi:            | Réglage de l'étape de projection pour l'affichage |

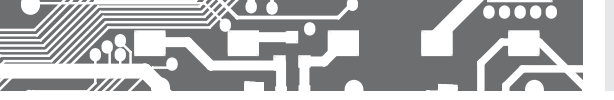

#### FONCTIONS MATHEMATIQUES

| Valeur Min/max:   | l'enregistrement de la valeur min. / Max. atteinte lors de la mesure |
|-------------------|----------------------------------------------------------------------|
| Tare:             | activation tare et remise à zéro                                     |
| Tare fixe:        | tare préréglée, fixe                                                 |
| Math. Opérations: | polynôme, 1 / x, logarithme, exponentiel, puissance, racine, sin x   |
|                   | et fonction mathématique entre les entrées – total et divise         |

#### COMMANDE EXTERNE

| Verrouillage: | touches de commande de verrouillage                 |
|---------------|-----------------------------------------------------|
| Blocage:      | blocage de l'affichage / instrument                 |
| Tare:         | activation tare et remise à zéro                    |
| RAZ MM:       | remise à zéro la valeur min / max                   |
| Mémoire:      | stockage de données dans la mémoire de l'instrument |

## 2.2 OPÉRATION

L'instrument est réglé et contrôlé par deux touches de commande situé sur le panneau avant. Tous les paramètres programmables de l'instrument sont effectués dans trois modes de réglage:

## LIGHT Menu simple de programmation

 - Contient uniquement les éléments nécessaires pour la mise en service de l'instrument et est protégé par code à chiffre facultatif

#### PROFI Menu simple de programmation

- Contient le menu complet de l'instrument et est protégé par code à chiffre facultatif

#### USER Menu de programmation Utilisateur

 Peut contenir des éléments arbitraires sélectionnés dans le menu de programmation (LIGHT / PROFI), qui déterminent le droit (voir ou changer), Accès sans mot de passe

**OMLINK** Le fonctionnement et réglage complet de l'instrument peuvent être effectué via une interface de communication DM Link, qui est un équipement standard de tous les instruments.

Le programme de configuration est libre accès (www.adel-instrumentation.fr) et la seule exigence est l'achat d'un câble pour connecter l'instrument à un PC. Il est en version RS 232 et USB et est compatible avec tous les instruments ORBIT MERRET. Une autre option pour la connexion est à l'aide des cartes de sortie RS 232 ou RS 485 (sans la nécessité du câble DML).

Le programme OM LINK en version "basic" vous permettra de connecter un instrument avec l'option de visualisation et d'archivage dans le PC. La version OM LINK "Standard" n'a pas de limitation du nombre d'instruments reliés

#### 2.3 OPTIONS

L'excitation est appropriée pour alimenter des capteurs et les transmetteurs.

Les comparateurs sont affectés à la surveillance d'une, deux, trois ou quatre valeurs de limites avec sortie relais. L'utilisateur peut choisir le régime des limites: LIMITE / DOSAGE et A PARTIR DE. Les limites ont une hystérésis réglable dans la gamme complète de l'affichage ainsi que le délai à l'enclenchement du relais.

Les sorties de données sont, pour leur rapidité et la précision, appropriées pour la transmission des données mesurées pour l'affichage sur un grand afficheur ou directement dans des systèmes de contrôle. Nous offrons un RS232 et RS485 isolées avec protocole ASCII/Mesbus/MODBUS/PROFIBUS, CAN et LAN.

L'enregistrement de données mesuré est contrôlé par une base de temps interne et collecte les données. Il est approprié où il est nécessaire d'enregistrer les valeurs mesurées. Deux modes peuvent être utilisés. Le mode FAST est conçu pour le stockage rapide (40 mesures/sec.) de toutes les valeurs mesurées jusqu'à 8 000 mesures. Le second mode est RTC, où l'enregistrement des données est régi en Temps Réel avec le stockage de données dans un segment de temps sélectionné et de cycle. Jusqu'à 266 000 valeurs peuvent être stockées dans la mémoire de l'instrument. La transmission des données dans le PC se fait via l'interface série USB et RS229/485 et 0M Link

# INSTRUCTION **3.** DE RACCORDEMENT

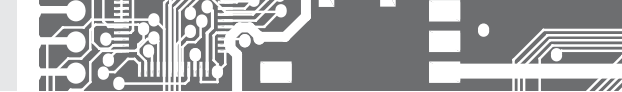

Le câble d'alimentation de l'instrument ne doit pas être à proximité des signaux entrés de faible valeur. Les contacteurs, moteurs avec une forte puissance ne doivent pas être à proximité de l'instrument. Le câble de l'entrée mesure doit être à une distance suffisante de tous les câbles électriques et des appareils. Pour autant que cela ne puisse pas être assuré, il est nécessaire d'utiliser des câbles blindés avec une connexion à la terre (E support).

Les instruments sont testés conformément aux normes pour une utilisation dans la zone industrielle, mais nous vous recommandons de respecter les principes mentionnés qui précèdent.

# PLAGES DE MESURE

| TYPE   | ENTRÉE 1      | ENTRÉE 2 | ENTRÉE 3                   | ENTRÉE 4 | ENTRÉE 5     |
|--------|---------------|----------|----------------------------|----------|--------------|
| DC     | ±20/±40/±80 V |          | ±30/±60/±1000 mV           |          | ±90/±180 mA  |
| РМ     | ±2/±5/±10 V   |          |                            |          | ±5/20/420 mA |
| T/C    |               |          | J/K/T/E/B/S/R/N/L          |          |              |
|        |               |          |                            |          |              |
| OHM    |               | 0        | 100/300 Q/01,5/3/30        | kΩ       |              |
| RTD-Pt |               |          | Pt 50/100/500/1 000        |          |              |
| RTD-Cu |               |          | Cu 50/100                  |          |              |
| RTD-Ni |               |          | Ni 1 000/10 000            |          |              |
| DU     |               | Pote     | ntiomètre linéaire (min. 5 | 00 Ω)    |              |

#### OMX 102DC

| TYPE | ENTRÉE 1                                 | ENTRÉE 2 | ENTRÉE 3 | ENTRÉE 4 | ENTRÉE 5          |
|------|------------------------------------------|----------|----------|----------|-------------------|
| DC   | ±25/±50/±100 V<br>±200/±400 V<br>Canal 1 |          |          |          | 01/5 A<br>Canal 2 |

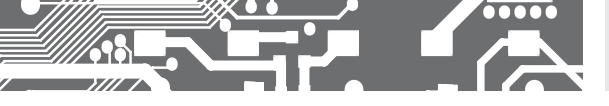

# INSTRUCTION DE RACCORDEMENT **3.**

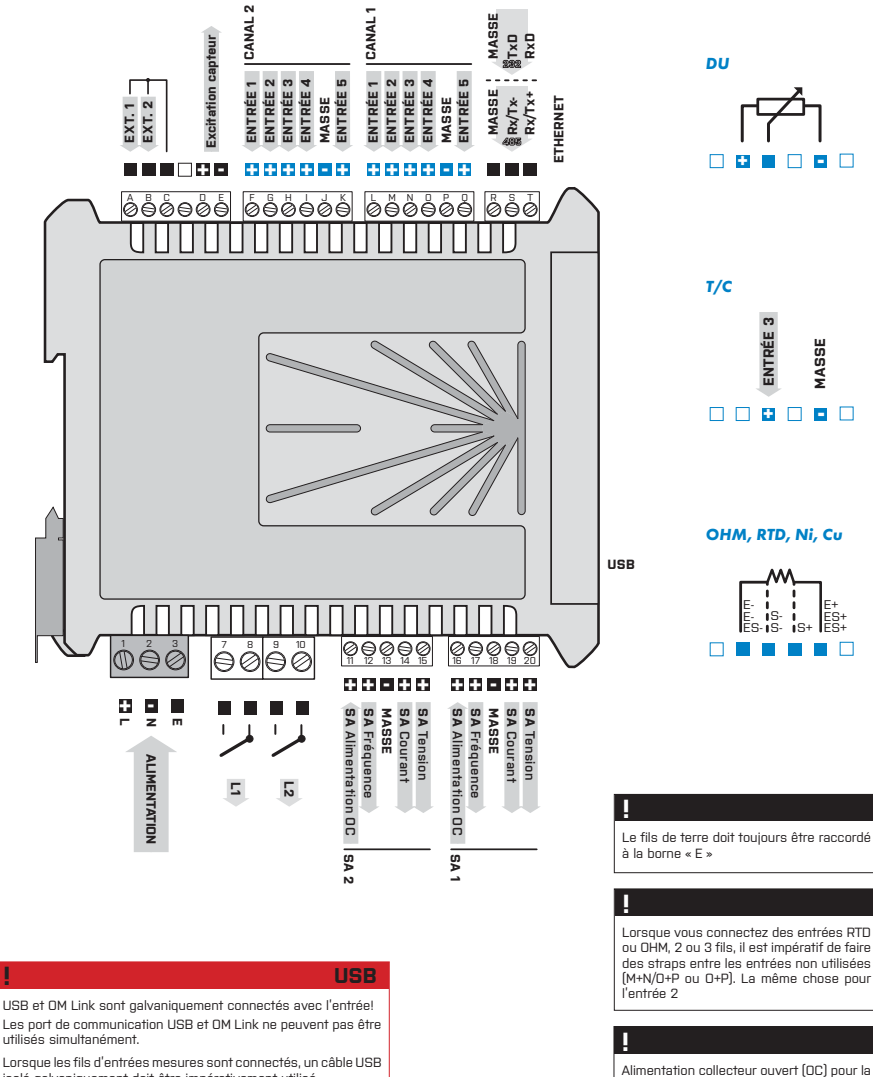

isolé galvaniquement doit être impérativement utilisé.

# RISQUE D'ENDOMMAGER VOTRE PC

fréquence de sortie est max. 40 V (résistance interne 5.6 k)

# INSTRUCTION 3. DE RACCORDEMENT

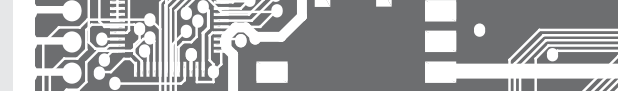

Exemple de connexion capteur 4/20 mA 2 fils avec excitation capteur généré par l'instrument

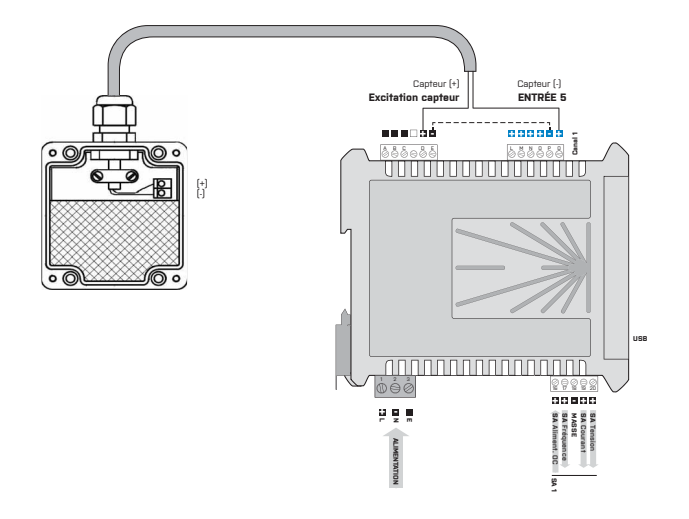

Exemple de connexion capteur 4/20 mA 3 fils avec excitation capteur généré par l'instrument

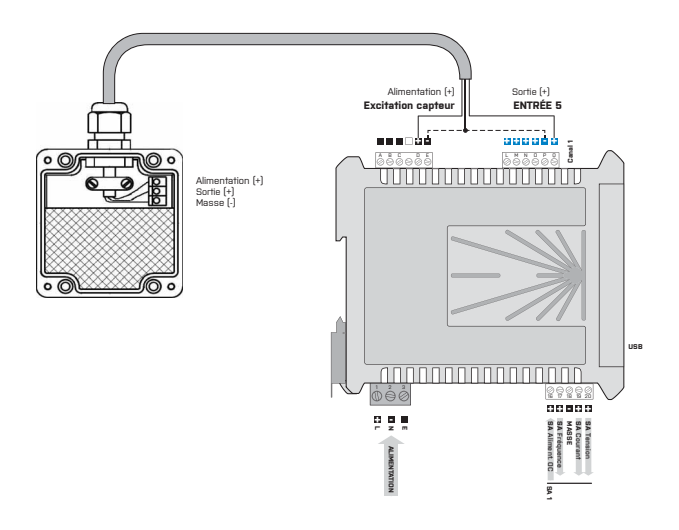

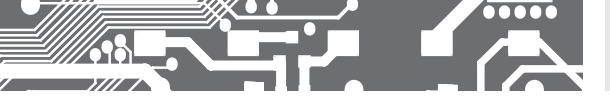

Exemple de connexion capteur O/10V 3 fils avec excitation capteur généré par l'instrument

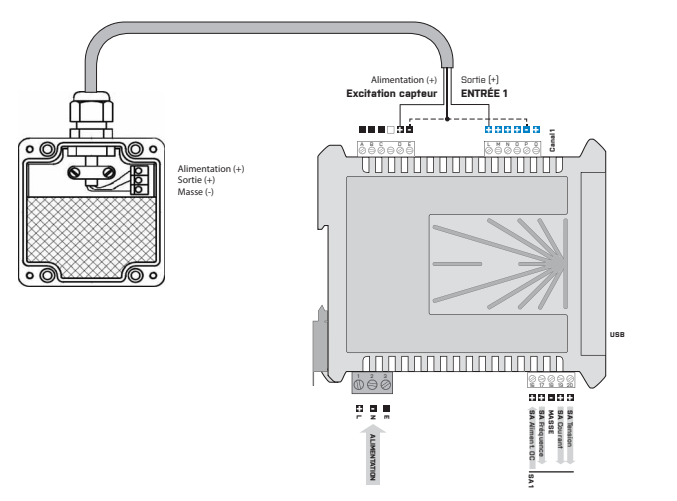

CONFIGURATION **4.** DE L'APPAREIL

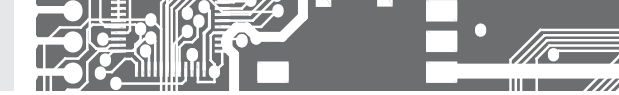

# CONFIGURATION **PROFI**

Pour utilisateur averti Configuration complète de l'appareil Accès protégé par mot de passe Possibilité d'arranger les éléments pour le menu **USER** Architecture structurée

# CONFIGURATION LIGHT

Pour utilisateur formé Accès aux éléments nécessaire pour la configuratione Accès protégé par mot de passe Possibilité d'arranger les éléments pour le menu **USER** Structure linéaire du menu

# CONFIGURATION USER

Pour l'utilisation par un opérateur Menu configuré par les programmes Profil et Light L'accès n'est pas protégé par un mot de passe Menu optionnel structuré soit en (PROFIT) ou linéaire (LIGHT)

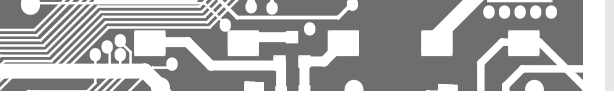

# 4.1 CONFIGURATION

L'appareil est configuré et contrôlé à l'aide de deux touches, localisées sur la face avant. Tous les paramètres à configurés sont réalisés dans les trois modes:

LIGHT Menu simple de programmation

 Contient uniquement les éléments nécessaires pour la mise en service de l'instrument et est protégé par code à chiffre facultatif

PROFI Menu simple de programmation

Contient le menu complet de l'instrument et est protégé par code à chiffre facultatif

## USER Menu de programmation Utilisateur

- Peut contenir des éléments arbitraires sélectionnés dans le menu de programmation (LIGHT / PROFI), qui déterminent le droit (voir ou changer)

- Accès sans mot de passe

Le fonctionnement complet de l'appareil ainsi que sa configuration peut être réalisés via l'interface OM Link, qui équipe en standard tous les modèles.

Le programme de configuration est accessible sur le site http://www.adel-instrumentation.fr. Il est seulement nécessaire d'acheter le câble d'interface OML, et de le raccorder au PC. Il est disponible en RS 232 et USB, et compatible avec tous les modèles ORBIT MERRET.

D'autres options pour le raccordement à un PC sont disponibles (RS 232 ou RS 485).

# CONFIGURATION **4.** DE L'APPAREIL

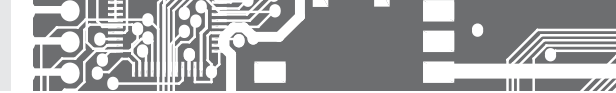

La configuration et l'utilisation de l'appareil est réalisé à l'aide de 2 touches sur la face avant. Grâce à ces touches il est possible de ce déplacer dans le menu et de sélectionner les valeurs recherchées.

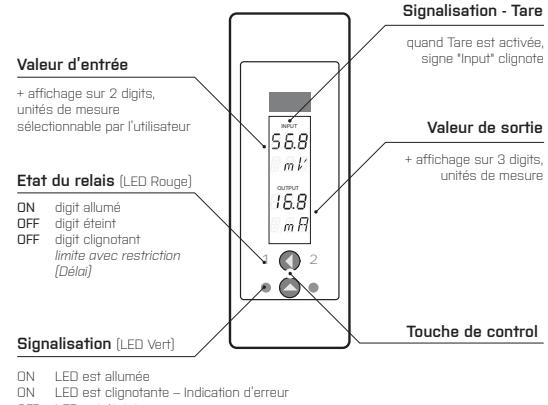

OFF LED est éteinte

Symboles utilisés dans les instructions

DC PM DU OHM RTD T/C Indique la configuration de l'instrument

| DEF      | Valeur préconfigurées en usine                                                                      |
|----------|----------------------------------------------------------------------------------------------------|
| 42       | Symbole indiquant un digit clignotant                                                               |
| MIN      | Le triangle inversé indique l'élément qui doit être placé dans le menu USER                         |
| CON.     | Ligne brisée indique un élément dynamique. Il est présent dans des sélections particulières/version |
| X        | Après avoir appuyé sur la touche la valeur n'est pas mémorisée                                      |
|          | Après avoir appuyé sur la touche, la valeur est mémorisée                                           |
| <u> </u> | Continu en page 30                                                                                  |

Setting the decimal point and the minus sign

## VIRGULE

Sa sélection dans le mode de réglage est effectuée par la touche de commande 🔇 avec transition de la plus grande décade, lorsque l'affichage commence à clignoter. Le positionnement est effectué par 🔇. Pour un affichage de valeur supérieure à 999 le suffixe peut être réglé "m" - 0,001, "k" - 1000 ou "M" - 100 000

### SIGNE MOINS

Réglage du signe moins est réalisée par touche de commande 🔇 sur la décade supérieur. Affichage numérique 0, 1,...9,"+", 0, 1

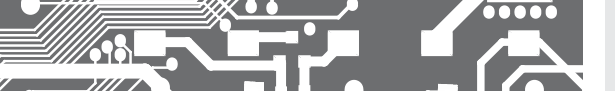

# Contrôle de touches fonction

| TOUCHE              | MESURE                     | MENU                     | CONFIGUR. DU NOMBRE/SÉLECTION           |
|---------------------|----------------------------|--------------------------|-----------------------------------------|
| 0                   | permutation entrées/sortie | retour au menu précédent | passe à décade supérieure               |
| 0                   | Accès dans le menu USER    | passe au point suivant   | déplace vers le haut                    |
| <b>O</b> + <b>O</b> |                            | Confirme la sélection    | Confirme la configuration/<br>sélection |
| <b>+</b>            | Accès dans le menu LIGHT   |                          |                                         |
| <b>+</b>            | Accès dans le menu PROFI   |                          |                                         |

# Configuration des éléments dans le menu USER

- Dans le menu LIGHT ou PROFI
- Aucuns éléments permis dans le menu USER
- · Sur l'élément marqué par un triangle inversé

# USER

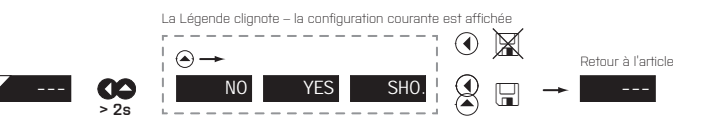

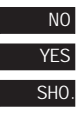

L'élément ne sera pas visualisé dans le menu USER

L'élément sera visualisé dans le menu USER avec l'option de configuration

L'élément sera seulement visualisé dans le menu USER

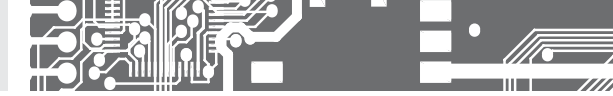

# CONFIGURATION LIGHT

Pour utilisateur formé

Accès aux éléments nécessaire pour la configuratione

Accès protégé par mot de passe

Possibilité d'arranger les éléments pour le menu **USER** Structure linéaire du menu

| Réglage usine   |       |
|-----------------|-------|
| Mot de passe    | *0"   |
| Menu            | LIGHT |
| Menu USER       | Non   |
| Réglage du menu | DEF   |

Après un délai de 60 s le mode de programmation est automatiquement arrêté, l'appareil revient en mode de mesure

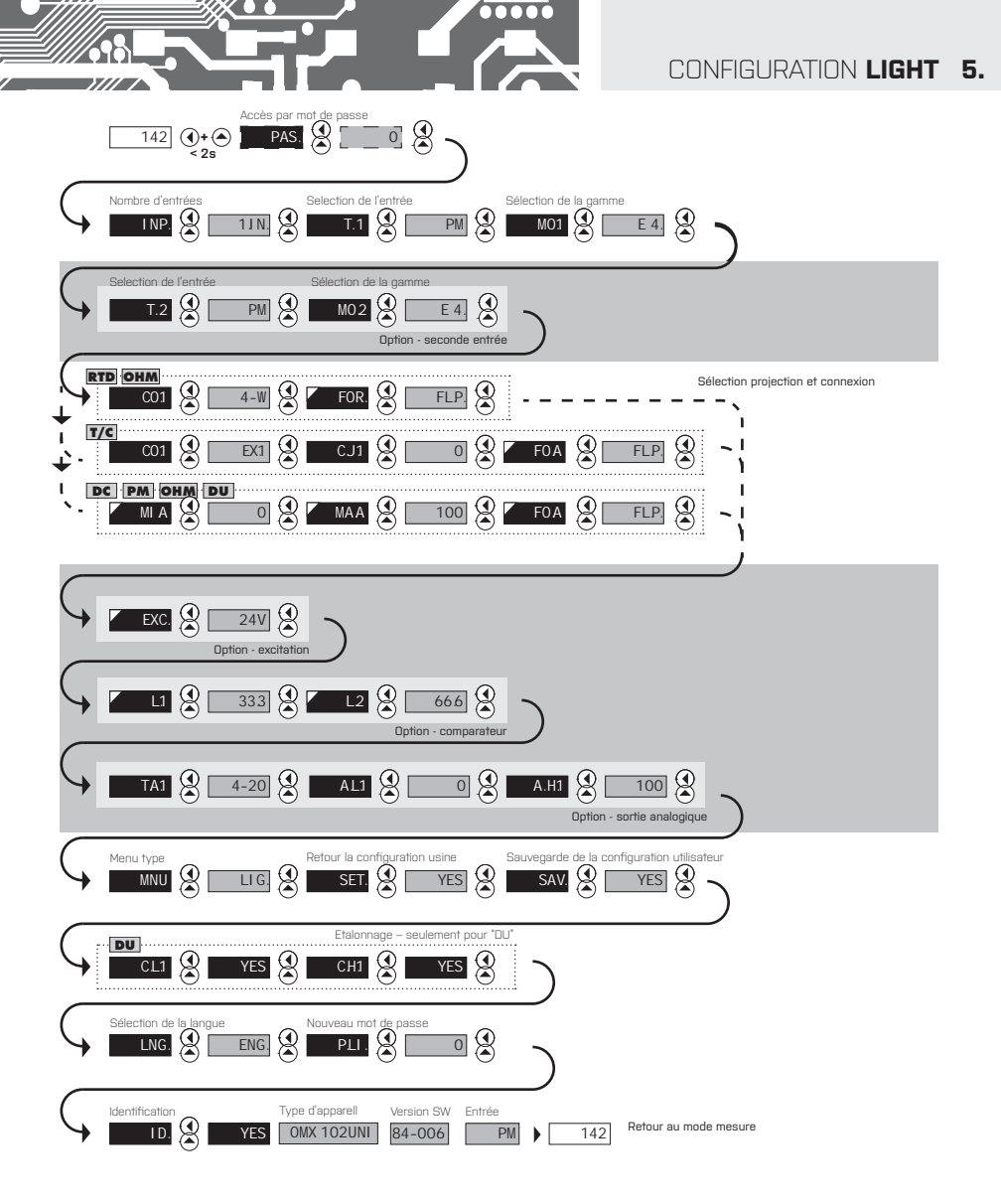

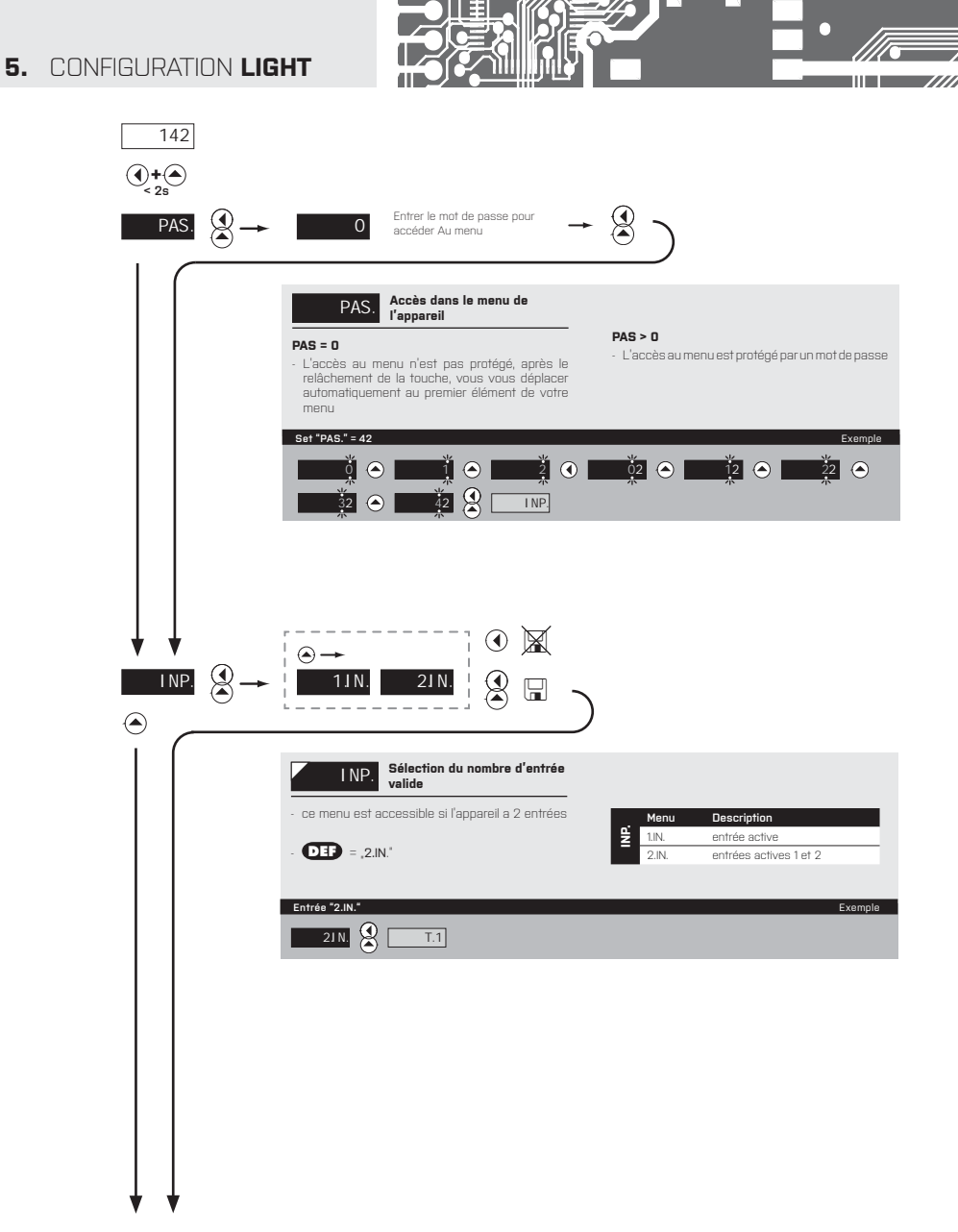

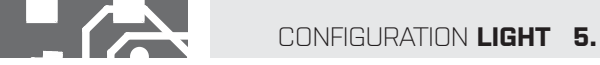

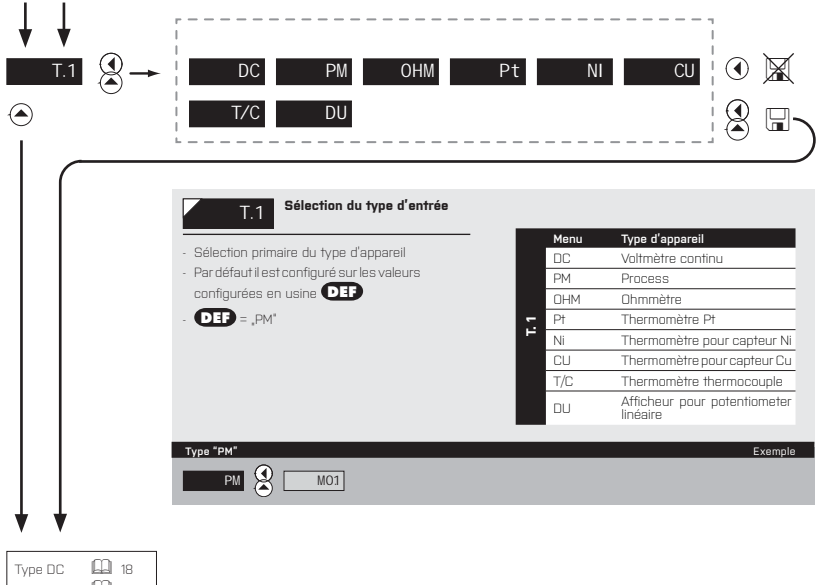

....

| Type UC    | 60 | 18 |
|------------|----|----|
| Type 102DC |    | 20 |
| Туре РМ    |    | 22 |
| Type OHM   | Ш  | 24 |
| Type Pt    | Ш  | 26 |
| Type Ni    |    | 28 |
| Type Cu    | Ш  | 30 |
| Type T/C   | Ш  | 32 |
| Type Du    |    | 34 |
|            |    |    |

7////

# 5. CONFIGURATION LIGHT

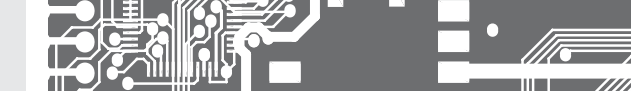

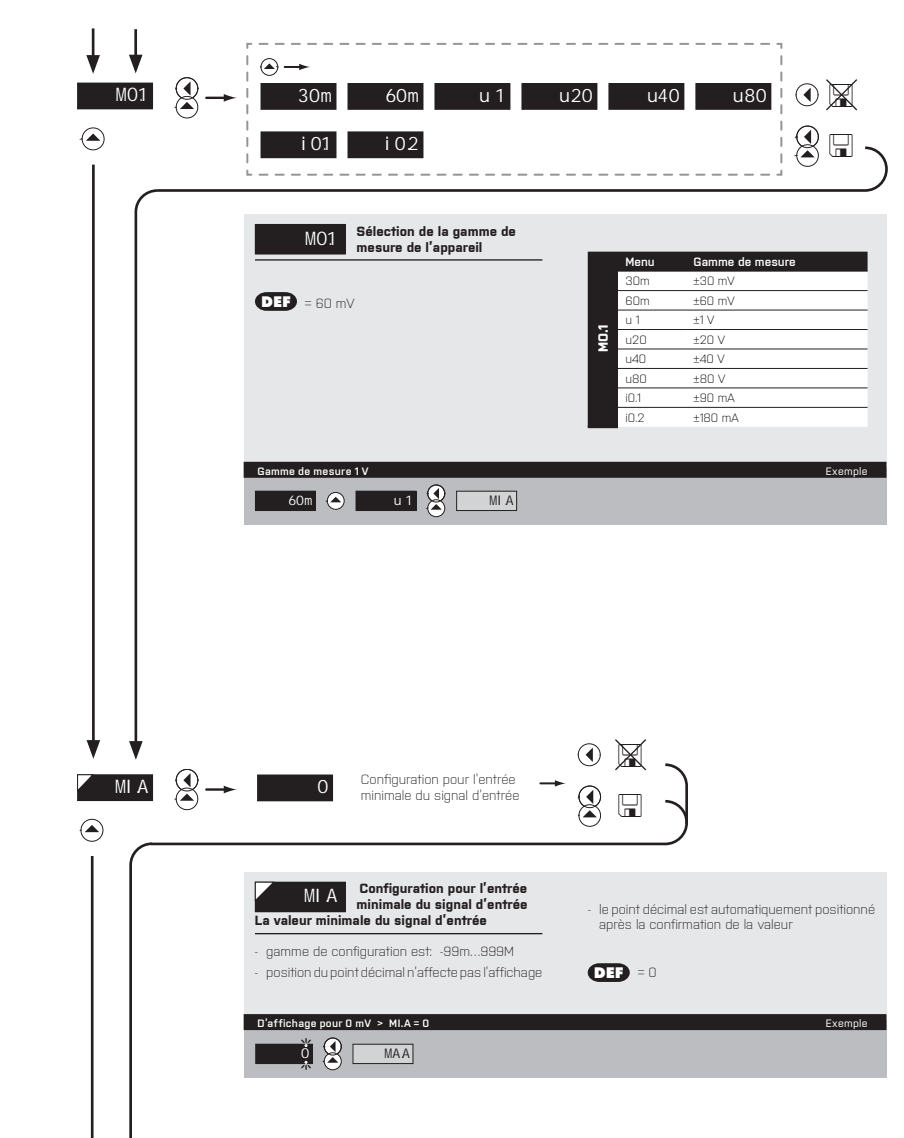

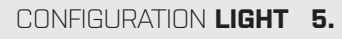

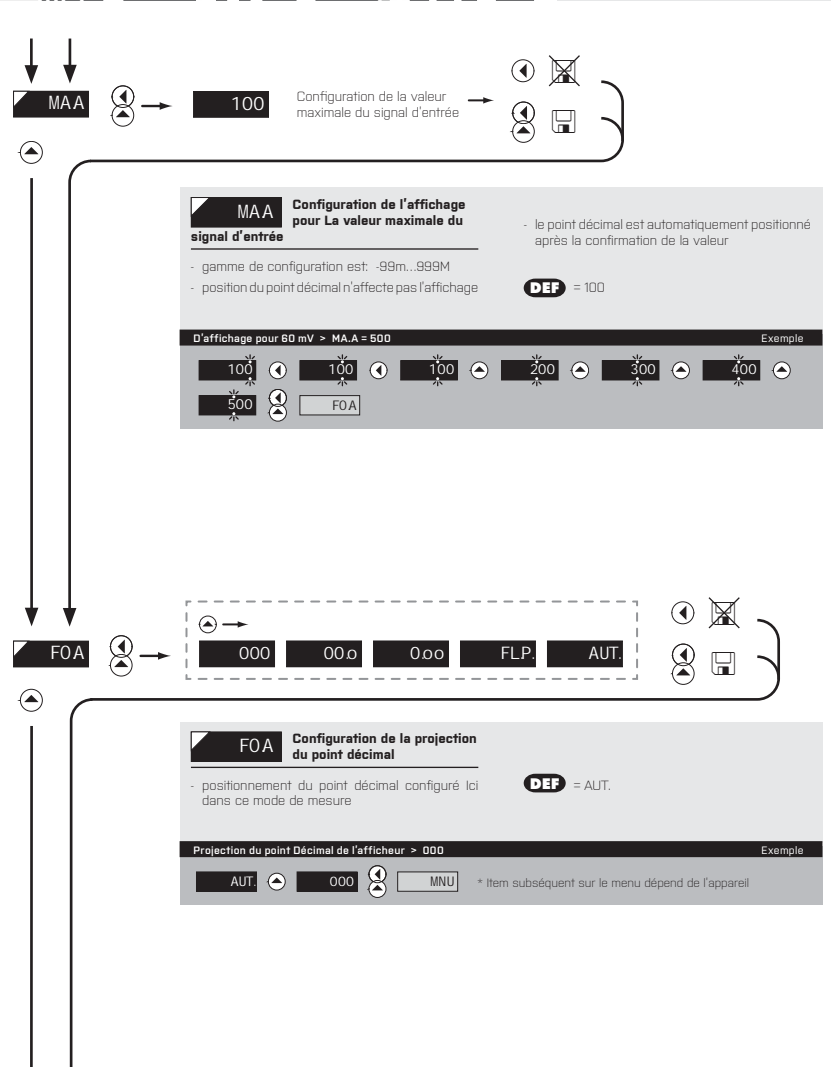

38

# 6. CONFIGURATION PROFI

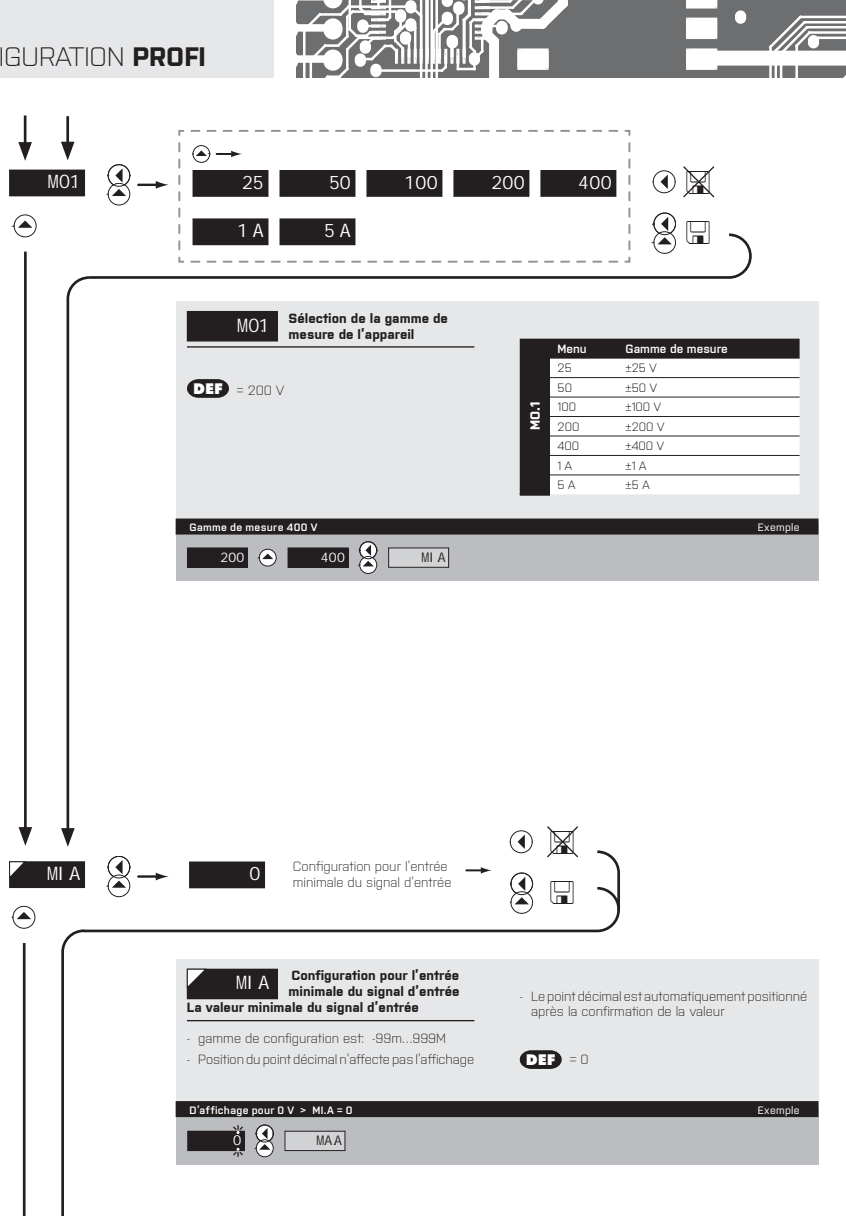

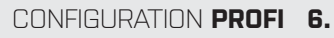

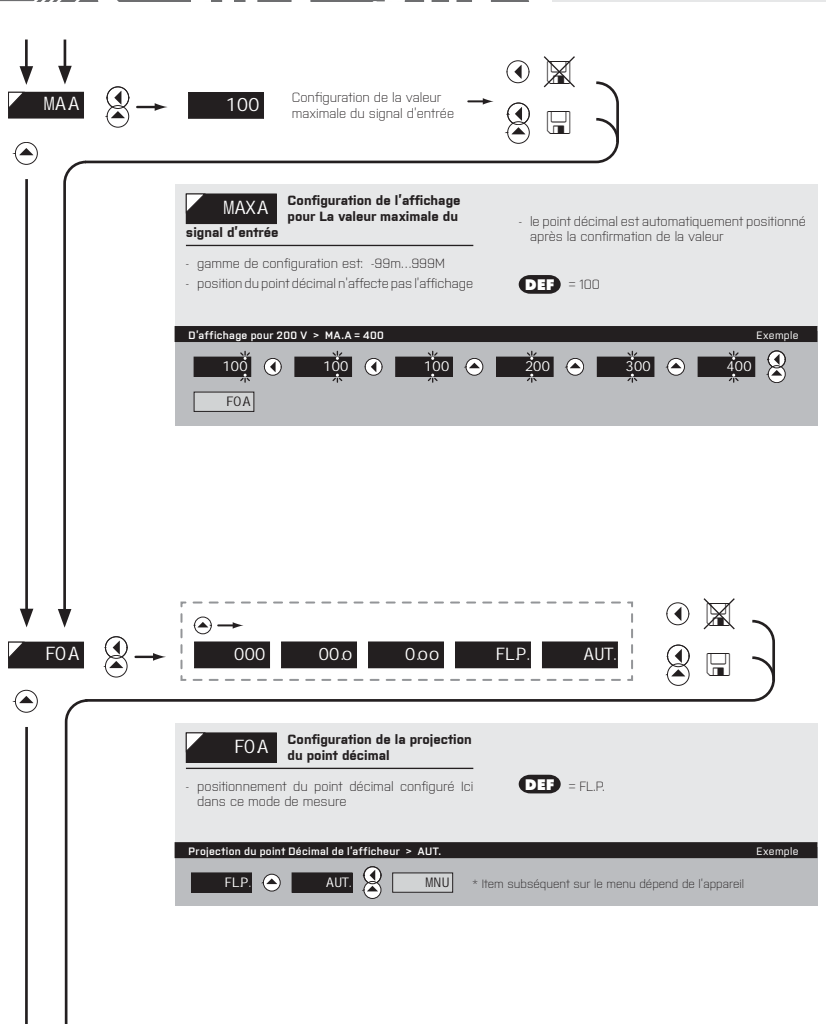

38

# 5. CONFIGURATION LIGHT

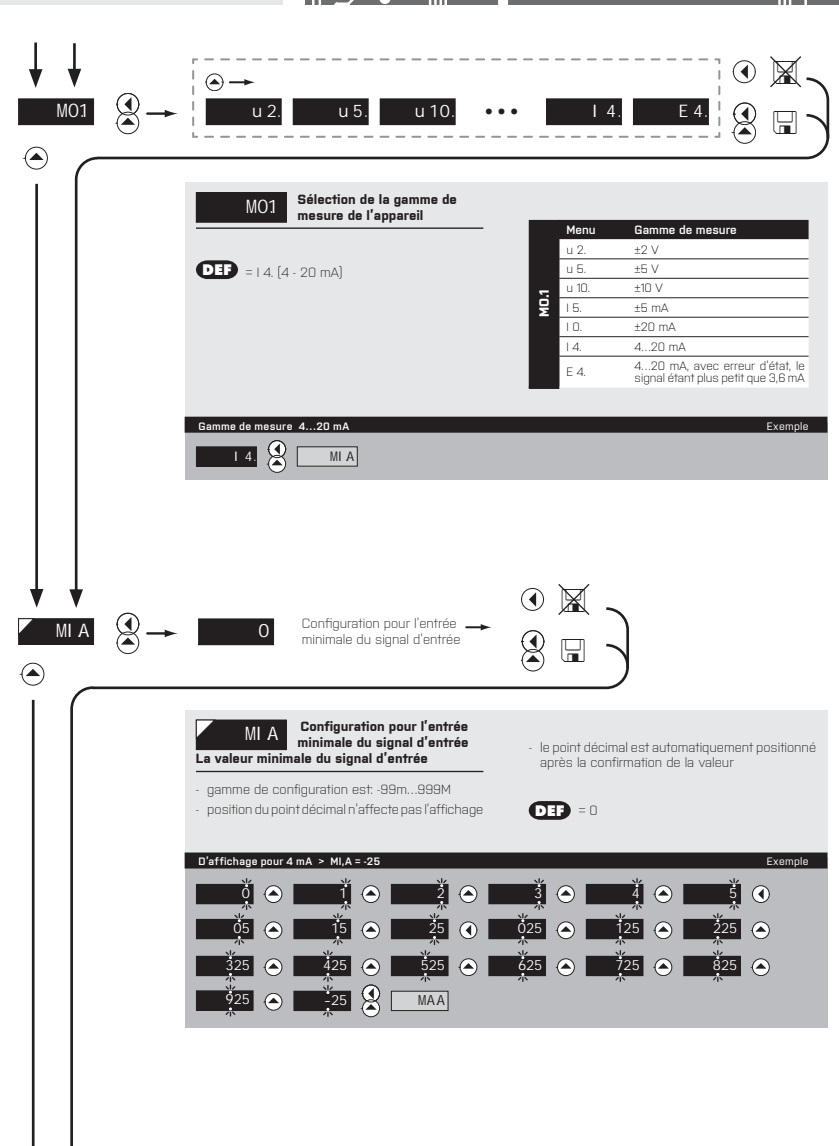

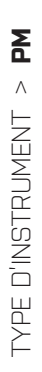

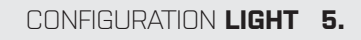

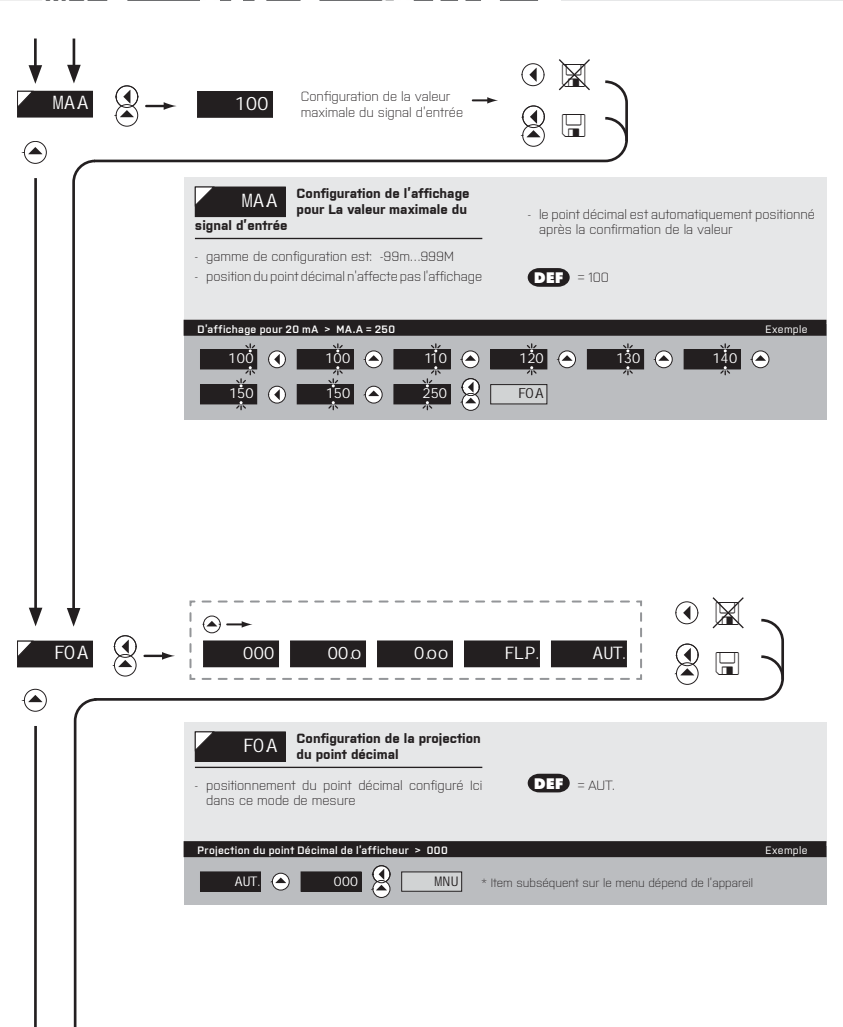

38

# 5. CONFIGURATION LIGHT

TYPE D'INSTRUMENT > OHM

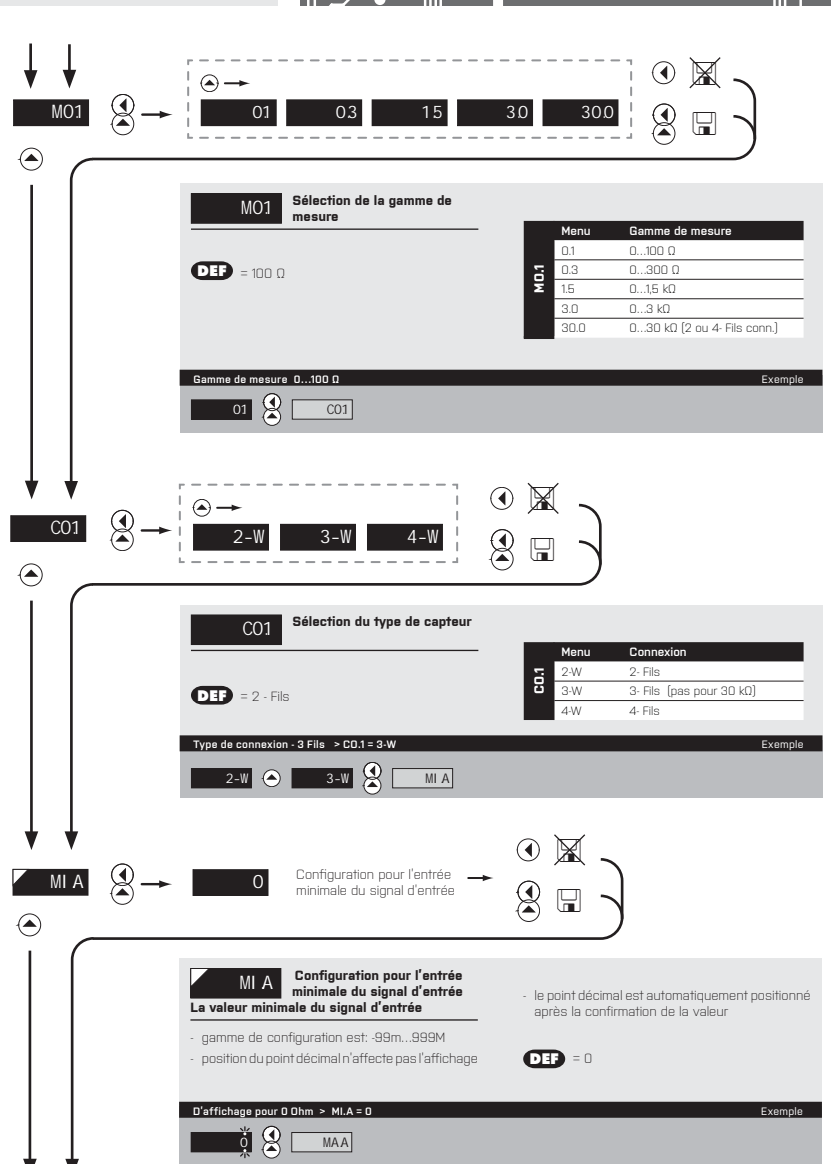

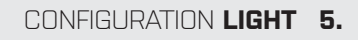

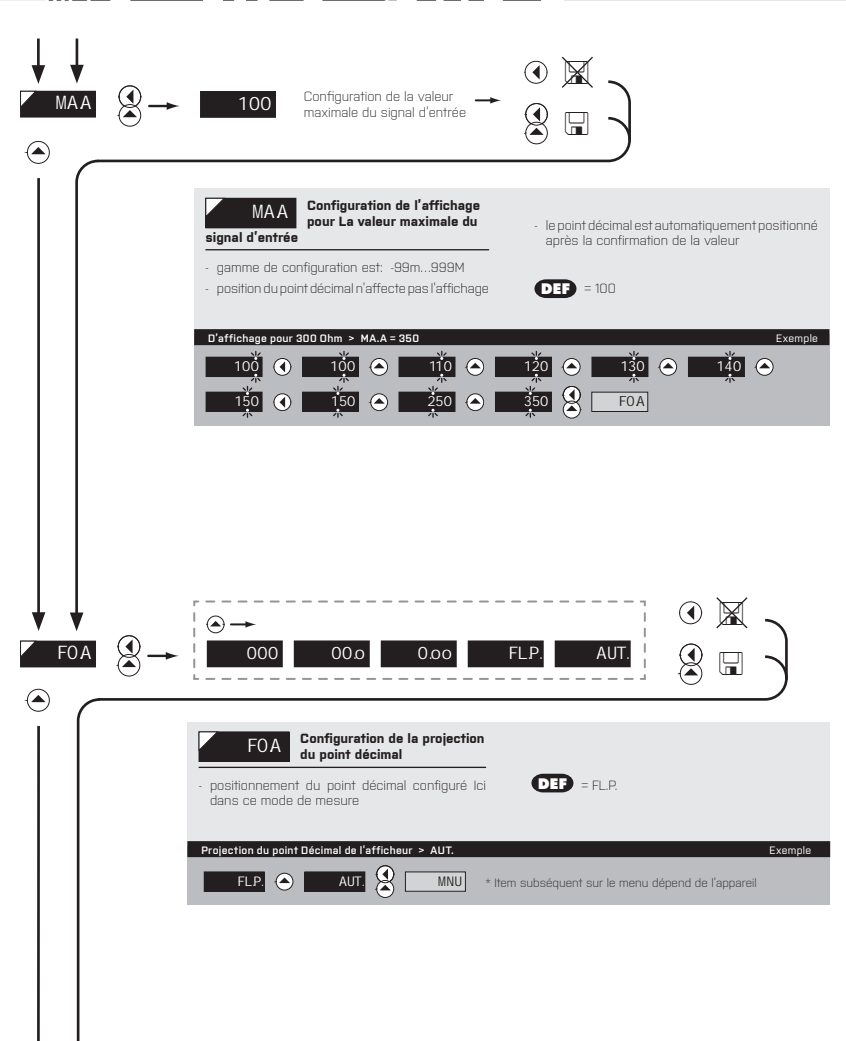

38

....

# 5. CONFIGURATION LIGHT

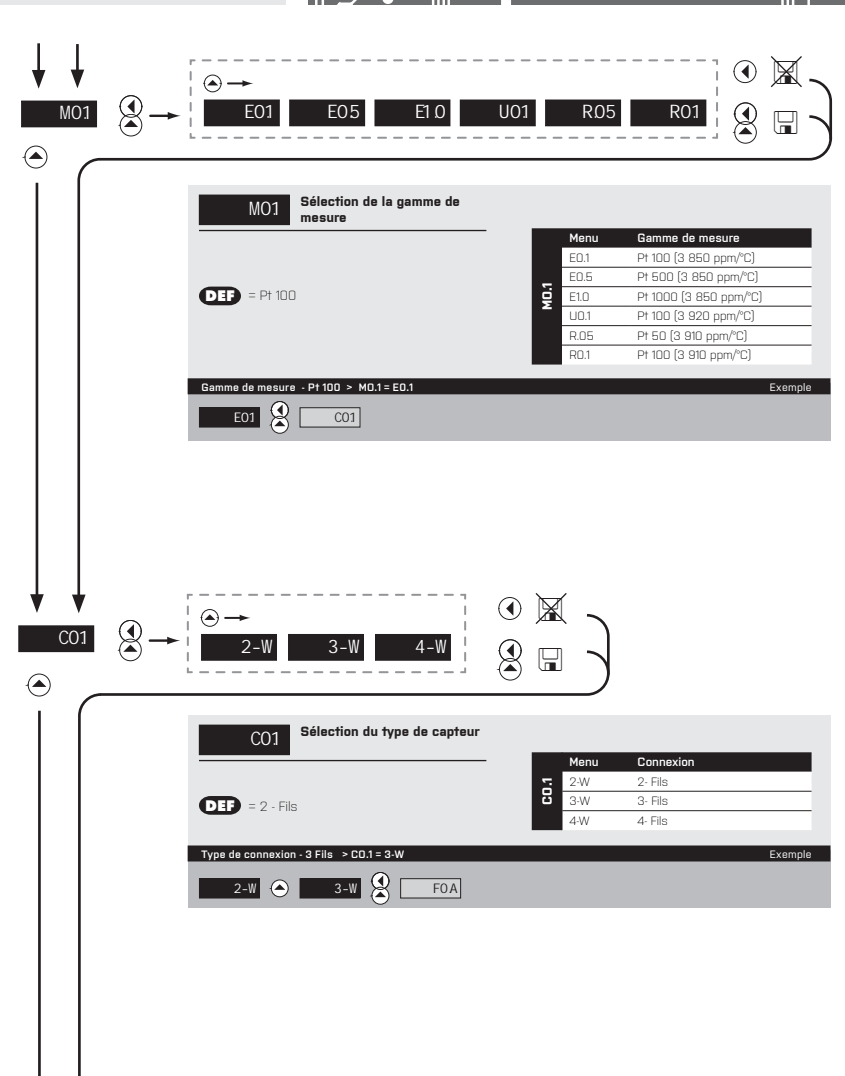

TYPE D'INSTRUMENT > **P1** 

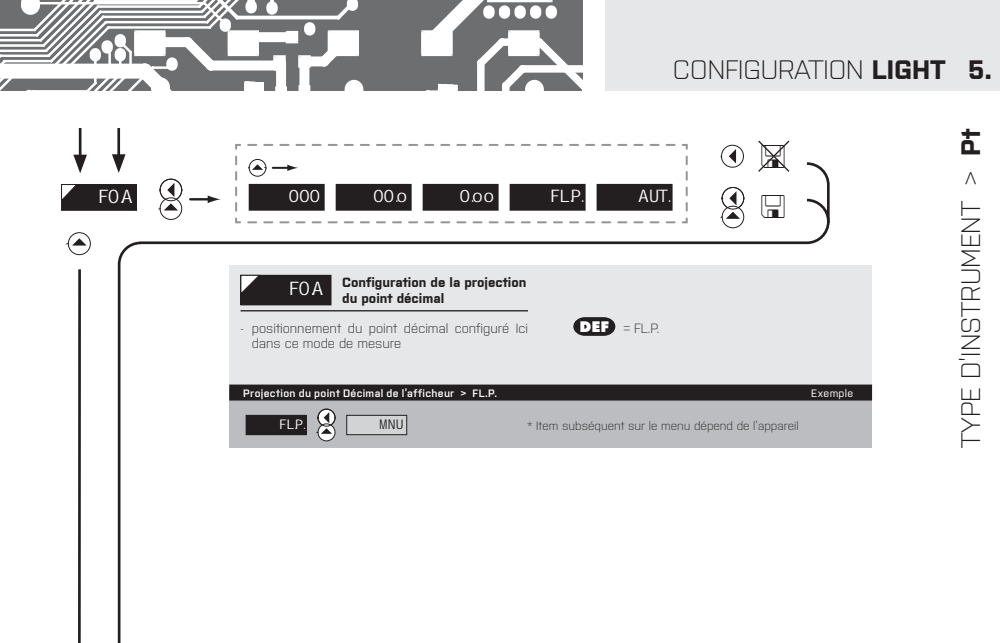

38

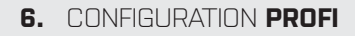

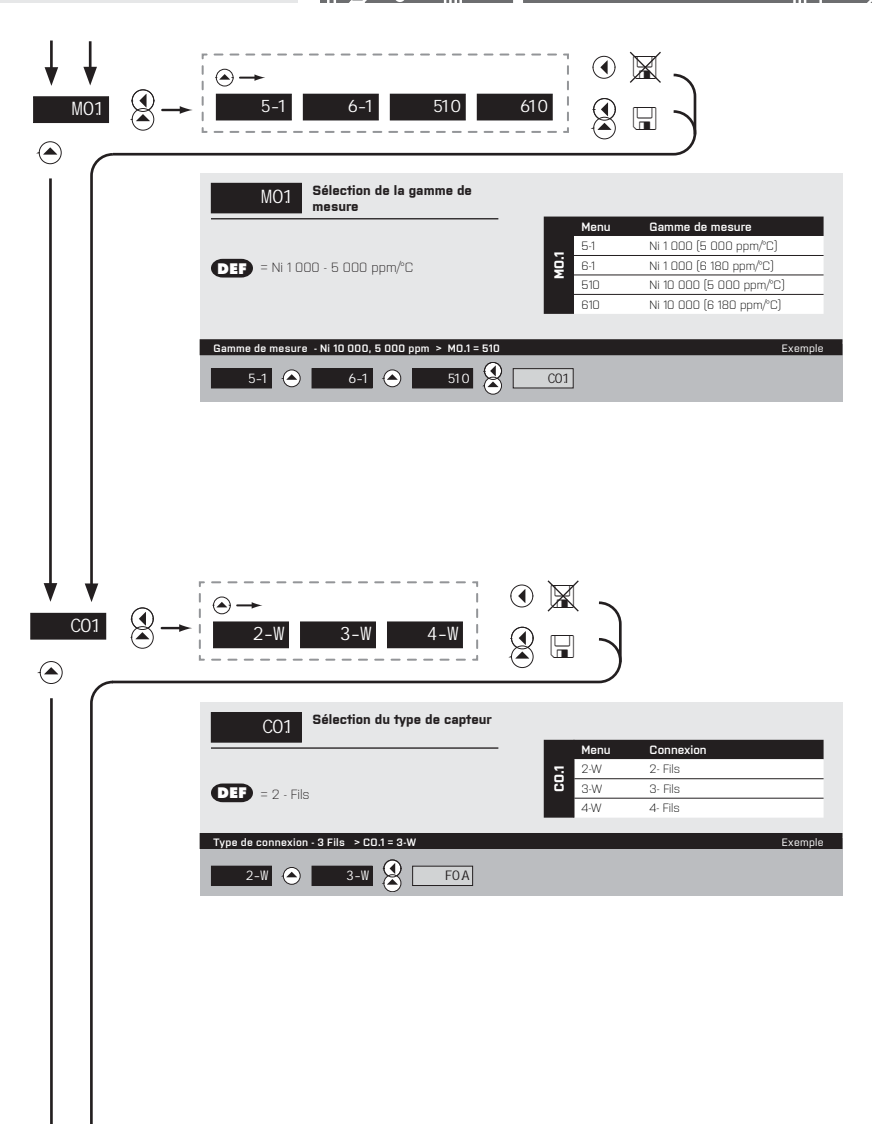

TYPE D'INSTRUMENT > NI

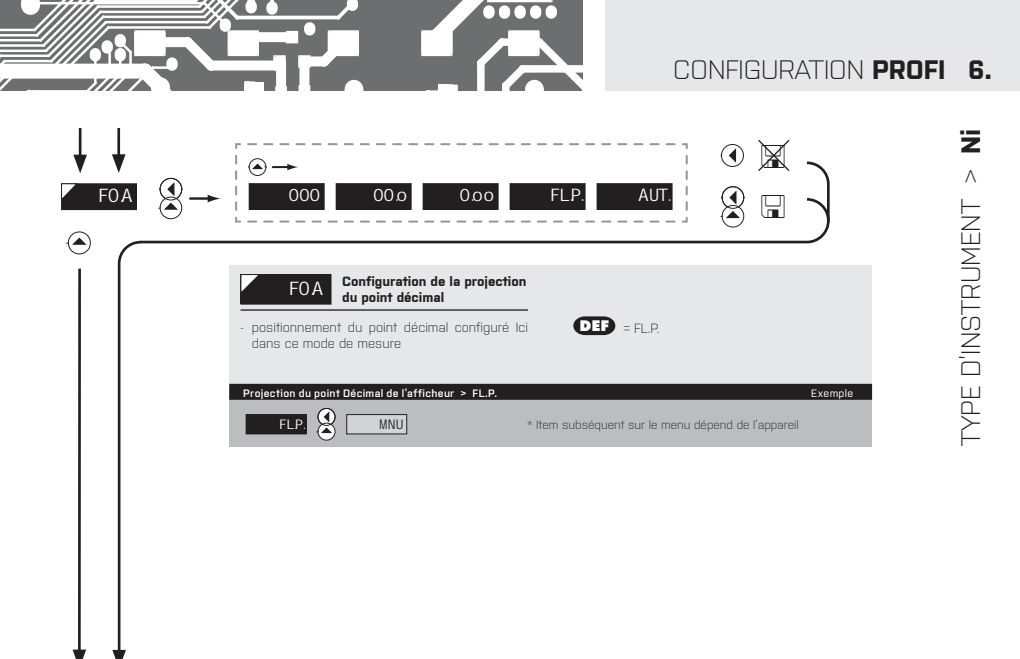

Д 38

# 5. CONFIGURATION LIGHT

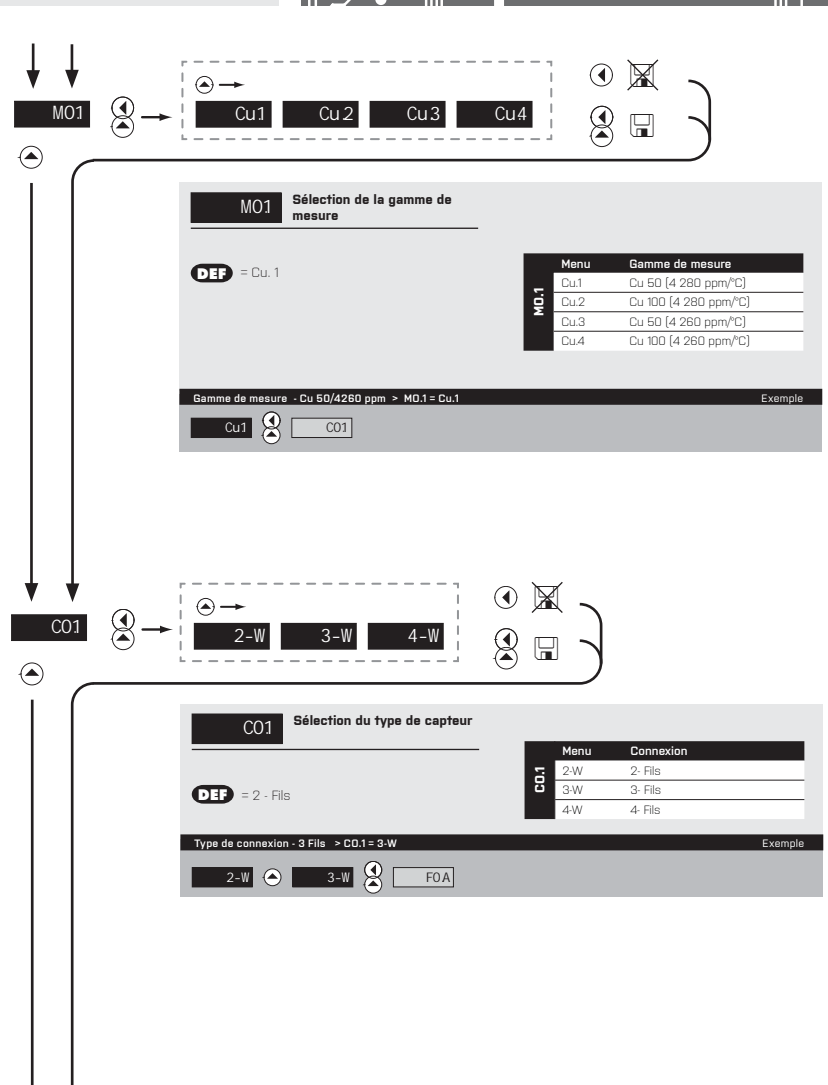

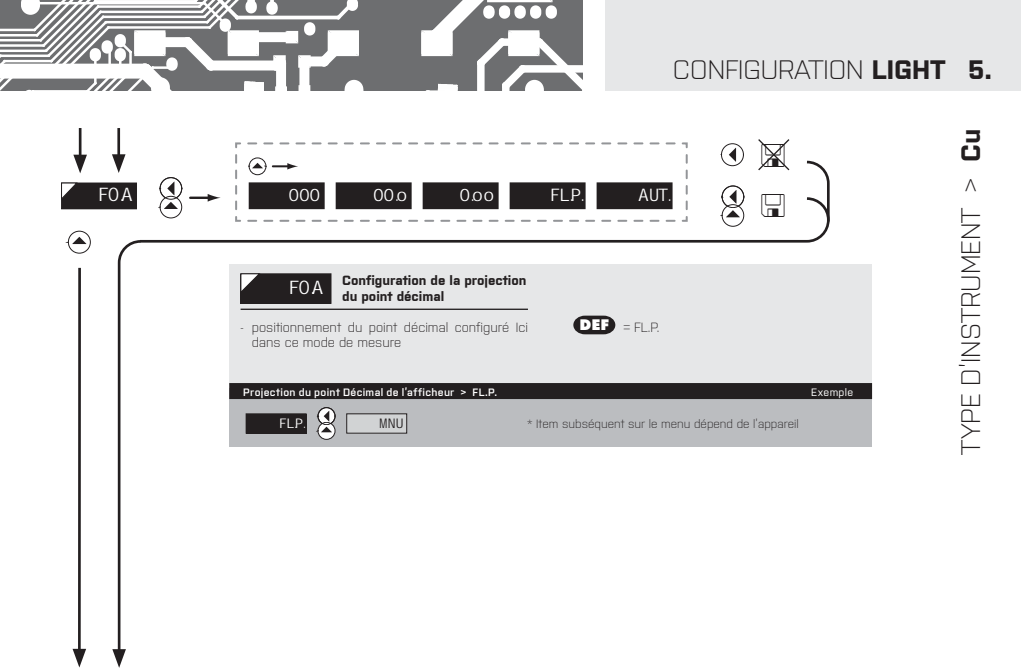

38

# 5. CONFIGURATION LIGHT

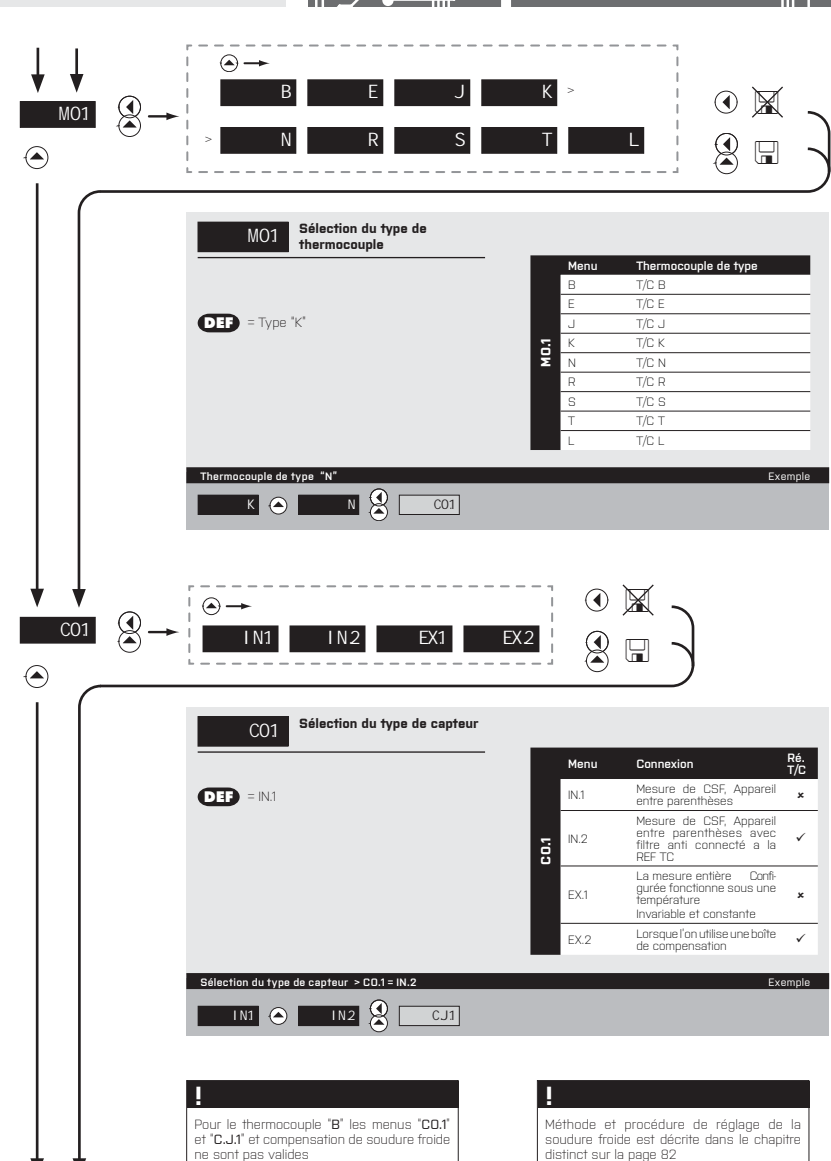

# CONFIGURATION LIGHT 5.

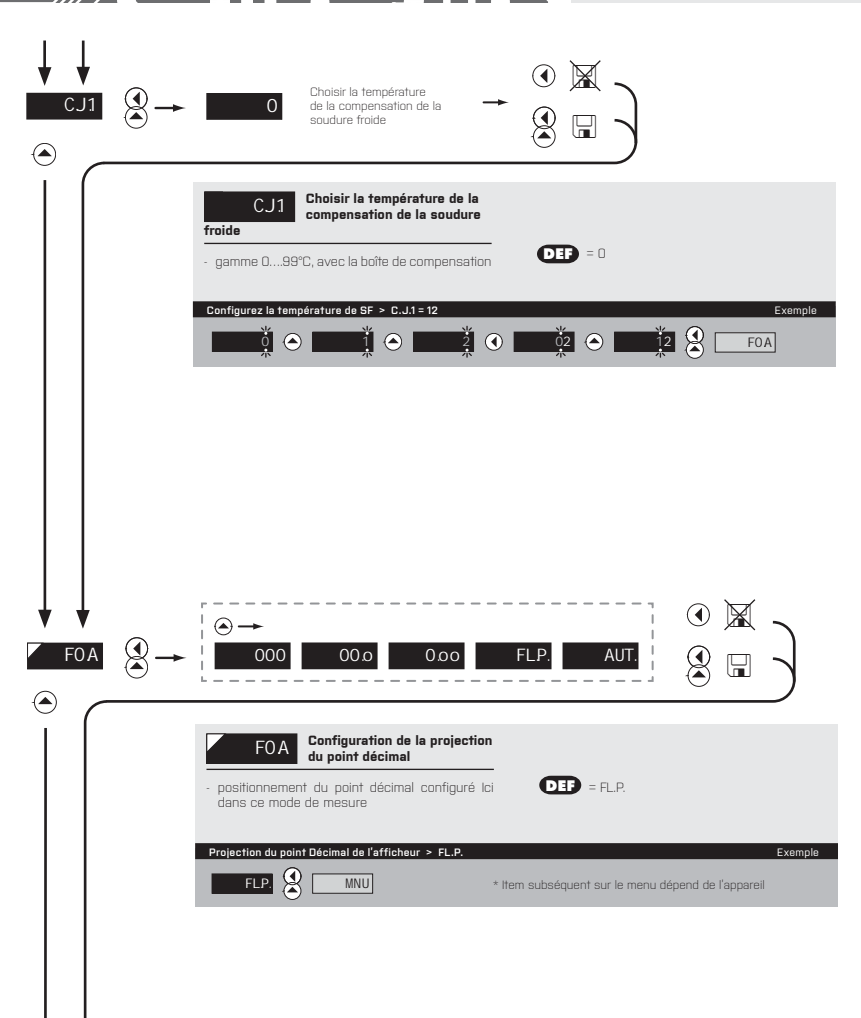

38

....

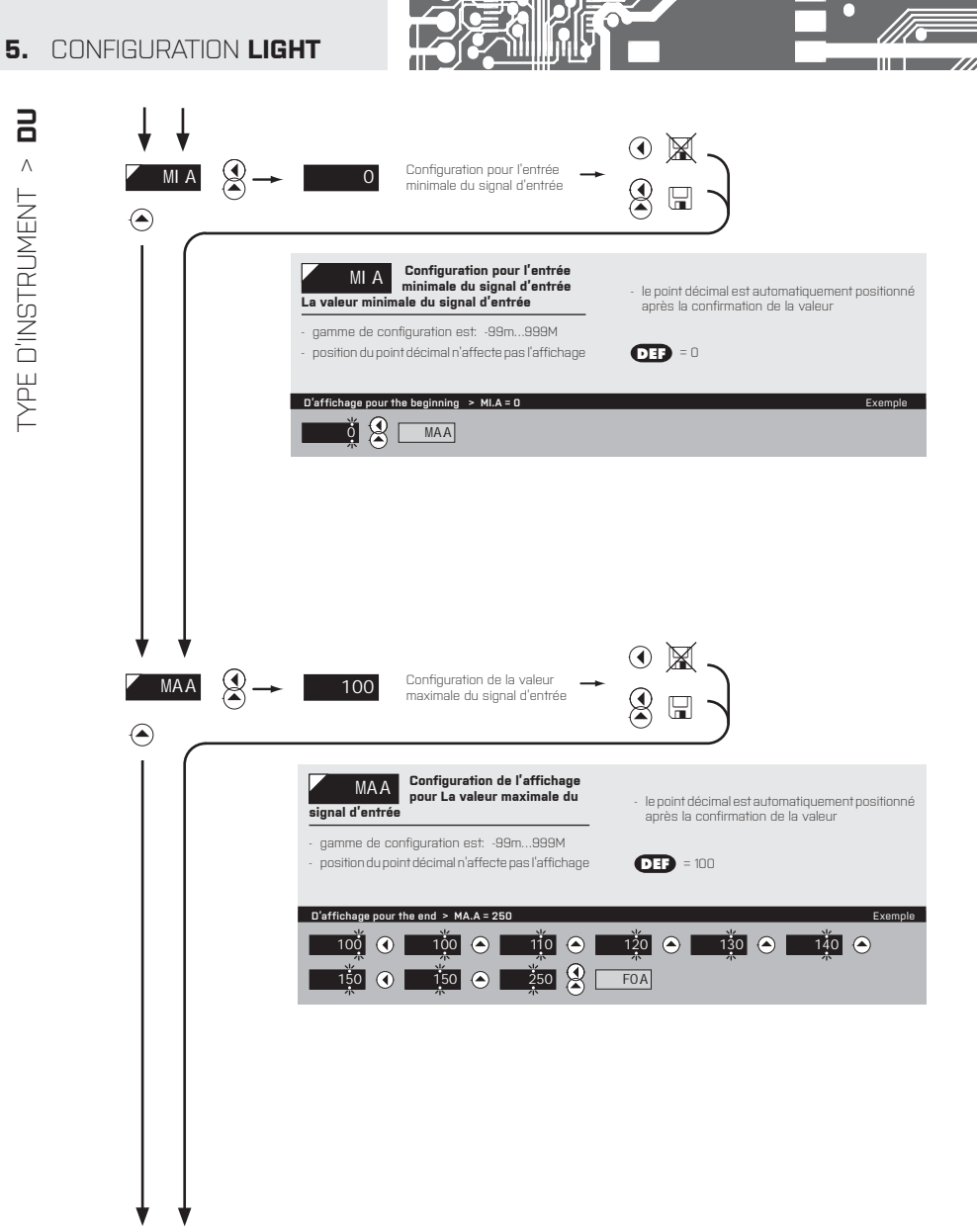

TYPE D'INSTRUMENT >

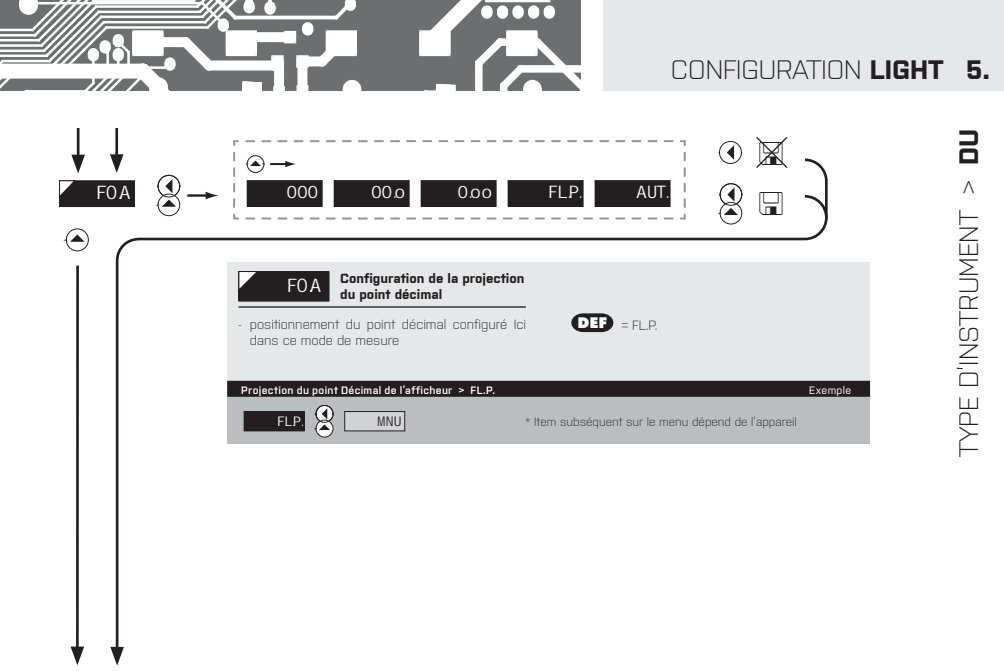

L'étalonnage du début et de la fin de la gamme du potentiomètre linéaire en page 39

38

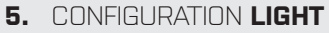

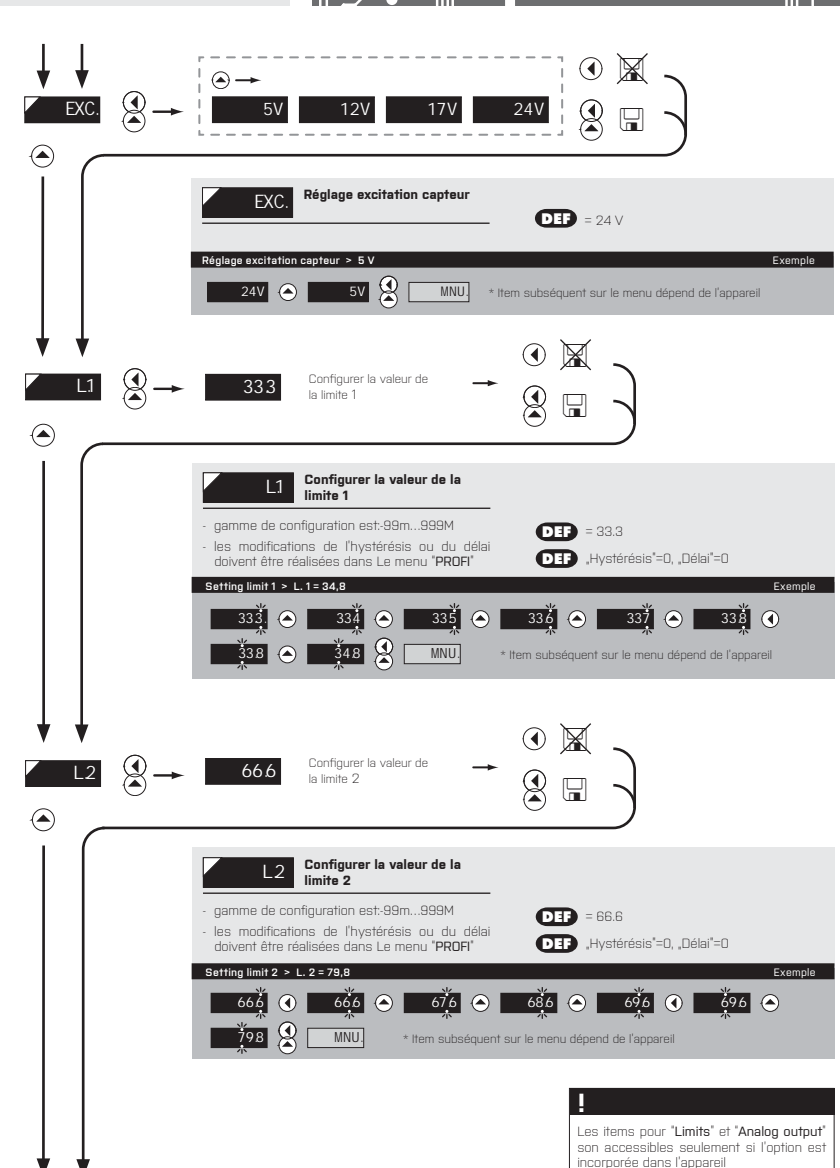

VISUALISÉ SEULEMENT AVEC LES OPTIONS > COMPARATEUR

EXTITATION
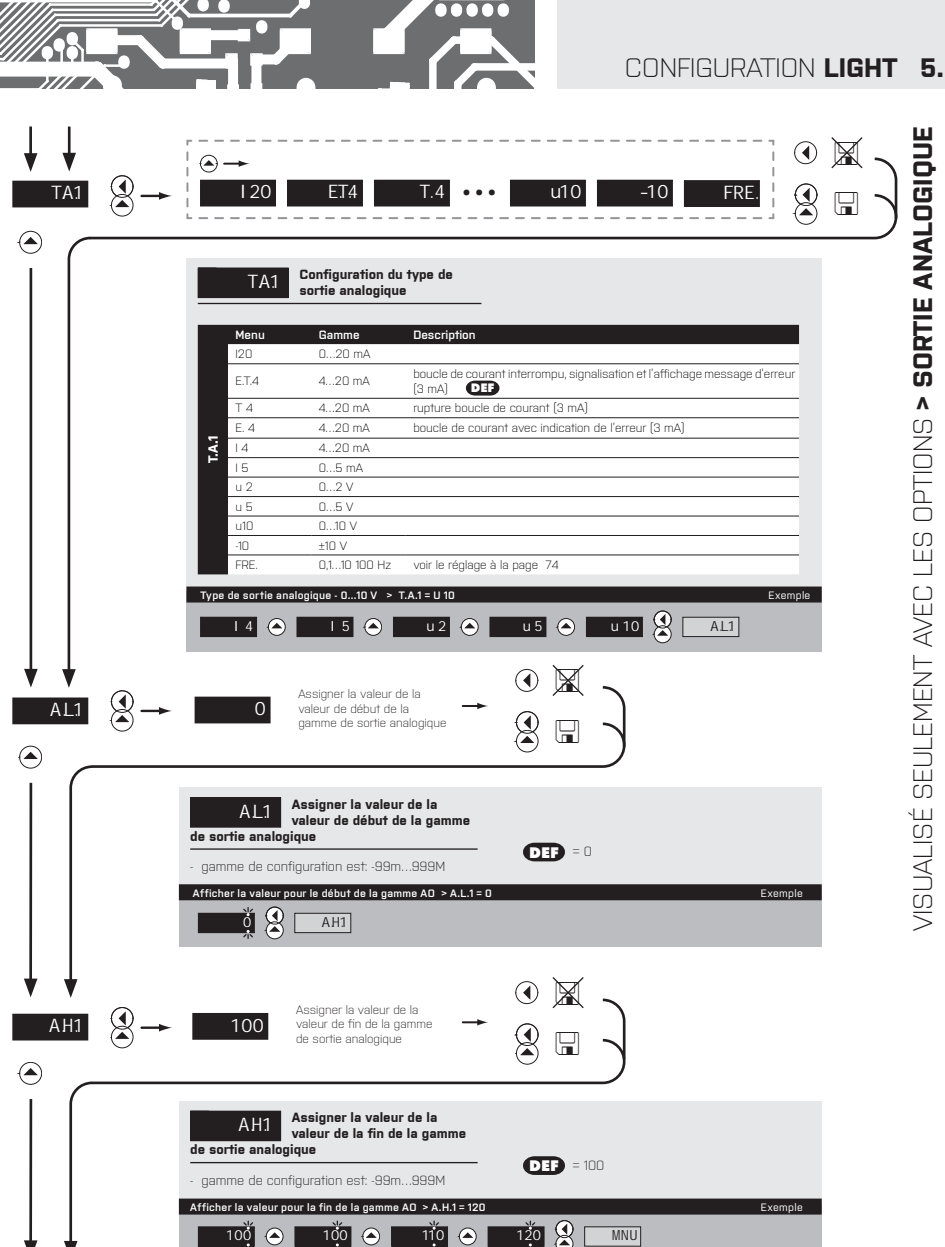

VISUALISÉ SEULEMENT AVEC LES OPTIONS > SORTIE ANALOGIQUE

MNU

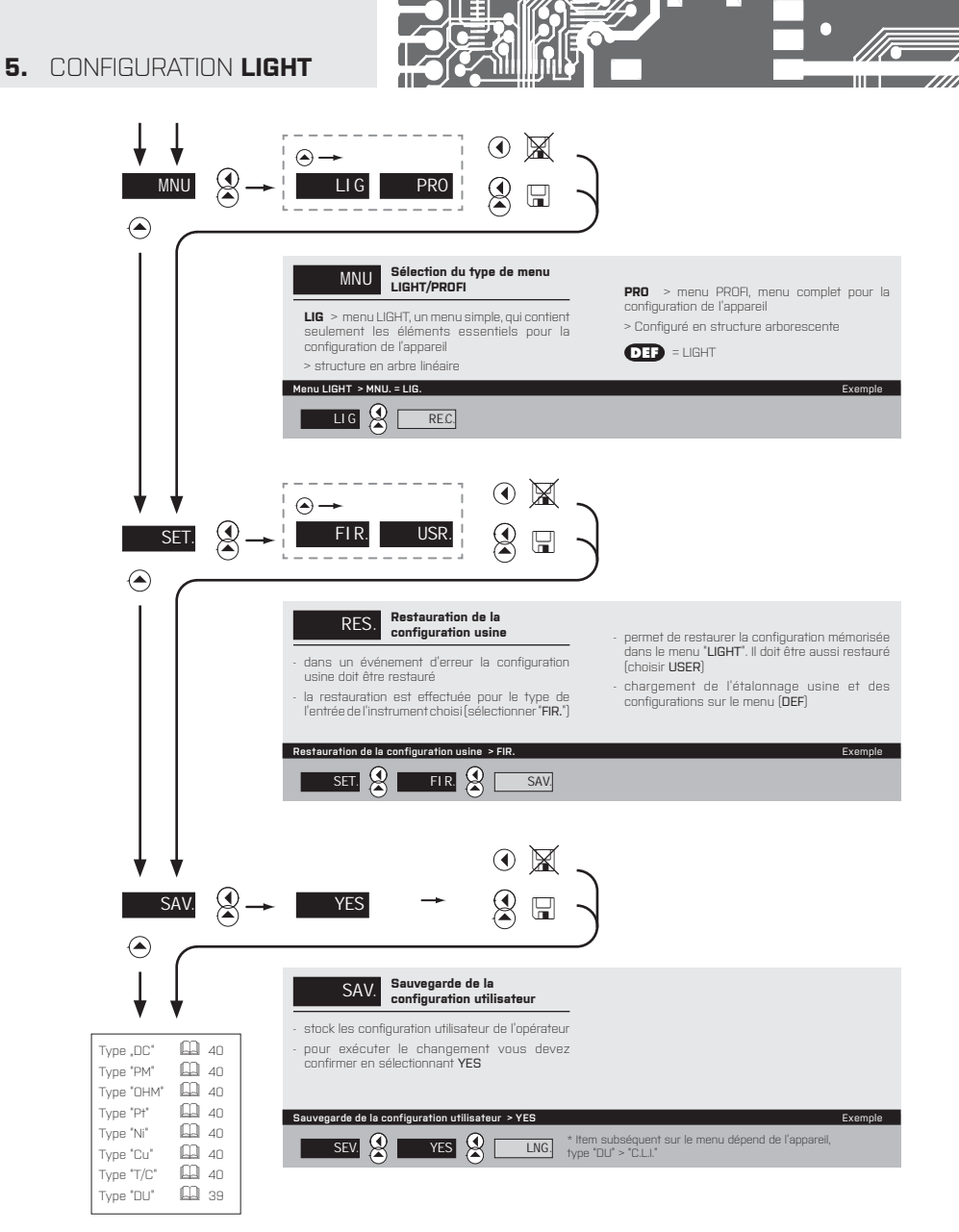

|                                                                                                    |                                                                                                    | CONFIGURATION LI           | GHT 5. |
|----------------------------------------------------------------------------------------------------|----------------------------------------------------------------------------------------------------|----------------------------|--------|
| $\begin{array}{c} \downarrow \\ \hline \\ \hline \\ \hline \\ \hline \\ \hline \\ \hline \\ \hline \\ \hline \\ \hline \\$       | Légende clignotante<br>YES O To                                                                                                    |                            |        |
|                                                                                                    | CL1<br>Etalonnage de la gamme<br>d'entrée du potentiomètre en<br>position initiale<br>-   'YES'                                                                                                    | Seulement sur le type "DU" |        |
|                                                                                                    | Etalonnage du début de la gamme > C.L.1<br>YES 🔮 CH1                                                                                                    | Exemple                    |        |
| $\begin{array}{c} \downarrow \downarrow \\ \hline CH1 \\ {} \\ {} \\ \hline \end{array} \rightarrow \\ {} \\ \hline \end{array}$ | Légende clignotante<br>YES & Tr                                                                                                    | 0-ukazat ang 1-6-ng "01"   |        |
|                                                                                                    | CH1       d'entrée Le potentiomètre en position finale         - le clignotement 'YES', vous confirme que le potentiomètre est en bonne position         Etalonnage de la fin de la gamme > C.H.1         YES       ING | Seulement sur le type DD   |        |
|                                                                                                    |                                                                                                    |                            |        |
| ♦ ♦                                                                                                    |                                                                                                    |                            |        |

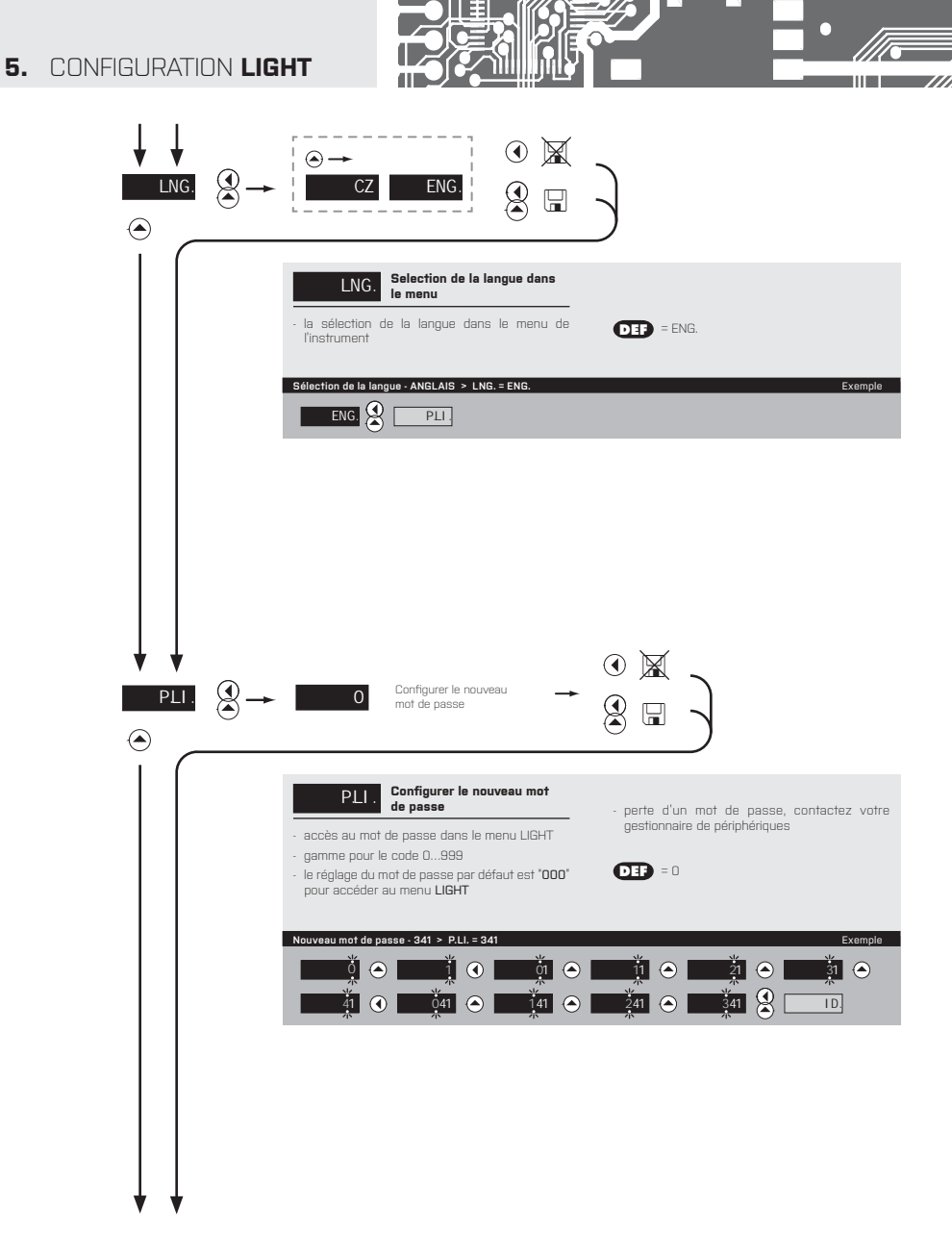

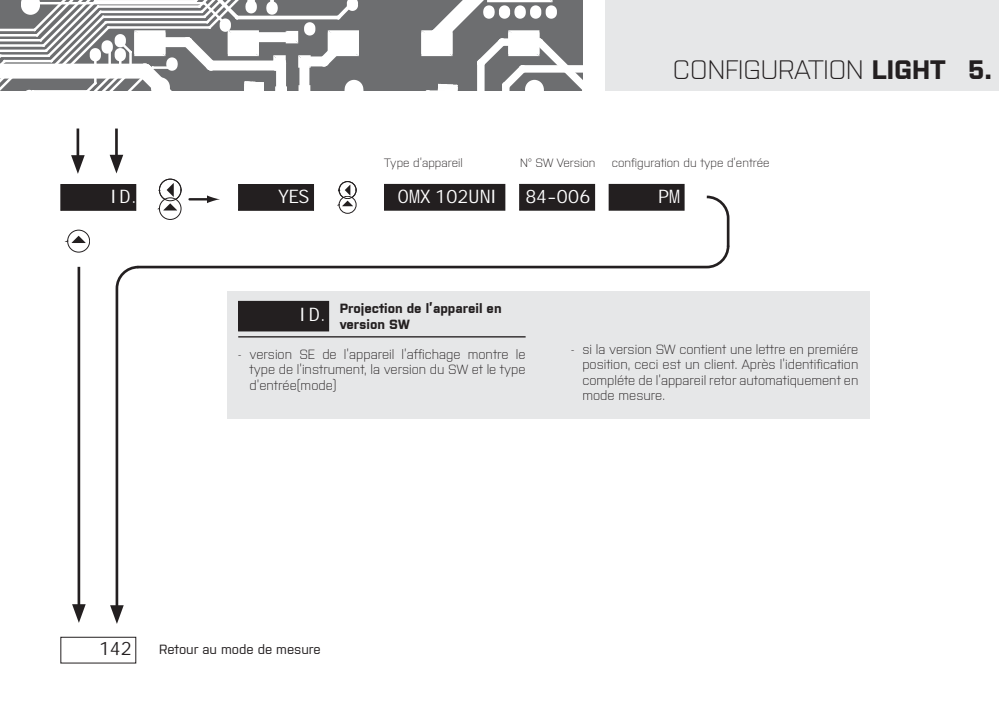

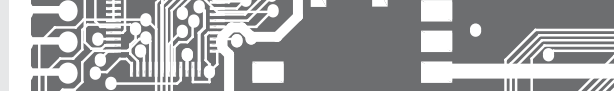

# CONFIGURATION **PROFI**

Pour utilisateur averti Configuration complète de l'appareil Accès protégé par mot de passe Possibilité d'arranger les éléments pour le menu **USER** Architecture structurée

### 6.0 CONFIGURATION "PROFI"

### PROFI

### Menu complet de programmation

- · Contient le menu complet de l'instrument et est protégé par mot de passe
- Réservé aux utilisateurs formés
- · La pré-configuration en usine est en menu LIGHT

### Commuter en menu "PROFI"

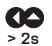

- accès au menu LIGHT
- autorisation d'accès au menu LIGHT, ne dépend pas de la configuration sous les éléments SER. > MNU.
- accès protégé par mot de passe (sans la configuration sous l'élément SER. > N.PA. > LIG. =0)

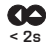

- accès au menu en sélectionnant l'élément SER. > MNU. > LIGHT/PROFI
- protégé par mot de passe (SER. > N.PA. > LIG. =O)
- pour accéder au menu LIGHT, les mots de passe LIGHT et PROFI doivent être utilisés

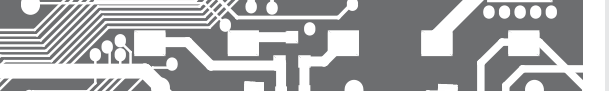

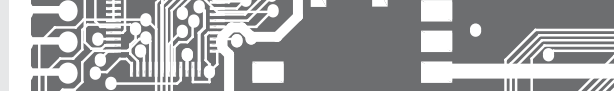

### 6.1 CONFIGURATION "PROFI" - INPUTS (ENTRÉE)

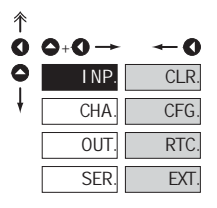

#### Les paramètres primaires de l'appareil sont configurés dans ce menu

| CLR. | Remise à zéro des valeurs<br>interne               |
|------|----------------------------------------------------|
| CFG. | Choisir la gamme de mesure<br>et des paramètres    |
| RTC. | Configurer la date et l'heure<br>avec l'option RTC |
| EXT. | Assigner les fonctions aux touches de l'instrument |

### 6.1.1 REMISE À ZÉRO DES VALEURS INTERNES

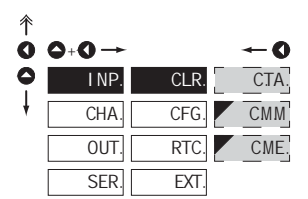

| CLR.                                                | Remise à zéro des valeurs<br>interne                           |
|-----------------------------------------------------|----------------------------------------------------------------|
|                                                     |                                                                |
| CTA.                                                | Remise à zéro de la tare                                       |
| CTA.                                                | Remise à zéro de la tare<br>- Canal A                          |
| С.Т.В                                               | Remise à zéro de la tare<br>- Canal B                          |
| CAT.                                                | RAZ TARE sur les 2 entrées<br>simultanément                    |
| СММ.                                                | Remise à zéro de la valeur<br>Min/max                          |
| <ul> <li>remise à zéro<br/>des valeurs M</li> </ul> | de la mémoire pour le stockage<br>in et Max durant les mesures |
| CME.                                                | Remise à zéro de la<br>mémoire instrument                      |

- remise à zéro des données de la mémoire en modes "FAST" ou "RTC"
- equipement non standard

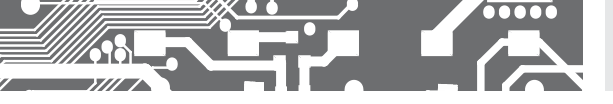

6.1.2a SÉLECTION DE LA VITESSE DE MESURE

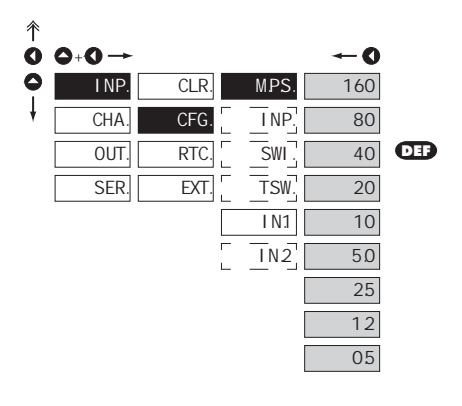

| MPS. | Sélection de la vitesse de<br>mesure |
|------|--------------------------------------|
|      |                                      |
| 160  | 160 mesures/s                        |
| 80   | 80 mesures/s                         |
| 40   | 40 mesures/s                         |
| 20   | 20 mesures/s                         |
| 10   | 10 mesures/s                         |
| 5۵   | 5 mesures/s                          |
| 25   | 2,5 mesures/s                        |
| 12   | 1,2 mesures/s                        |
| 05   | 0,5 mesures/s                        |

### 6.1.2a SÉLECTION DU NOMBRE D'ENTRÉES ACTIVES

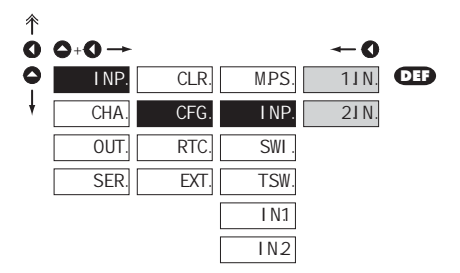

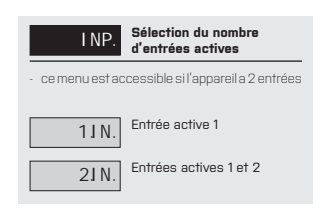

> 20

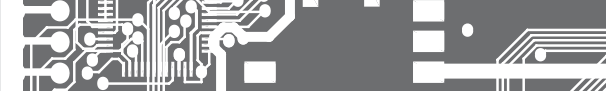

Organigramme de prog

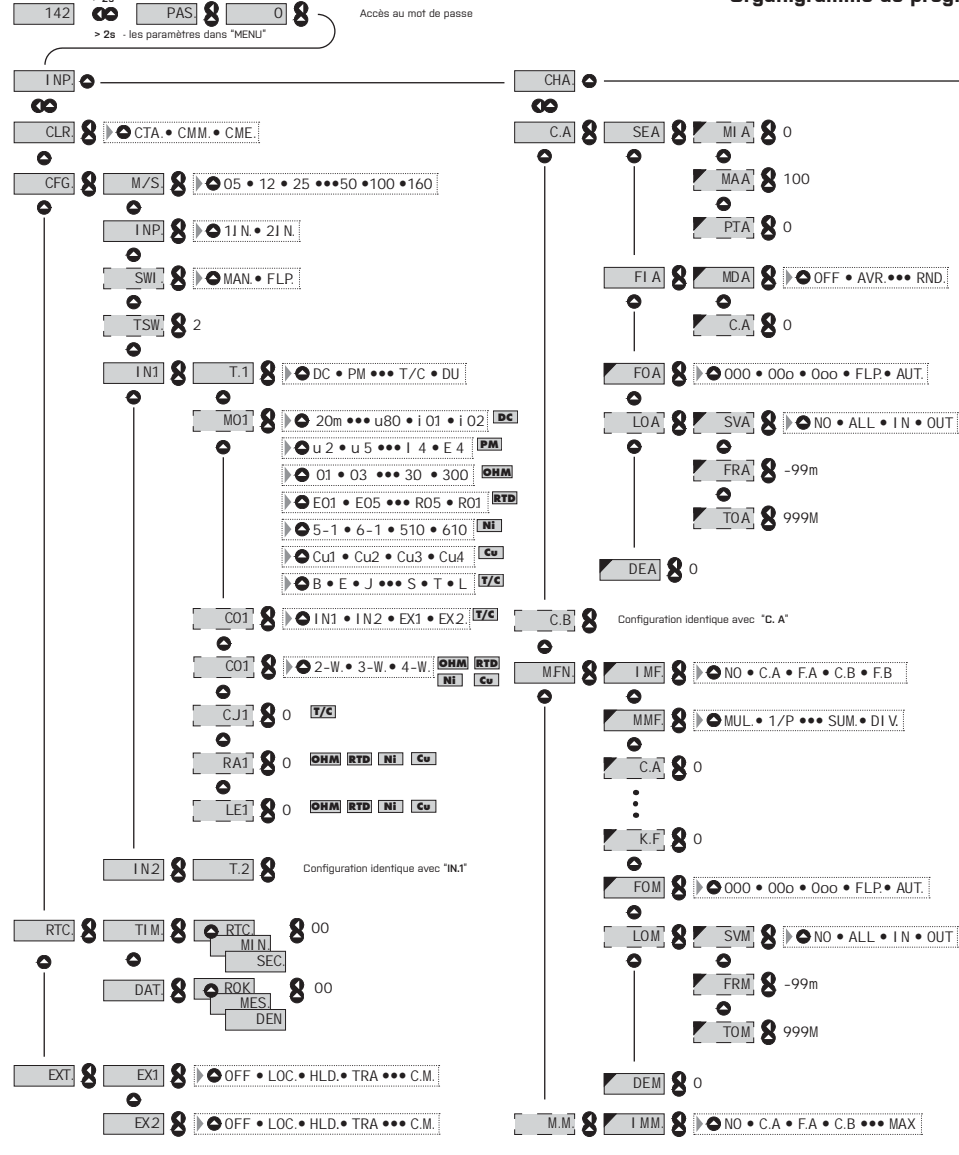

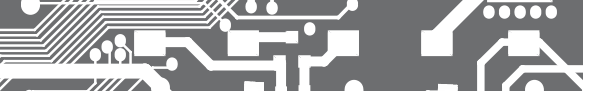

rammation PROFI MENU

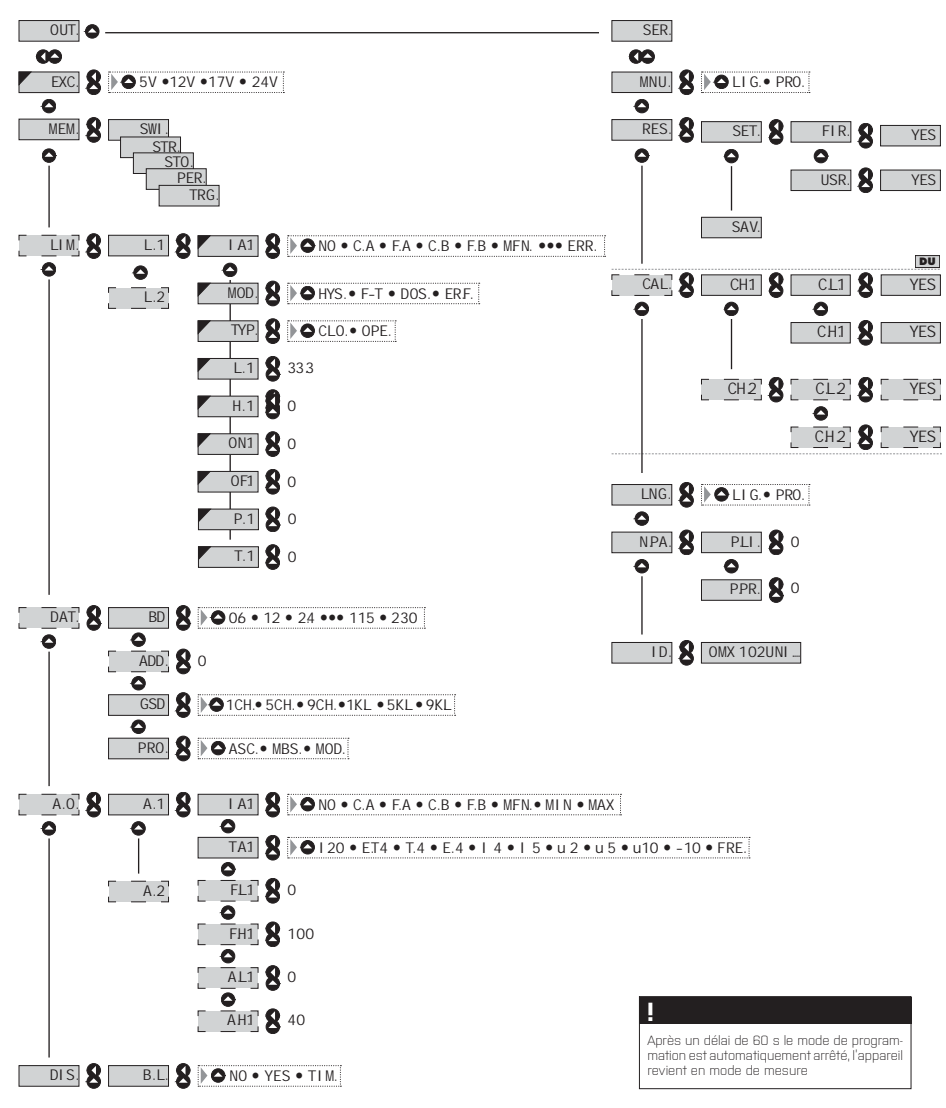

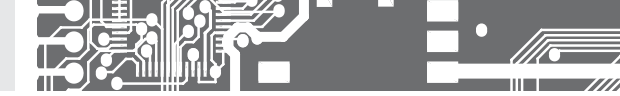

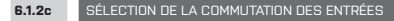

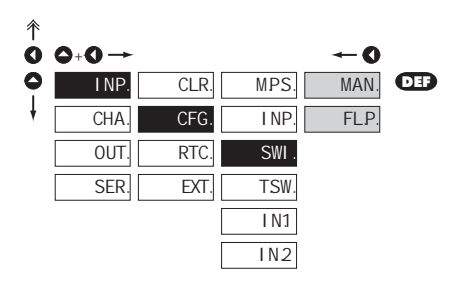

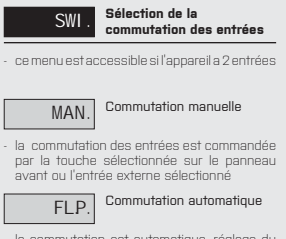

 la commutation est automatique, réglage du temps dans le menu "T.SW."

#### 6.1.2d RÉGLAGE DU TEMPS DE COMMUTATION

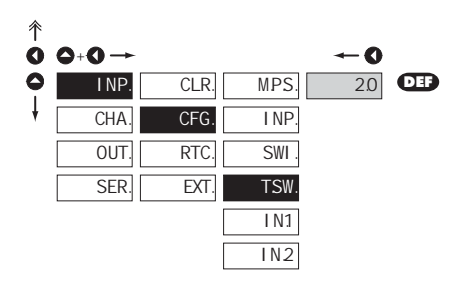

| <ul> <li>Réglage du temps de commutation automation<br/>d'affichage des entrées ("FL.P.")</li> </ul> | jue |
|----------------------------------------------------------------------------------------------------|-----|
|                                                                                                    |     |
| - gamme de contiguration est: 0,599,5 s<br>(step 0,5)                                                |     |
| - <b>DEF</b> T.SW. = 2 s                                                                             |     |

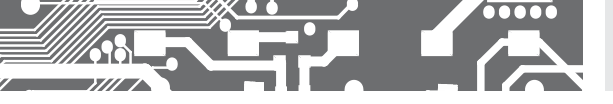

6.1.2e SÉLECTION DU TYPE D'ENTRÉE POUR CANAL 1

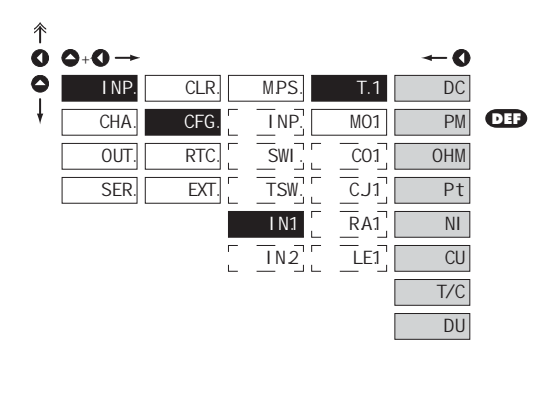

| T.1 | Sélection du type d'entrée |
|-----|----------------------------|
|     |                            |
| DC  | Voltmètre DC               |
| PM  | Process                    |
| OHM | Ohmmètre                   |
| Pt  | Thermomètre Pt xxxx        |
| NI  | Thermomètre Ni xxxx        |
| CU  | Thermomètre Cu xxx         |
| T/C | Thermocouple               |
| DU  | Potentiomètre linéaire     |

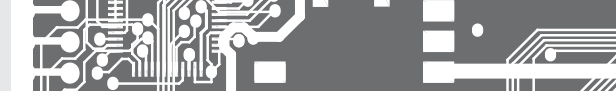

6.1.2f Sélection de la gamme de MOD 彳 mesure de l'appareil 0 Meni Gamme de mesure - 0 DC 1.4 +1 Δ 0 102DC INP. CLR. MPS T.1 30m 1.A 102DC 5. A +5 A 25 CFG. CHA. INP MO1 60m 5.A 50 XWD OUT RTC SWI C01 25 DEF u1 ı. 400 +400 V SER EXT. TSW C.J.1 50 u20 Menu <u>Gamme</u> de mesure 30m +30 mV RA1 u40 100 +60 mV 60m **I**N2 LE1 u80 200 吕 1 u40 +40 V 400 ±80 V i02 ±90 mA +18Ω mΔ Men Gamme de mesure OHM ±2 V DEF 01 u10 03 Æ 15 4...20 mA 4...20 mA, avec une erreur d'état de Under flow, indique que le signal est plus petiit que 3.6mA 3.0 Ε4 30.0 Menu Gamme de mesure 0 100 0 0...300 Ω Pt PM MHO DEP F01 u 2 3.0 0...3 kQ 30.0 0...30 k0 (2 ou 4- Fils conn.) E05 u 5 Men Gamme de mesure ED 1 Pt 100 (3 850 ppm/°C) DEP E1.0 u10 Pt 500 (3 850 ppm/°C) Pt 1000 (3 850 ppm/°C) U01 10 Pt 100 (3 920 ppm/°C) UD.1 Pt 50 (3 910 ppm/°C) r.05 14 R0.1 Men Gamme de mesure E 4 r01 5-1 Ni 1 000 (5 000 ppm/°C) Ni 1 000 (6 180 ppm/°C) T/C 6-1 Ni z Ni 10 000 (5 000 ppm/°C) DEF 5-1 В 610 Ni 10 000 (6 180 ppm/°C) Men Gamme de mesure Ε 6-1 Cu.1 Cu 50 (4 280 ppm/°C) 吕 Cu 1 00 (4 280 ppm/°C) J Cu 50 (4 260 ppm/°C) Cu 100 (4 260 ppm/°C) Κ DEF 610 Menu Thermocouple de type т/с в Ν Cu J **OTD** Cu1 R 긴 Ν T/C N S Cu<sub>2</sub> Cu<sub>3</sub> Т L Cu4 50 | MODE D'EMPLOI OMX 102UNI

## CONFIGURATION **PROFI** 6.

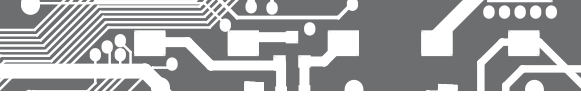

6.1.2g

SÉLECTION DE LA CONNEXION DU TYPE DE CAPTEUR POUR CANAL 1

### RTD OHM T/C

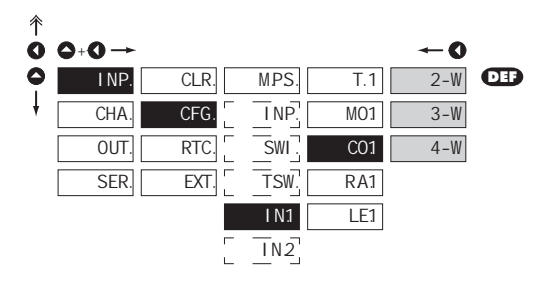

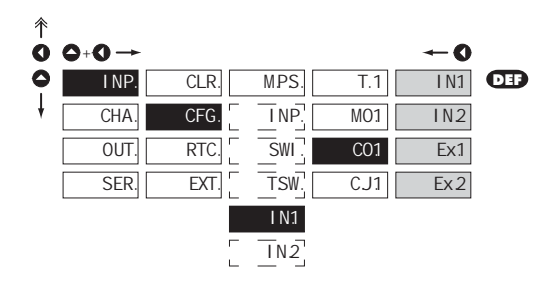

| C01                                                                                                    | Sélection de la connexion<br>du type de capteur                    |  |  |
|----------------------------------------------------------------------------------------------------|--------------------------------------------------------------------|--|--|
| TD OHM                                                                                                    |                                                                    |  |  |
| 2-W                                                                                                    | 2- Fils                                                            |  |  |
| 3-W                                                                                                    | 3- Fils                                                            |  |  |
| 4-W                                                                                                    | 4- Fils                                                            |  |  |
|                                                                                                    |                                                                    |  |  |
| I N1                                                                                                    | Mesure sans un<br>thermocouple de référence                        |  |  |
| mesure sans c                                                                                                 | ompensation de soudure froide                                      |  |  |
| IN2                                                                                                    | Les mesures du<br>thermocouple de référence                        |  |  |
| Mesure avec r                                                                                                 | éférence de soudure froide                                         |  |  |
| EX1                                                                                                    | Mesure sans un<br>thermocouple de référence                        |  |  |
| mesure sans référence du thermocouple. La<br>mesure complète est effectuée à température<br>constante         |                                                                    |  |  |
| EX2                                                                                                    | Les mesures du<br>thermocouple de référence                        |  |  |
| Mesure avec une référence thermocouple en<br>boîtier externe                                                  |                                                                    |  |  |
| !                                                                                                    |                                                                    |  |  |
| Méthode et pr<br>la compensatio<br>décrit à la page                                                           | océdure de configuration de<br>on de soudure froide qui est<br>282 |  |  |
|                                                                                                    |                                                                    |  |  |
| !                                                                                                    |                                                                    |  |  |
| Pour le thermocouple type <b>"B</b> " les menus<br><b>"CD.1"</b> et <b>"C.J.1"</b> et compensation de soudure |                                                                    |  |  |

6.1.2i

INP

CHA.

OUT.

SER.

CLR.

CFG.

EXT.

RTC.

i.

↑ O

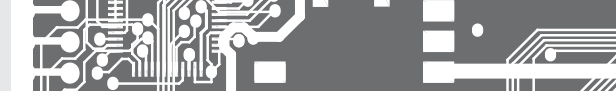

6.1.2h CONFIGURATION DE LA TEMPÉRATURE DE SOUDURE FROIDE POUR CANAL 1

T/C

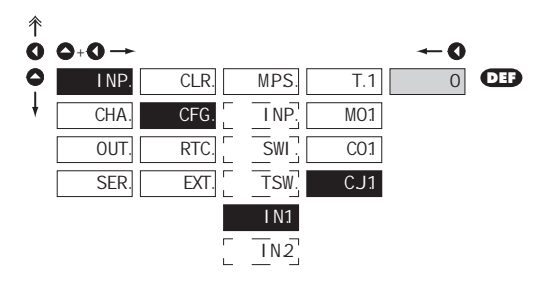

DÉCALAGE POUR LE DÉBUT DE LA GAMME POUR CANAL 1

MPS.

INP

SWI.

TSW.

I N 1

IN2

IN2

-0

T.1

MO1

CO1

RA1

LE1

| f | CJ1 Configuration de la<br>température de soudure                                  |
|---|------------------------------------------------------------------------------------|
| - | gamme -2099°C, avec la boîte de<br>compensation                                    |
| - | réglage de la compensation de la soudure froide, identique pour les entrées 1 et 2 |
| - | DEF = 0°C                                                                          |

#### RTD OHM

| RA1 Décalage pour le début de<br>la gamme                                                                                                    |
|----------------------------------------------------------------------------------------------------|
| <ul> <li>dans certain cas il peut être nécessaire de<br/>décaler le début de la gamme pas une certaine<br/>valeur, pour ce faire utiliser une sonde de<br/>mesure</li> </ul> |
| <ul> <li>entrer directement en Ohm (0999)</li> </ul>                                                                                                    |
|                                                                                                    |

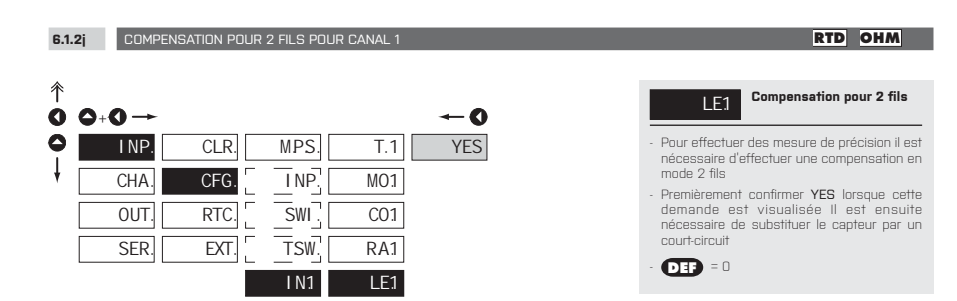

0

6.1.2k SELECTION OF "INSTRUMENT" TYPE POUR CANAL 2

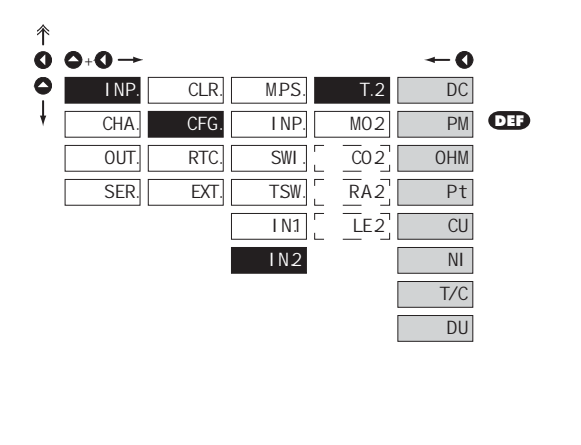

| T.2                                                                                                    | Sélection du type d'entrée |  |
|----------------------------------------------------------------------------------------------------|----------------------------|--|
| <ul> <li>Choix du type d'entrée de l'appareil est lié aux<br/>items dynamiques</li> </ul>                                                          |                            |  |
| DC                                                                                                    | Voltmètre DC               |  |
| PM                                                                                                    | Process                    |  |
| OHM                                                                                                    | Ohmmètre                   |  |
| Pt                                                                                                    | Thermomètre Pt xxxx        |  |
| NI                                                                                                    | Thermomètre Ni xxxx        |  |
| CU                                                                                                    | Thermomètre Cu xxx         |  |
| T/C                                                                                                    | Thermocouple               |  |
| <ul> <li>le premier thermocouple doit être connecté sur<br/>l'entrée 1 car c'est là que la compensation de<br/>soudure froide est prise</li> </ul> |                            |  |
| <ul> <li>dans le menu « entrée 2 » la compensation<br/>de soudure froide n'est pas définie (elle est<br/>adoptée de l'entrée 1)</li> </ul>         |                            |  |
| DU                                                                                                    | Potentiomètre linéaire     |  |
| *<br>Les paramètres<br>avec le menu .IN                                                                                                    | : suivants sont identiques |  |

#### 6.1.3 CONFIGURATION DE L'HORLOGE TEMPS RÉEL

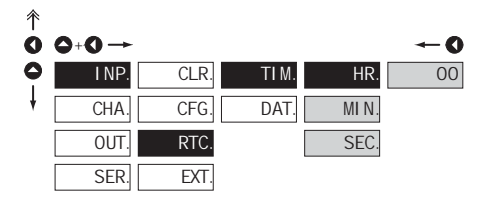

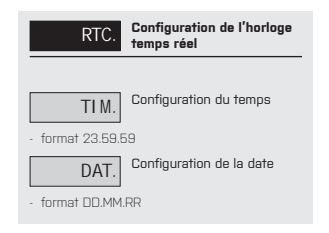

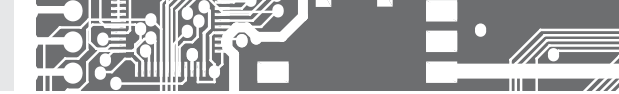

### 6.1.4a SÉLECTION DE LA FONCTION ENTRÉE EXTERNE

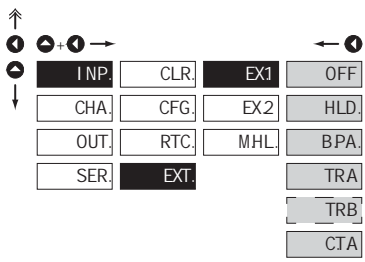

CTB NMM. SAV. C.M. SWP.

| EXT.                                                                                                    | Sélection de la fonction<br>entrée externe                                  |  |
|----------------------------------------------------------------------------------------------------|-----------------------------------------------------------------------------|--|
| OFF                                                                                                    | L'entrée est coupée                                                         |  |
| HLD.                                                                                                    | Activation du maintient                                                     |  |
| BPA.<br>LIGHT/PROFI                                                                                                    | Activation de l'accès<br>blocage dans le menu                               |  |
| TRA                                                                                                    | Activation de la Tare pour<br>Canal 1                                       |  |
| TRB                                                                                                    | Activation de la Tare pour<br>Canal 2                                       |  |
| CTA                                                                                                    | Remise à zéro de la Tare<br>pour Canal 1                                    |  |
| C.T.B                                                                                                    | Remise à zéro de la Tare<br>pour Canal 2                                    |  |
| NMM.                                                                                                    | Remise à zero des valeurs<br>min/max                                        |  |
| SAV.<br>mesurées dans<br>FAST/RTC                                                                                                    | Activation de<br>l'enregistrement des valeurs<br>l'instrument pour l'option |  |
| C.M.                                                                                                    | Affacement de la mémoire<br>pour l'option FAST/RTC                          |  |
| SWP.                                                                                                    | Echange de sorties en<br>relation avec les entrées                          |  |
| <ul> <li>lors d'un changement de l'entrée active, il y<br/>automatiquement un changement d'entrée<br/>analogiques<br/>par exemple affectation initiale ,C. A/F. A* &gt;<br/>change en ,C. B/F. B*</li> </ul> |                                                                             |  |
| - DEF EX.1 ><br>- DEF EX.2 :                                                                                                    | HLD.<br>> B.PA.                                                             |  |
| *<br>Mode opératoir<br>ci-dessus peut                                                                                                    | e identique à celui montré<br>également être appliqué "EX.2"                |  |

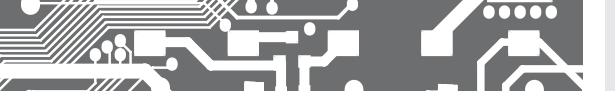

6.1.4b SÉLECTION DE LA FONCTION MAINTIENT

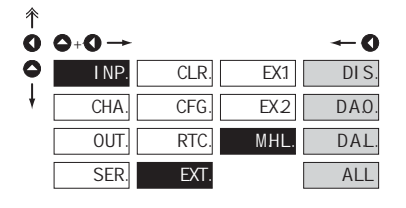

| MHL.                     | Sélection de la fonction<br>Maintient                  |
|--------------------------|--------------------------------------------------------|
|                          |                                                        |
| DI S.                    | Maintient bloquer la valeur<br>visualisée              |
| DAO.                     | Maintient bloquer la<br>valeurvisualisée et sur AD     |
| DAL.<br>évalue la limite | Maintient bloquer la valeur<br>visualisée et sur AO et |
| ALL                      | Maintient bloquer tout<br>l'instrument                 |

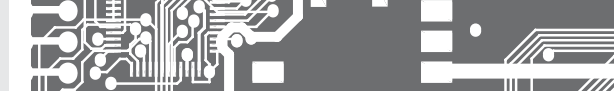

6.2 CONFIGURATION "PROFI" - CHANNELS (DES VOIES)

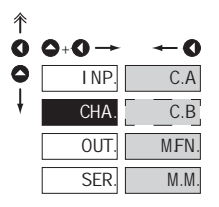

#### Paramètres primaire de l'appareil sont configurés dans ce menu

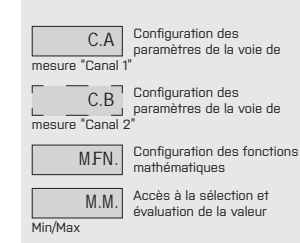

#### 6.2.1a AFFICHAGE DE LA PROJECTION POUR CANAL 1

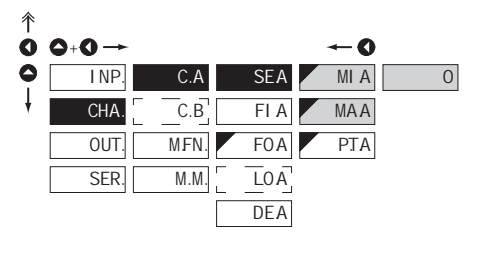

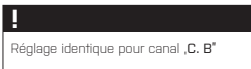

#### 6.2.1b CONFIGURATION DE LA TARE FIXE POUR CANAL 1

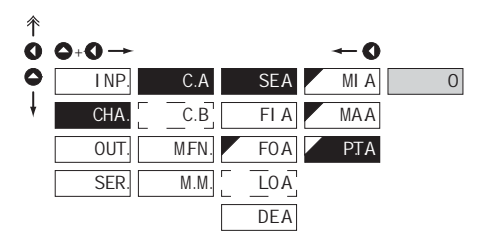

#### DC AC PM DU OHM

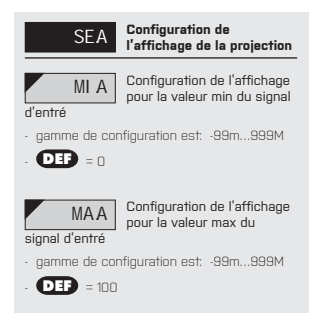

#### DC AC PM DU OHM

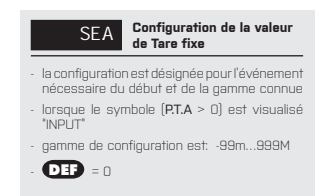

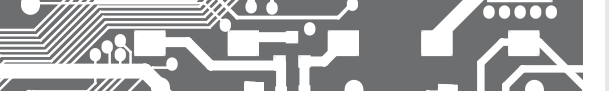

6.2.1c FILTRE NUMÉRIQUE POUR CANAL 1

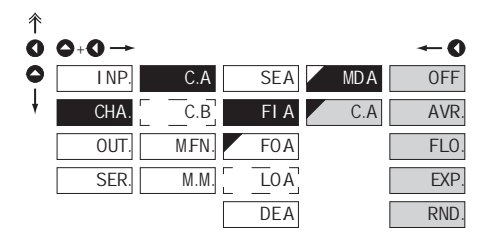

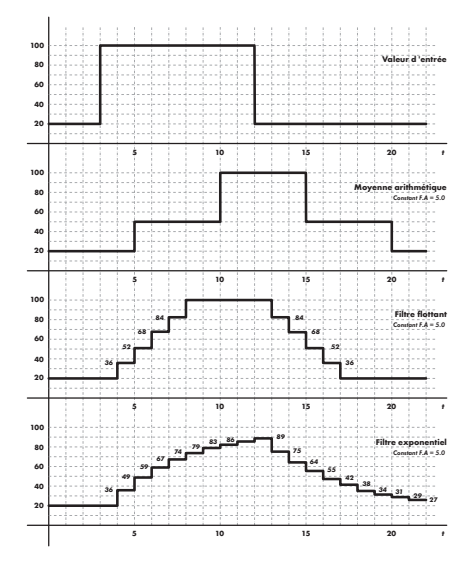

| FIA                                                                                              | Sélection des filtres<br>numériques                                                                       |
|--------------------------------------------------------------------------------------------------|----------------------------------------------------------------------------------------------------|
| <ul> <li>Il est utile po<br/>la projection o<br/>modifier mathé<br/>utilisant un filt</li> </ul> | ur une meilleure utilisation de<br>les données sur l'afficheur de<br>ématiquement les propriétés en<br>re |
| OFF                                                                                              | Les filtres sont inactifs                                                                                 |
| AVR.                                                                                             | Valeur moyenne mesurée                                                                                    |
| <ul> <li>moyenne math<br/>"C. A" des vale</li> <li>gammme: 21</li> </ul>                         | iématique qui donne un nombre<br>eurs mesurées<br>00                                                      |
| FLO.                                                                                             | Sélection du filtre flottant                                                                              |
| - la moyenne<br>un nombre "(<br>réactualisée à<br>gammme: 23                                     | arithmétique flottante donne<br>C. A" de la donné measurée,<br>chaque mesure<br>30                        |
| EXP.                                                                                             | Sélection du filtre<br>exponantie                                                                         |
| <ul> <li>le filtre intégré o<br/>constant "C. A</li> <li>oammme: 21</li> </ul>                   | du premier grade, avec un temps<br>(* mesuré<br>00                                                        |
| RND.                                                                                             | Mesures d'arrondissement                                                                                  |
| gamme de la<br>entrée par u<br>projection<br>( <b>"C. A"</b> =2,5 > a                            | valeur mesurée arrondie est<br>in nombre qui détermine la<br>iffichée 0, 2.5, 5,)                         |
| C.A                                                                                              | Configuration des<br>constantes                                                                           |
| <ul> <li>Les éléments<br/>la sélection du</li> </ul>                                             | de ce menu sont affichés aprés<br>I type particulier du filtre                                            |
| <b>DEF</b> = 2                                                                                   |                                                                                                    |
| !                                                                                                |                                                                                                    |
|                                                                                                  |                                                                                                    |

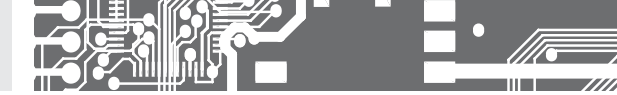

### 6.2.1d FORMAT DE PROJECTION - POSITION DU POINT DÉCIMAL POUR CANAL 1

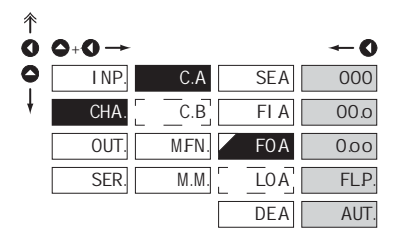

| !                                   |
|-------------------------------------|
| Réglage identique pour canal "C. B" |
|                                     |

| FOA                                                                                         | Sélection du point décimal                                                                            |
|---------------------------------------------------------------------------------------------|----------------------------------------------------------------------------------------------------|
| <ul> <li>l'instrument p<br/>du nombre av<br/>aussi bien que<br/>flottant "FL.P."</li> </ul> | ermet la projection classique<br>ec la position du point décimal,<br>a la projection du point décimal |
| 000                                                                                         | Config PD - XXX                                                                                       |
| 0.00                                                                                        | Config PD - XX.x                                                                                      |
| 0.00                                                                                        | Config PD - X.xx                                                                                      |
| FLP.                                                                                        | Config PD flottant                                                                                    |
| AUT.                                                                                        | Config PD flottant<br>avec le préfixe "m", "k", "M"                                                   |

#### 6.2.1e SÉLECTION DES DONNÉES STOCKÉES DANS LA MÉMOIRE DE L'INSTRUMENT POUR CANAL 1

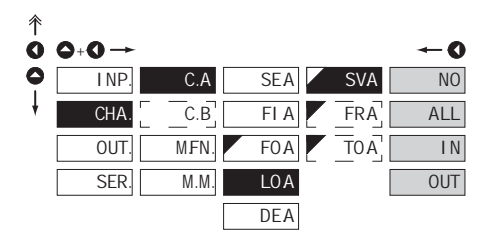

| LOA<br>de l'instrument                                             | Sélection des données<br>stockées dans la mémoire          |
|--------------------------------------------------------------------|------------------------------------------------------------|
| <ul> <li>par le choix c<br/>permission d<br/>l'appareil</li> </ul> | le cet élément, vous avez la<br>enregistrer la valeur dans |
| <ul> <li>en sélectionnal<br/>(equipement no</li> </ul>             | nt sous l'élément "OUT. > MEM."<br>on standard)            |
| NO                                                                 | Donnée mesurée, mais pas<br>stockée                        |
| ALL                                                                | Donnée mesurée, mais pas<br>stockée                        |
| L N choisi                                                         | Seulement les données<br>mesurées avec l'intervalle        |
| OUT<br>l'intervalle choisi                                         | Seulement les données<br>mesurées en dehors de             |
| FRA                                                                | Configuration de la valeur<br>l'intervalle inittial        |
| - gamme de con                                                     | figuration est: -99m999M                                   |
| - <b>U1</b> = -99r                                                 |                                                            |
| TOA                                                                | final de l'intervalle                                      |
| - gamme de con                                                     | figuration est: -99m999M                                   |
|                                                                    |                                                            |

#### 

Réglage identique pour canal "C. B"

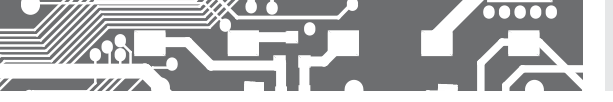

6.2.1f

CHOIX DES DONNÉES MÉMORISÉES DANS LA MÉMOIRE DE L'INSTRUMENT POUR CANAL 1

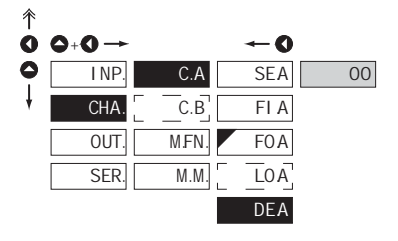

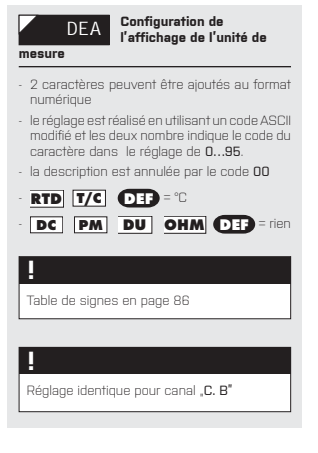

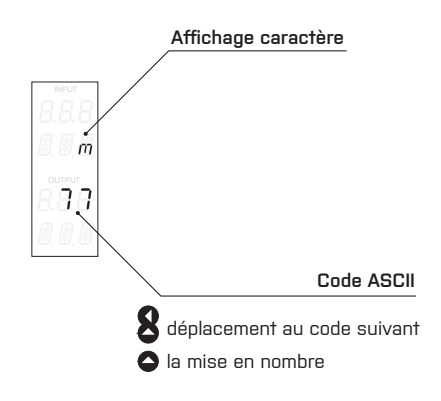

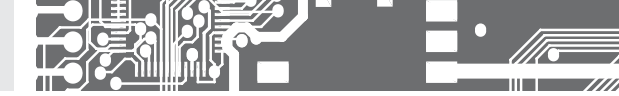

6.2.2a CHOIX DE LA VISUALISATION DE LA FONCTIONS MATHÉMATIQUES

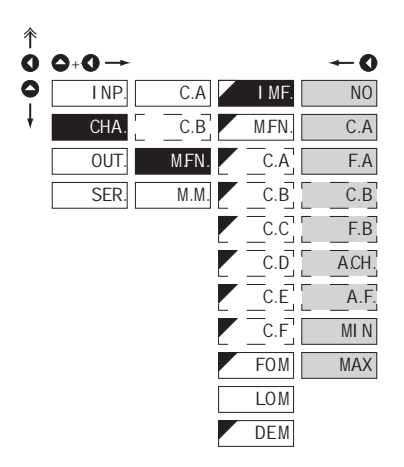

| IMF.                                                  | de la fonctions                                             |
|-------------------------------------------------------|-------------------------------------------------------------|
| mathématiques                                         | 1                                                           |
| <ul> <li>choix de la vale<br/>mathématique</li> </ul> | ur à partir de laquelle la fonctions<br>s doit être évaluée |
| NO                                                    | Fonction mathématique<br>non activé                         |
| C.A                                                   | Depuis canal A                                              |
| F.A                                                   | Depuis canal A après<br>application filtre                  |
| С.В.                                                  | Depuis canal B                                              |
| F.B                                                   | Depuis canal B après<br>application filtre                  |
| A.CH.                                                 | Depuis les canaux A et B                                    |
| A.F.                                                  | Depuis les canaux A et B<br>après application du filtre     |
| MI N                                                  | Depuis Min. valeur                                          |
| MAX                                                   | Depuis Max. valeur                                          |

Choix de la vieualisation

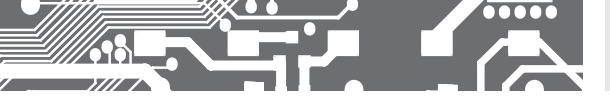

6.2.2b FONCTIONS MATHÉMATIQUES

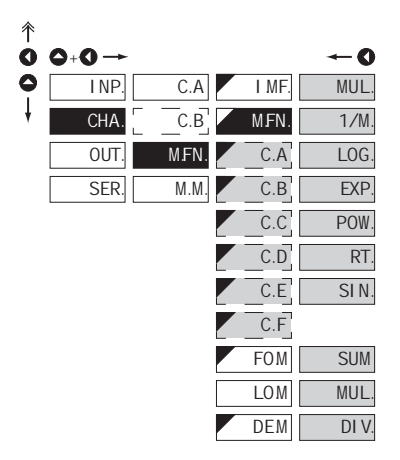

| MFN. Sélection des fonctions<br>mathématiques                                                       |
|----------------------------------------------------------------------------------------------------|
| En sélectionnant "Depuis chan A/B" au point "V.MF."                                                 |
| MUL. Polynôme                                                                                       |
| $Ax^5 + Bx^4 + Cx^3 + Dx^2 + Ex + F$                                                                |
| 1/M. <sup>1/x</sup>                                                                                 |
| $\frac{A}{x^{5}} + \frac{B}{x^{4}} + \frac{C}{x^{3}} + \frac{D}{x^{2}} + \frac{E}{x} + F$           |
| LOG. Logarithme                                                                                     |
| $A \times \ln\left(\frac{Bx+C}{Dx+E}\right) + F$                                                    |
| EXP. Exponentielle                                                                                  |
| $A \times e^{\left(\frac{Bx+C}{Dx+E}\right)} + F$                                                   |
| POW. Puissance                                                                                      |
| $A \times (Bx + C)^{(Dx+E)} + F$                                                                    |
| RT. Racine carrée                                                                                   |
| $A \times \sqrt{\frac{Bx+C}{Dx+E}} + F$                                                             |
| En sélectionnant "Depuis chan A+B" au<br>point "V.MF."                                              |
| SUM Somme des valeurs de<br>canaux (entrées)                                                        |
| (A x Chan.A² + B x Chan.B² + C x Chan.A<br>+ D x Chan.B) x E + F                                    |
| MUL. Multiple des valeurs de canaux (entrées)                                                       |
| (A x Chan.A x Chan.B + B) /<br>(C x Chan.A + D x Chan.B + E) + F                                    |
| Divise les valeurs de canau<br>(entrées)                                                            |
| [A x Chan.A + B x Chan.B] /<br>[C x Chan.A + D x Chan.B] x E + F                                    |
| C Configuration des<br>constantes pour le calcul                                                    |
| <ul> <li>Ce menu est affiché seulement après l<br/>aélection des fanctions methématiques</li> </ul> |

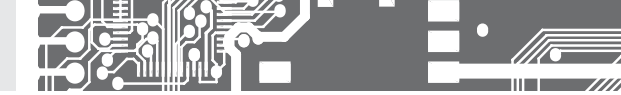

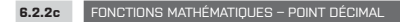

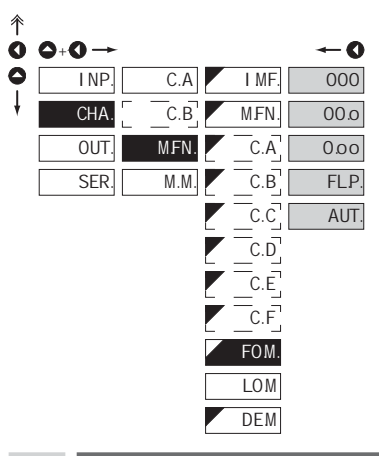

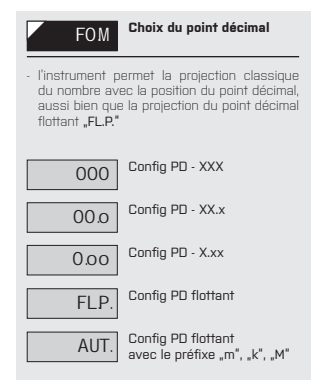

6.2.2d FONCTIONS MATHÉMATIQUES - CHOIX DES DONNÉES MÉMORISÉES DANS LA MÉMOIRE INSTRUMENT

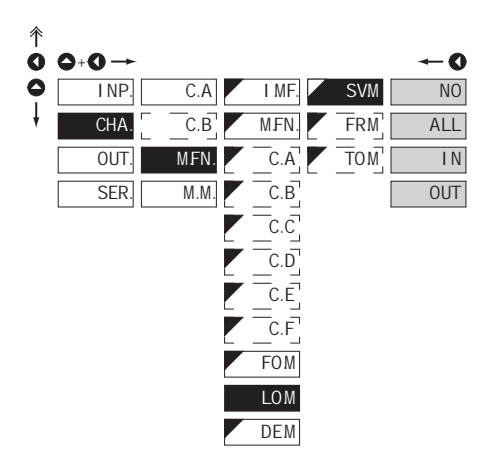

| LOM<br>de l'instrument                                             | Sélection des données<br>stockées dans la mémoire          |
|--------------------------------------------------------------------|------------------------------------------------------------|
| <ul> <li>par le choix d<br/>permission d<br/>l'appareil</li> </ul> | de cet élément, vous avez la<br>enregistrer la valeur dans |
| <ul> <li>en sélectionnai<br/>(equipement no</li> </ul>             | nt sous l'élément <b>"OUT. &gt; MEM."</b><br>on standard)  |
| NO                                                                 | Donnée mesurée, mais pas<br>stockée                        |
| ALL                                                                | Donnée mesurée, mais pas<br>stockée                        |
| L N<br>choisi                                                      | Seulement les données<br>mesurées avec l'intervalle        |
| OUT<br>l'intervalle choisi                                         | Seulement les données<br>mesurées en dehors de             |
| FRM                                                                | Configuration de la valeur<br>l'intervalle inittial        |
| - gamme de con                                                     | figuration est: -99m999M                                   |
| - DEF = -99r                                                       | n                                                          |
| ТОМ                                                                | Configuration de la valeur<br>final de l'intervalle        |
| - gamme de con                                                     | figuration est: -99m999M                                   |
| - <b>DEF</b> = -99N                                                | 1                                                          |

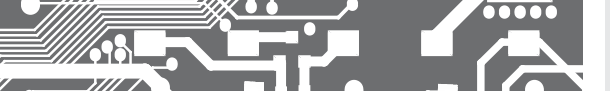

6.2.2e

FONCTIONS MATHÉMATIQUES – CHOIX DES DONNÉES MÉMORISÉES DANS LA MÉMOIRE INSTRUMENT

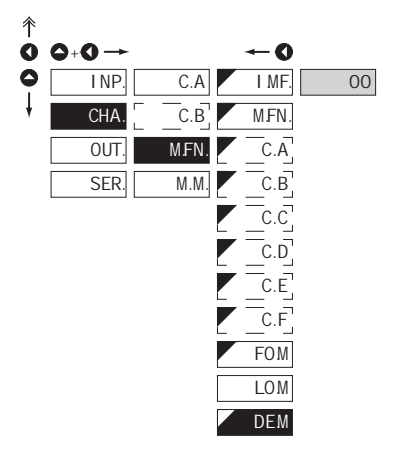

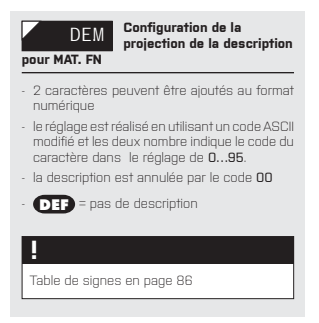

#### 6.2.3 CHOIX DE L'ÉVALUATION DE LA VALEUR MIN/MAX

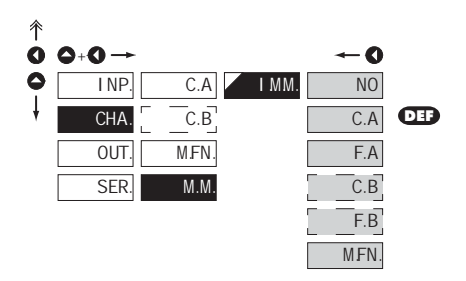

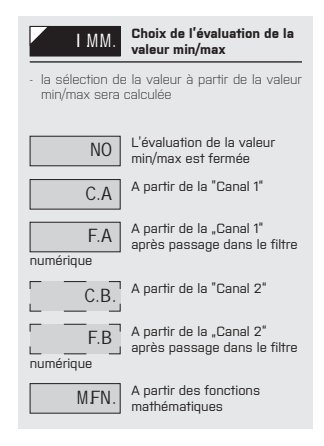

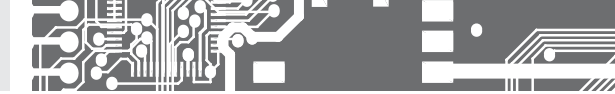

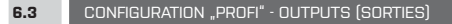

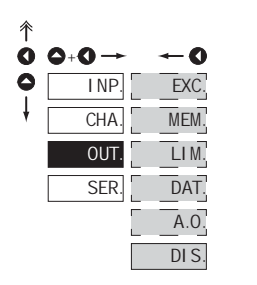

#### Dans ce menu il est possible de paramétrer les signaux de sortis de l'instrument

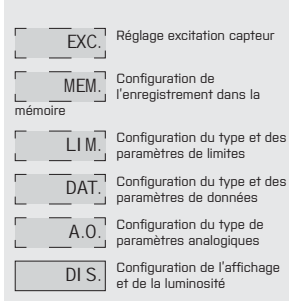

6.3.1 RÉGLAGE EXCITATION CAPTEUR

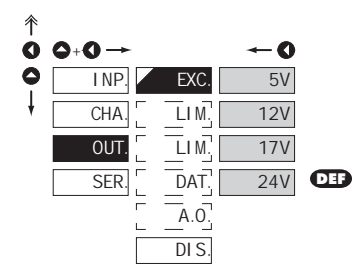

| EXC. | Réglage excitation capteur |
|------|----------------------------|
|      |                            |
| 5V   | 5 VDC, max. 2,5 W          |
| 12V  | 12 VDC, max. 2,5 W         |
| 17V  | 17 VDC, max. 2,5 W         |
| 24V  | 24 VDC, max. 2,5 W         |

6.3.2a CHOIX DU MODE D'ENREGISTREMENT DANS LA MÉMOIRE INSTRUMENT

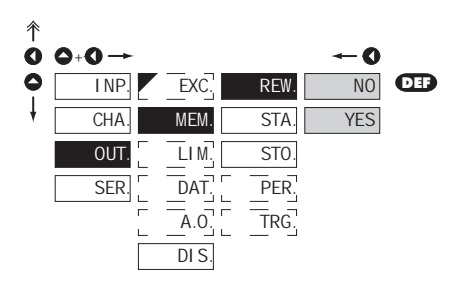

| REW.                                                   | Configuration du mode<br>d'enregistrement                               |
|--------------------------------------------------------|-------------------------------------------------------------------------|
| <ul> <li>la sélection du<br/>mémoire pleine</li> </ul> | u mode dans l'événement de la<br>e                                      |
| NO                                                     | Impossible de réécrire les<br>valeurs                                   |
| YES<br>anciennes sont                                  | Réécrire les valeurs est<br>permis, les données<br>réécrites en dernier |

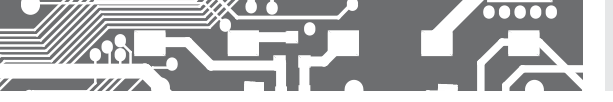

## CONFIGURATION PROFI 6.

6.3.2b

CONFIGURATION DE L'ENREGISTREMENT DES DONNÉES DANS LA MÉMOIRE - R

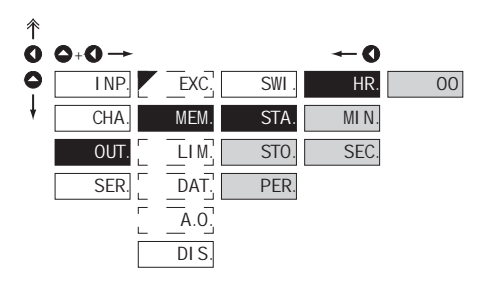

#### RTC

La plus faible fréquence d'enregistrement est possible une fois par jour, la plus élevé est chaque seconde. En vertu de circonstances exceptionnelles, il est possible de fixer la fréquence à 8 fois par seconde en entrant la période d'enregistrement 00:00:00. Toutefois, ce mode n'est pas recommandé en raison de la surcharge de la mémoire. Les enregistrements sont réalisés dans un délai d'un jour et sont répétées périodiquement tous les jours suivants. Les enregistrements peuvent avoir lieu soit à l'intérieur ou à l'extérieur des intervalles de temps choisis. La durée de ré-écriture peut être déterminée par le nombre de canaux enregistrés ainsi que par la fréquence d'enregistrement

#### 6.3.2c CONFIGURATION DE L'ENREGISTREMENT DES DONNÉES DANS LA MÉMOIRE - FAST

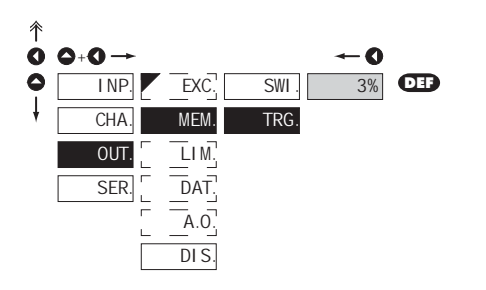

### FAST

La mémoire fonctionne sur la base d'un oscilloscope à mémoire. Sélectionnez une zone de 0...100 % de la capacité mémoire (100% représente 8 192 enregistrements individuels pour un seul canal de mesure). Cette zone est remplie cycliquement jusqu'a upoint où l'enregistrement

commence (activé par le bouton du panneau avant ou par une entrée externe). Lorsque la capacité de la mémoire est remplit l'enregistrement s'arrête. Un nouvel enregistrement est possible après la suppression de l'enregistrement le plus récent. Il est possible d'annuler un enregistrement avant son achèvement par la lecture des données

| STA.                                                     | Départ d'enregistrement<br>dans la mémoire à                                     |
|----------------------------------------------------------|----------------------------------------------------------------------------------|
| format du tem                                            | ps: HH.MM.SS                                                                     |
| STO.                                                     | Arrêt d'enregistrement dans<br>la mémoire à                                      |
| formatde temp                                            | is: HH.MM.SS                                                                     |
| PER.                                                     | Périodicité d'enregistrement<br>dans la mémoire                                  |
| déterminez la<br>valeurs dans la<br>les temps <b>STA</b> | période d'enregistrement des<br>a mémoire à intervalle limité par<br>.RT et STOP |
| format du tem                                            | ps: HH.MM.SS                                                                     |
| elément non v                                            | visualisé si est choisi dans le                                                  |

elément non visualisé si est choisi dans menu,INP. > EXT. > LO.A"

#### TRG. Configuration de l'enregistrement dans la mémoire

- L'enregistrement des données dans la mémoire est gouverné par la sélection suivante, qui détermine combien de pourcent de la mémoire est réservé pour l'enregistrement initié par le déclenchement.
- Initial. est sur l'entrée externe ou sur bouton
- gamme de configuration 1...100 %
- Lorsque la configuration est 100% l'enregistrement marche dans le mode ROLL> les données sont réécrite les unes sur les autres

#### 1. Initialisation de la mémoire

- effacer la mémoire (entré externe, bouton)
- ,OUTPUT\* clignote, après la lecture de déclenchement (%) mémoire est en permanence brillant. Dans le clignotement du ROLL est permanent.

#### 2. Déclenchement

- effacer la mémoire (entré externe, bouton)
- après que la mémoire est pleine la "OUTPUT" est allumée, et l'enregistrement s'arrête

#### 3. Arrêt

- Par entrée externe-bouton ou lecture via l'interface RS

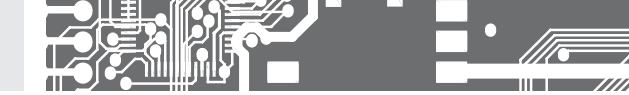

t

axe x > "P" Période

ÉUUL

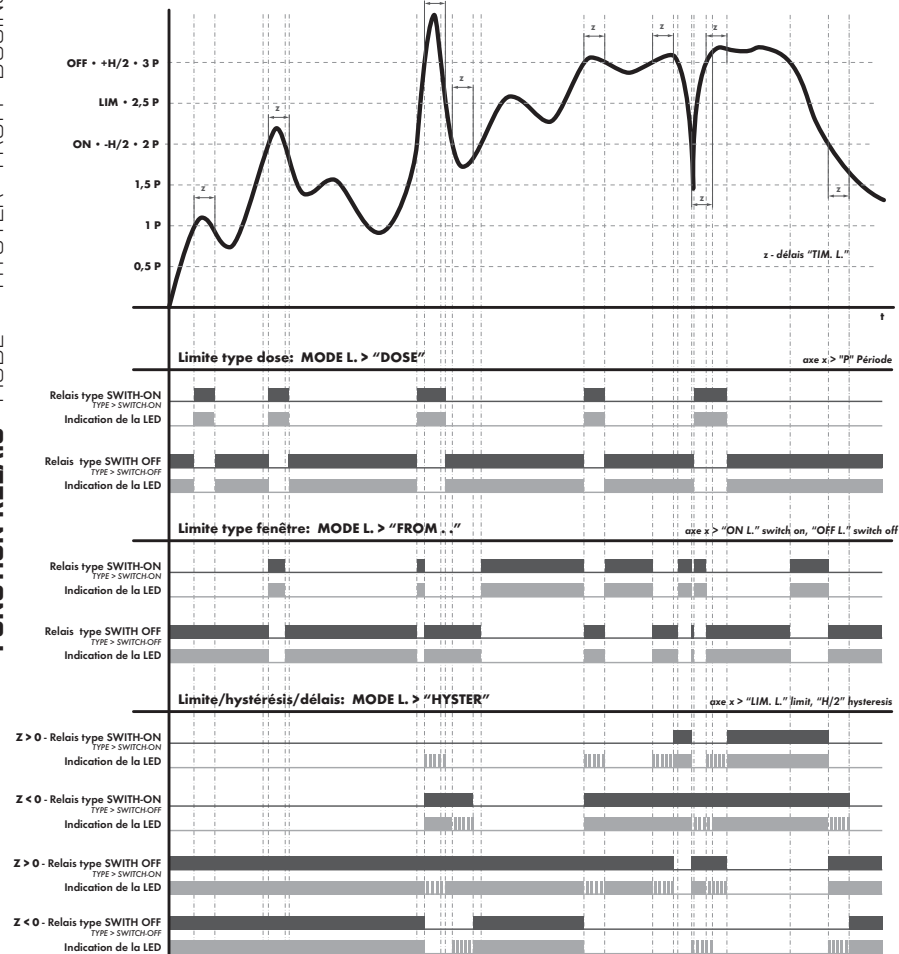

6.3.3a

CONFIGURATION DE L'ENTRÉE POUR L'ÉVALUATION DES LIMITES

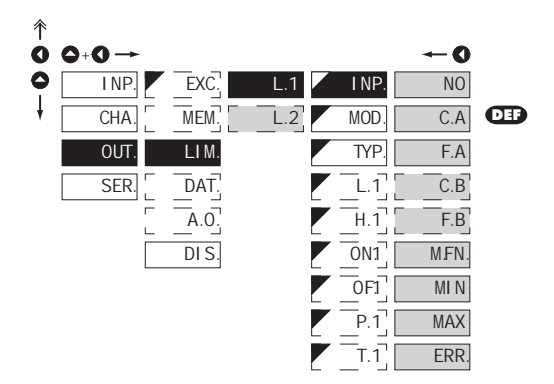

| I NP.                                                | Configuration des limites                           |
|------------------------------------------------------|-----------------------------------------------------|
| - configuration o                                    | le la valeur de limite                              |
| NO                                                   | Limite non active                                   |
| C.A                                                  | Limite sur la "Canal 1"                             |
| F.A                                                  | Limite de la "Canal 1" après<br>le filtre numérique |
| C.B                                                  | Limite sur la "Canal 2"                             |
| F.B                                                  | Limite de la "Canal 2" après<br>le filtre numérique |
| MFN.                                                 | Limite pour la fonction<br>mathématique             |
| MIN.                                                 | Limite pour la valeur Min                           |
| MAX                                                  | Limite pour la valeur Max                           |
| ERR.                                                 | Indication d'erreur                                 |
| <ul> <li>la sortie est act<br/>est activé</li> </ul> | ive lorsque le message d'erreur                     |
| 1                                                    |                                                     |

#### La configuration est identique pour "L. 2"

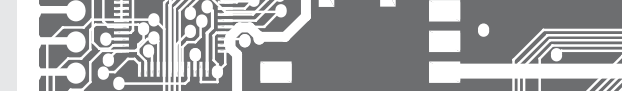

MOD

#### 6.3.3b CONFIGURATION DU TYPE DES LIMITES

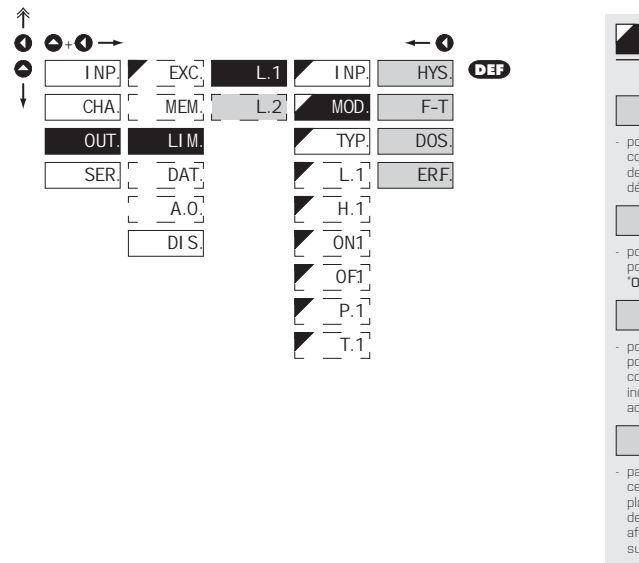

| HYS. hystérésis, délais                                                                                                    |
|----------------------------------------------------------------------------------------------------|
| <ul> <li>pour ce mode les paramètres "L. 1" sont<br/>configurés, la gamme d'hystérésis autour<br/>de la limite (LIM+/- ½ HYS) et le temps "T. 1"<br/>détermine le délai pour actionner le relais</li> </ul>                                                                                        |
| F-T Trame de la limite                                                                                                    |
| <ul> <li>pour ce mode les paramètres sont configurés<br/>pour l'intervalle "ON.1", le relais est actionné et<br/>"OF.1" le relais est désactivé</li> </ul>                                                                                                    |
| DOS. Dose périodicité                                                                                                    |
| <ul> <li>pour ce mode les paramètres sont configurés<br/>pour 'P. 1' détermine la valeur de la limite<br/>comme des multiples à la sortie active et 'T. 1'<br/>indique le temps durant lequel la sorti sera<br/>active.</li> </ul>                                                                 |
| ERF Gamme d'entrée -<br>Messages d'erreur                                                                                                    |
| <ul> <li>paramètres , ON.1* et , OF.1* sont réglés dans<br/>ce mode. Ces paramètres représentent la<br/>plage de mesure. Au-dessous et au-dessus<br/>de la plage de mesure prédéfinie, l'appareil<br/>affiche un message d'erreur, soit inférieur ou<br/>supérieur à la plage d'entrée.</li> </ul> |

Choix du type de limite

Modo do limito our

La configuration est identique pour "L. 2"

H

#### 个 Choix du type de sortie TYP 0 -0 ٥ EXC. DEP INP. INP. CLO. L.1 l L.2 Commutateur de sortie MEM. OPE CHA MOD CLO. activée lorsque la condition est réalisée OUT. LIM. TYP. Commutateur de sortie OPE. SER. DAT. L.1 désactivée lorsque la condition est réalisée . H.1 A.0 ON1 DIS. H La configuration est identique pour "L. 2" 0F1 P.1 T.1

6.3.3c

CHOIX DU TYPE DE SORTIE

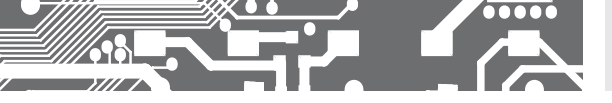

6.3.3d CONFIGURATION DES VALEURS DES LIMITES

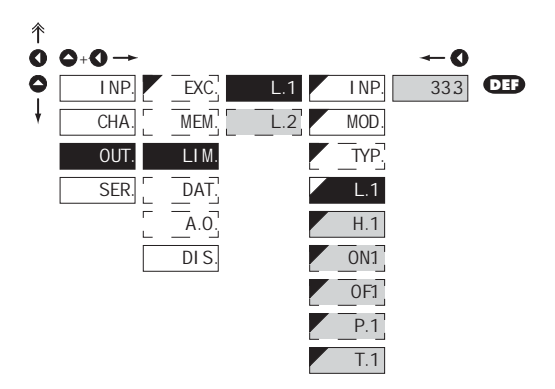

| L.1 Limite configurée pour commutateur actif                                                                  |  |  |
|----------------------------------------------------------------------------------------------------|--|--|
| - pour type <b>"HYS."</b>                                                                                     |  |  |
| H.1 Configurer l'hystérésis                                                                                   |  |  |
| - pour type "HYS."                                                                                            |  |  |
| <ul> <li>indicates the range around the limit (in both directions, LIM. ±1/2 HYS.)</li> </ul>                 |  |  |
| ON1 Configurez les limites de<br>l'intervalle commutateur                                                     |  |  |
| actif                                                                                                    |  |  |
| <ul> <li>pour type "F-T"</li> </ul>                                                                           |  |  |
| OF1 Configurez la buté de<br>l'intervalle de la limite                                                        |  |  |
| - pour type <b>"F-T"</b>                                                                                      |  |  |
| P.1 Configurer la période de<br>limite commutateur actif                                                      |  |  |
| - pour type <b>"DOS."</b>                                                                                     |  |  |
| T.1 Configurer le temps du<br>commutateur actif                                                               |  |  |
| - pour type "HYS." et "DOS."                                                                                  |  |  |
| - gamme: ±099,9 s                                                                                             |  |  |
| <ul> <li>temps positif &gt; relais actif au passage de la<br/>limite (L. 1) et au temps (T. 1)</li> </ul>     |  |  |
| <ul> <li>temps négatif &gt; relais désactivé au passage<br/>de la limite (L. 1) et au temps (T. 1)</li> </ul> |  |  |
|                                                                                                    |  |  |
| !                                                                                                    |  |  |

La configuration est identique pour "L. 2"

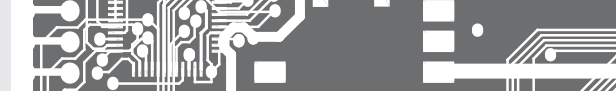

6.3.4a CHOIX DE LA VITESSE DE TRANSMISSION DE L'INTERFACE

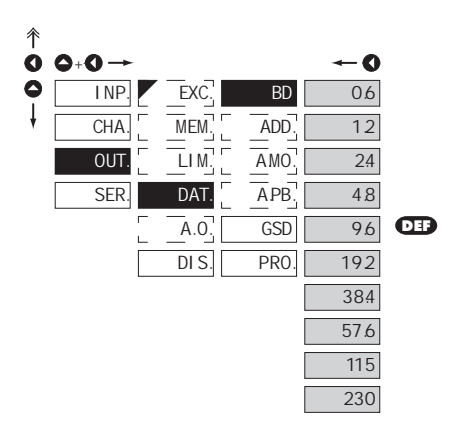

| BD   | Choix de la vitesse de<br>sortie |
|------|----------------------------------|
|      |                                  |
| 60   | 600 Baud                         |
| 12   | 1 200 Baud                       |
| 24   | 2 400 Baud                       |
| 48   | 4 800 Baud                       |
| 9.6  | 9 600 Baud                       |
| 192  | 19 200 Baud                      |
| 384  | 38 400 Baud                      |
| 57.6 | 57 600 Baud                      |
| 115  | 115 200 Baud                     |
| 230  | 230 400 Baud                     |

### 6.3.4b CONFIGURER L'ADRESSE DE L'APPAREIL

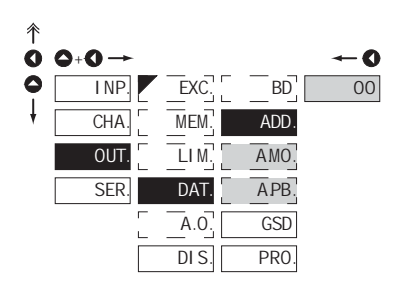

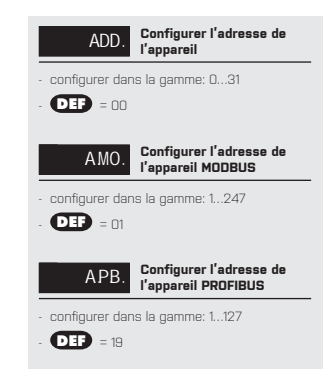

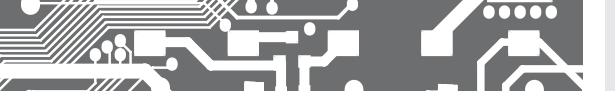

6.3.4c CONFIGURATION DU FORMAT DU FICHIER GSD

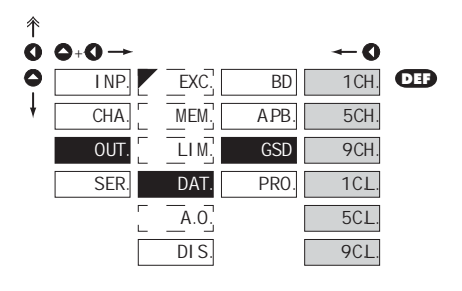

| GSD   | Configuration du format du<br>fichier GSD |
|-------|-------------------------------------------|
|       |                                           |
| 1 CH. | 1 canal                                   |
| 5CH.  | Б canaux                                  |
| 9CH.  | 9 canaux                                  |
| 1CL.  | 1 canal + limite                          |
| 5CL.  | Б canaux + limite                         |
| 9CL.  | 9 canaux + limite                         |

### 6.3.4d CHOIX DU PROTOCOL DES DONNÉES

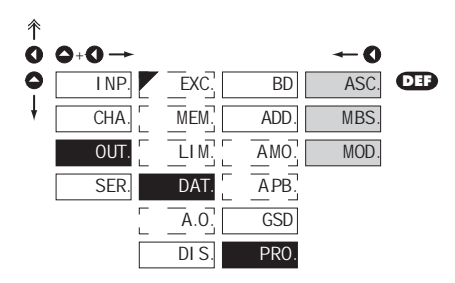

| PRO.                                            | Choix du type de sortie<br>analogique |  |
|-------------------------------------------------|---------------------------------------|--|
| ASC.                                            | Protocol de donnée<br>ASCII           |  |
| MBS.                                            | Protocol de donnée<br>DIN MessBus     |  |
| MOD.                                            | Data protocol<br>MODBUS - RTU         |  |
| - l'option est disponible seulement pour RS 485 |                                       |  |

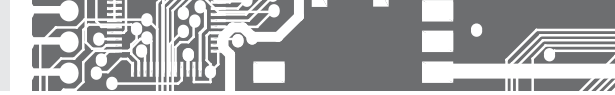

6.3.5a CHOIX DE LA VISUALISATION DE LA SORTIE ANALOGIQUE

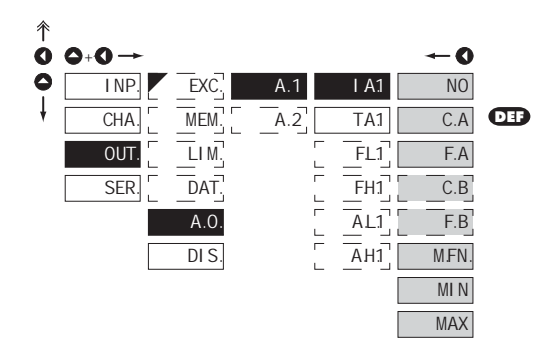

| I A1                                                                                                   | Choix de la visualisation de<br>la sortie analogique       |  |
|----------------------------------------------------------------------------------------------------|------------------------------------------------------------|--|
| <ul> <li>choix de la valeur à partir de laquelle la sortie<br/>analogique doit être évaluée</li> </ul> |                                                            |  |
| NO                                                                                                    | AD est arrêtée                                             |  |
| C.A                                                                                                    | AO à partir de la "Canal 1"                                |  |
| F.A                                                                                                    | AD à partir de la "Canal 1"<br>après le filtrage numérique |  |
| C.B                                                                                                    | AO à partir de la "Canal 2"                                |  |
| F.B                                                                                                    | AO à partir de la "Canal 2"<br>après le filtrage numérique |  |
| MFN.                                                                                                   | AD à partir des fonctions<br>mathématiques                 |  |
| MI N                                                                                                   | AO à partir de la valeur min                               |  |
| MAX                                                                                                    | AO à partir de la valeur max                               |  |
|                                                                                                    |                                                            |  |
| !                                                                                                    |                                                            |  |
| La configuration est identique pour "A. 2"                                                             |                                                            |  |
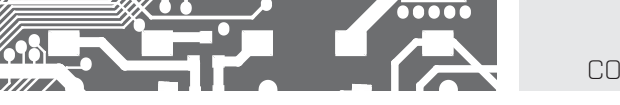

FRE

### CONFIGURATION **PROFI** 6.

6.3.5b CHOIX DU TYPE DE SORTIE ANALOGIQUE

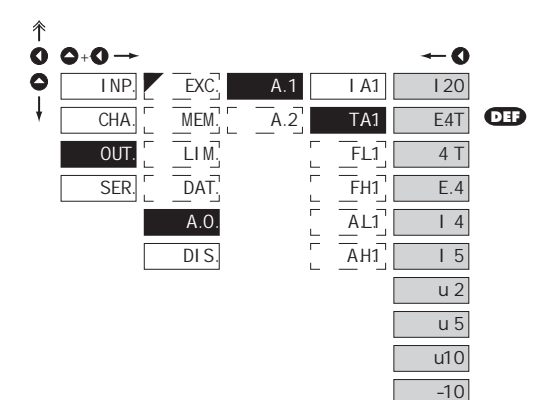

| TA1                                     | Choix du type de sortie<br>analogique                                          |
|-----------------------------------------|--------------------------------------------------------------------------------|
| I 20                                    | Type: 020 mA                                                                   |
| E4T<br>ignalisation et<br>courant 3 mA) | Type: 420 mA, boucle<br>de courant interrompu,<br>l'affichage message d'erreur |
| 4 T                                     | Type: 420 mA, rupture<br>boucle de courant (3 mA)                              |
| E.4<br>erreur (courant                  | Type: - 420 mA, boucle de<br>courant avec indication de<br>3 mA)               |
| Ι4                                      | Type: 420 mA                                                                   |
| Ι5                                      | Туре: 05 mA                                                                    |
| u 2                                     | Туре: 02 V                                                                     |
| u 5                                     | Туре: 05 V                                                                     |
| u10                                     | Type: 010 V                                                                    |
| -10                                     | Type: ±10 V                                                                    |
| FRE.                                    | Type: 0,110 100 Hz                                                             |

- lorsque l'appareil est équipé de deux sorties analogiques et la sélection ,FRE' est sélectionnée, cette sélection est appliquée automatiquement aux deux sorties.

#### 

П

П

s (0

п

П

Ľ

П

Г

Г

La configuration est identique pour "A. 2"

### 6. CONFIGURATION PROFI

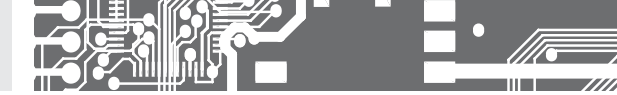

6.3.5c CONFIGURATION DE LA GAMME DE SORTIE ANALOGIQUE

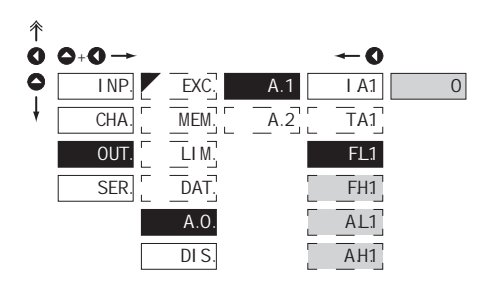

| A.1 Configuration de la gamme<br>de sortie analogique                                                                                                    |
|----------------------------------------------------------------------------------------------------|
| <ul> <li>la sortie analogique est isolée et la valeur<br/>correspond avec la valeur visualisée. Elle<br/>permet d'assigner la limite AD à deux points<br/>arbitraires dans la gamme entière de mesure</li> </ul> |
| FL1 Réglage du début de la<br>gamme de fréquence                                                                                                    |
| - gamme de configuration est: 0,110 100 Hz                                                                                                    |
| - DEF = 100 (-40 - RTD, T/C)                                                                                                    |
| FH1 Réglage de la fin de la<br>gamme de fréquence pour<br>"MAX"                                                                                                    |
| - gamme de configuration est: 0,110 100 Hz                                                                                                    |
| - DEF = 10 100 (199 - RTD, T/C)                                                                                                    |
| Affectation de la valeur<br>d'affichage pour le début de<br>la gamme AO                                                                                                    |
| - gamme de configuration est: -99m999M                                                                                                    |
| - DEF = 0 [-40 - RTD, T/C]                                                                                                    |
| Affectation de la valeur<br>d'affichage pour la fin de<br>la gamme AO                                                                                                    |
| - gamme de configuration est: -99m999M                                                                                                    |
| - DEF = 100 (199 - RTD, T/C)                                                                                                    |
|                                                                                                    |
|                                                                                                    |
| La configuration est identique pour "A. 2"                                                                                                    |

### 6.3.6 RÉGLAGE RÉTROÉCLAIRAGE

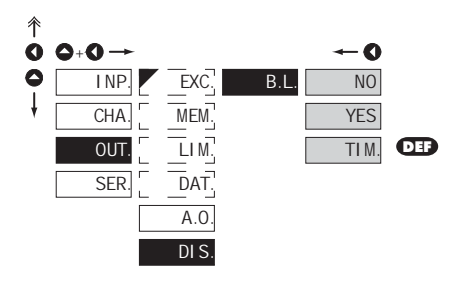

| B.L.                               | Rétroéclairage                              |
|------------------------------------|---------------------------------------------|
|                                    |                                             |
| NO                                 | Rétroéclairage est désactivé                |
| YES                                | Rétroéclairage est activé                   |
| TIM.                               | Rétroéclairage est limitée<br>dans le temps |
| <ul> <li>après appuis s</li> </ul> | sur une touche le rétroéclairage            |

 Le rétro-éclairage est activé automatiquement lors de tout message d'erreur et s'accompagne d'une LED verte clignotante

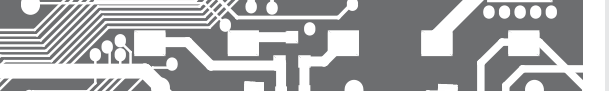

### 6. CONFIGURATION **PROFI**

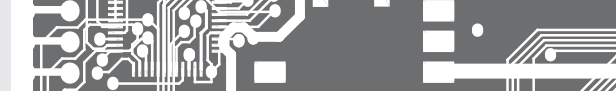

### 6.4 CONFIGURATION "PROFI" - SERVICE (SERVIS)

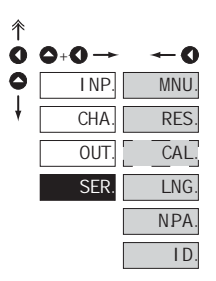

#### Les fonctions de service de l'appareil sont configurées dans ce menu

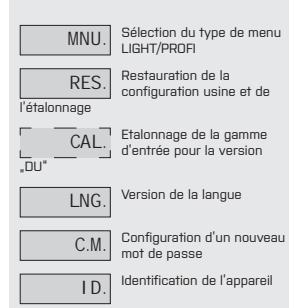

### 6.4.1 CHOIX DU TYPE DE MENU LIGHT/PROFI

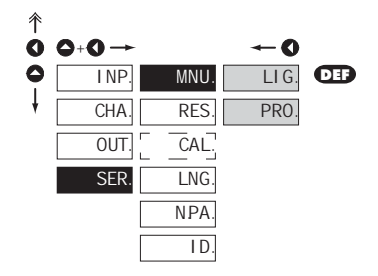

| MNU. Choix du type de menu<br>LIGHT/PROFI                                                                                                    |
|----------------------------------------------------------------------------------------------------|
| <ul> <li>validation de l'configuration complexe du menu<br/>en accord avec les besoins de l'utilisateur</li> </ul>                                           |
| LIG. Activation du menu LIGHT                                                                                                    |
| <ul> <li>menu de programmation simple, contenant<br/>seulement les éléments nécessaires pour la<br/>configuration et le paramétrage de l'appareil</li> </ul> |
| <ul> <li>structure linéaire du menu</li> </ul>                                                                                                    |
| PRO. Activation du menu PROFI                                                                                                    |
| <ul> <li>menu de programmation complet, réservé aux<br/>utilisateurs formés</li> </ul>                                                                       |
| - architecture structurée                                                                                                    |
| !                                                                                                    |

Le changement de la configuration est valide sur le prochain accès dans le menu

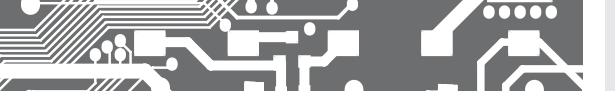

6.4.2 RESTAURATION DE CONFIGURATION USINE

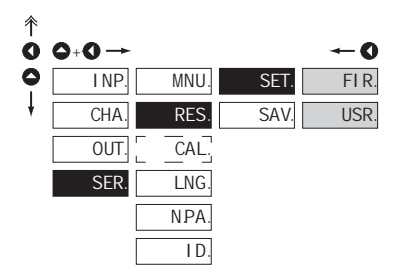

| SET.<br>l'appareil                                   | Restauration de la<br>configuration usine de    |
|------------------------------------------------------|-------------------------------------------------|
|                                                      |                                                 |
| FIR.                                                 | Restauration de la<br>configuration usine       |
| <ul> <li>Il génère la cor</li> </ul>                 | nfiguration usine (DEF)                         |
| USR.                                                 | Restauration de la<br>configuration utilisateur |
| <ul> <li>génère la conf<br/>SER./RES./SAV</li> </ul> | iguration utilisateur                           |
| SAV.                                                 | Sauvegarde de la<br>configuration utilisateur   |
| <ul> <li>stockles.config</li> </ul>                  | juration utilisateur de l'opérateur             |
| <ul> <li>pour exécuter<br/>confirmer en s</li> </ul> | le changement vous devez<br>électionnant YES    |
| Après la restau<br>OFF pendant 2                     | ration les commutateurs sont<br>secones         |

|                                                     | RESTAURE     |               |  |  |  |  |  |
|-----------------------------------------------------|--------------|---------------|--|--|--|--|--|
| FUNCTIONS REALISEES                                 | ETALONNAGE   | CONFIGURATION |  |  |  |  |  |
| Annulation du menu USER                             | $\checkmark$ | $\checkmark$  |  |  |  |  |  |
| Annulation de la table des items dans le menu LIGHT | ✓            | $\checkmark$  |  |  |  |  |  |
| Ajout des items à partir du menu LIGHT              | $\checkmark$ | ✓             |  |  |  |  |  |
| Annulation des données stockées                     | ✓            | $\checkmark$  |  |  |  |  |  |
| Annulation ou table de linéarisation                | ✓            | $\checkmark$  |  |  |  |  |  |
| Annulation de la tare                               | $\checkmark$ | $\checkmark$  |  |  |  |  |  |
| Nettoyage des résistances                           | $\checkmark$ | ×             |  |  |  |  |  |
| Restaure l'étalonnage usine                         | ×            | $\checkmark$  |  |  |  |  |  |

### 6. CONFIGURATION PROFI

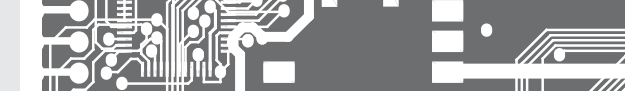

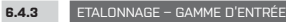

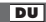

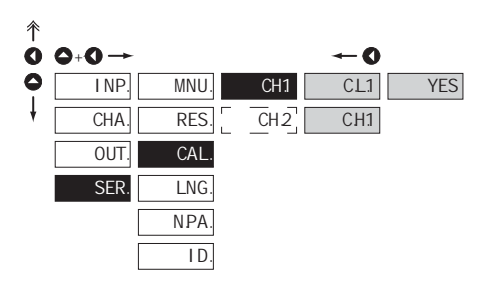

|   | CH1 Kalibrace vstupního<br>rozsahu                                                                                    |
|---|----------------------------------------------------------------------------------------------------|
| - | lorsque "C.L.1" est affiché, déplacer le<br>potentiomètre pour acquérir la position<br>minimum et confirmer par "YES" |
| - | lorsque "C.H.1" est affiché déplacer le<br>potentiomètre pour acquérir la position<br>maximum et confirmer par "YES"  |
|   |                                                                                                    |
| Γ | La configuration est identique pour "CH.2"                                                                            |

6.4.4 CHOIX DE LA LANGUE DE L'APPAREIL

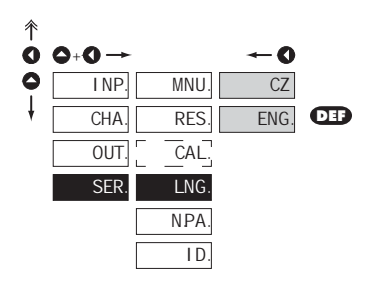

| LNG. | Sélection de la langue           |
|------|----------------------------------|
|      |                                  |
| CZ   | Menu de l'appareil en czech      |
| ENG. | Menu de l'appareil en<br>anglais |
|      |                                  |

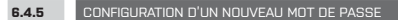

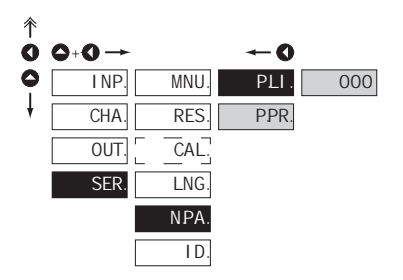

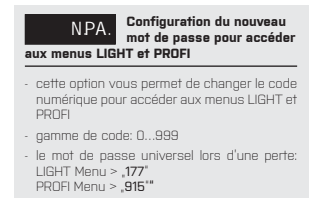

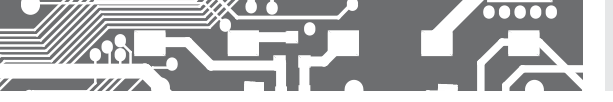

6.4.6 PROJECTION DE L'APPAREIL EN VERSION SW

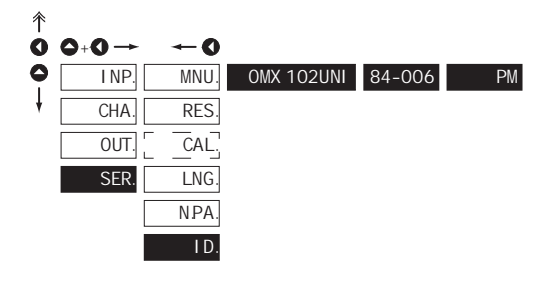

#### ID. Projection de l'appareil en version SW

- version SE de l'appareil l'affichage montre le type de l'instrument, la version du SW et le type d'entrée (mode)
- si la version SW contient une lettre en premiére position, ceci est un client. Après l'identification compléte de l'appareil retor automatiquement en mode mesure.

|   | Block | Description                                                      |
|---|-------|------------------------------------------------------------------|
|   | 1     | d'instrument                                                     |
| 9 | 2     | Numéro de version du SW                                          |
|   | 3     | Contrôle du SW : identification de<br>la référence de l'appareil |

#### CONFIGURATION USER 7.

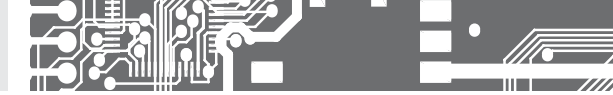

# CONFIGURATION **USER**

Pour l'utilisation par un opérateur Menu configuré par les programmes Profil et Light L'accès n'est pas protégé par un mot de passe Menu optionnel structuré soit en (PROFIT) ou linéaire (LIGHT)

### 7.0

• le menu USER est désigné pour les utilisateurs qui doivent changer que quelques éléments de la configuration sans toutefois changer l'ensemble des paramètres

L1

- il n'v a pas d'éléments à partir de la configuration du menu USER •
- sur l'élément indiqué par le triangle inverse .
- configuration dans les menus LIGHT ou PROFI, avec le menu USER •

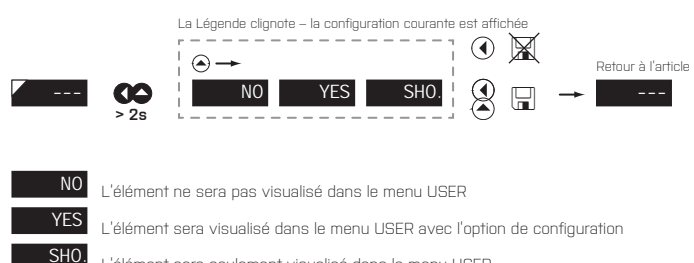

'élément sera seulement visualisé dans le menu USER

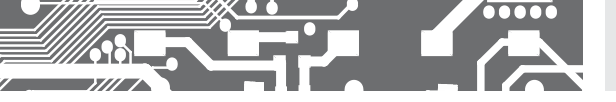

### Configuration de séquence des éléments du menu USER

Dans le menu USER à partir du menu LIGHT les éléments (max 10) doit être assigné à la séquence dans laquelle ils seront projetée dans le menu.

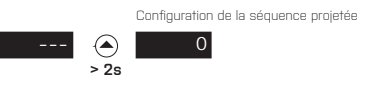

### Exemple de configuration de l'ordre des éléments dans le menu "USER"

A titre d'exemple, nous utilisons l'exigence d'un accès direct aux Limites 1 et 2 (un exemple menu LIGHT, mais les réglages sont possibles dans le menu PROFI).

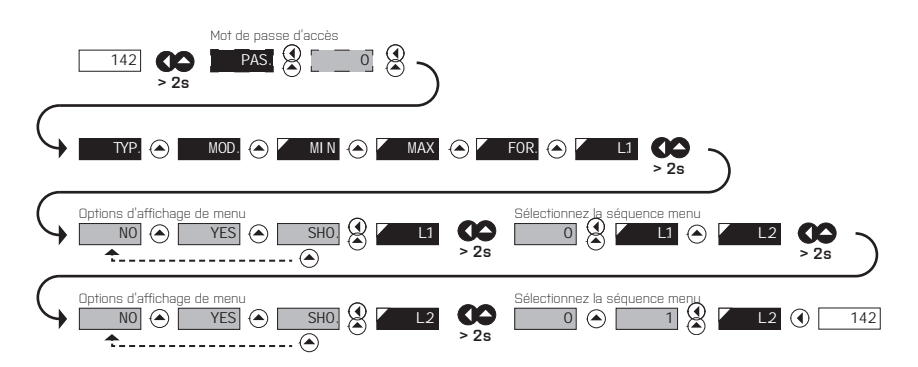

Le résultat de cette configuration est que le bouton O est enfoncé, l'écran affiche "L1". Appuyez sur O pour confirmer la sélection et définir les limites désirées, ou d'aller à l'ensemble O "L2" où nous procédons de la même façon. De bout en bout le bouton O pour enregistrer les paramètres et la dernière déclaration que le mode de mesure O

### METHODE DE FONCTION. **8.** DE LA COMPENSATION

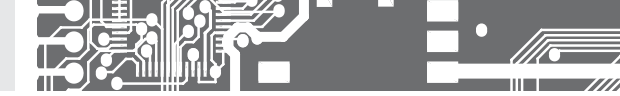

L'appareil a la possibilité de mesure la température à l'aide de thermocouple et ceci à l'aide de deux types de compensation de soudure froide

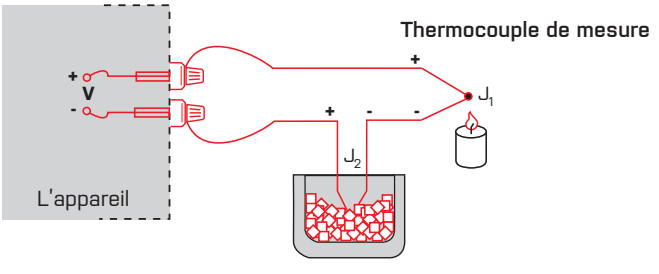

Thermocouple de référence

### AVEC THERMOCOUPLE DE REFERENCE

- Le thermocouple de référence doit être localisé à la même place que l'appareil de mesure ou dans un bac à température stable/ bac de compensation
- Lors de la mesure avec le thermocouple de référence CO1 dans le menu de l'appareil CJ1
- Lorsque vous utilisez un thermostat (et une boîte de compensation avec une température constante) régler la température dans le menu de CJ1 de l'instrument (cas pour réglage CO1 EX2)
- Si le thermocouple de référence est localisé dans le même environnement que l'appareil de mesure configure le menu de l'instrument CO1 à I N2. Basé sur la sélection de la mesure de la température ambiante réalisée par le capteur localisé sur le bornier de l'appareil

### SANS THERMOCOUPLE DE REFERENCE

- A mesure de température est faussé si les deux thermocouple ne sont pas a des températures similaires
- Lors de la mesure sans thermocouple de référence la configuration CO1 dans le menu de l'appareil de I N1 ou EX1
- Lors de la mesure sans thermocouple de référence l'erreur dans l mesure doit être au mieux de 10°C (sont pour la mise en place CO1 à EX1)

### 

## ETAT DES ERREURS 9.

| ERREUR          | CAUSE                                                                              | SOLUTION                                                                                                    |
|-----------------|------------------------------------------------------------------------------------|----------------------------------------------------------------------------------------------------|
| ED <u>.</u>     | le nombre est trop petit pour être visualisé                                       | changer le point décimal, configurer la contant de la voie                                                                                          |
| ED <del>.</del> | le nombre est trop grand pour être visualisé                                       | changer le point décimal, configurer la contant de la voie                                                                                          |
| ЕТ <u>.</u>     | le nombre est en dehors de la gamme                                                | augmenter les valeurs de la table, changer la configuration<br>d'entrée                                                                             |
| ET <del></del>  | le nombre est en dehors de la gamme                                                | augmenter les valeurs de la table, changer la configuration<br>d'entrée                                                                             |
| EJ <u>.</u>     | la quantité 'entrée est très petite                                                | changer la valeur du signal d'entrée ou la configuration d'entrée                                                                                   |
| EI <del></del>  | la quantité d'entrée est trop grande pour permettre<br>la quantité d'entrée        | changer la valeur du signal d'entrée ou la configuration<br>d'entrée                                                                                |
| EHW.            | Une partie de l'appareil ne fonctionne correctement                                | envoyer l'appareil en réparation                                                                                                    |
| EEE             | les données dans EEPROM est correctement                                           | faire une restauration sur les paramètres usine si l'erreur<br>continu, envoyer en réparation                                                       |
| EDT.            | changer le lien dans le menu. Les données dans EPROM<br>sont en dehors de la gamme | changer les éléments configurés, faire une restauration<br>sur les paramètres usine, si l'erreur se renouvelle, envoyer<br>l'appareil en réparation |
| E.C.L.          | mémoire vide<br>(presets lieu)                                                     | si l'erreur se renouvelle, envoyer l'appareil en réparation                                                                                         |
| EJN.            | entrée boucle de déconnexion analogique<br>DC-U PM-4/20, T / C, DU                 | vérifier la connexion du câble                                                                                                    |
| EQu.            | sortie analogique courant déconnectée                                              | vérifier la connexion du câble                                                                                                    |

### **10.** PROTOCOL DES DONNEES

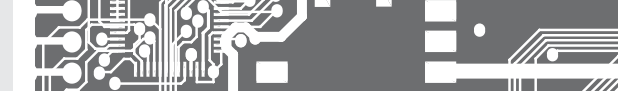

La communication de l'appareil via l'interface RS 232 ou RS 485, utilise un Protocol ASCII. La communication suit le format du Protocol suivant :

ASCII 8 bit, pas de parité, un stop bit MESSBUS 7 bits, parité impaire, un stop bit

La vitesse de transfert est ajustable dans le menu de l'appareil. L'adresse de appareil est configuré dans le menu et ceci dans une gamme de 0...31. La configuration usine est parcmètre en Protocol ASCII à 9600 baud, adresse 00. Le type de ligne utilisé RS 232 / RS 485 est déterminé par la carte de sortie qui est automatiquement détecté par l'appareil.

Les commandes sont décrites dans les spécifications, que vous pouvez trouver sur le site www.orbit.merret.eu ou OM Link.

### **DESCRIPTION DÉTAILLÉE DE LA COMMUNICATION SÉRIE**

| EVÉNEMENT                                          | TYPE    | PRO     | TOCOL | TRANSM        | ITTED DA                             | TA      |           |           |           |          |             |          |          |             |             |             |
|----------------------------------------------------|---------|---------|-------|---------------|--------------------------------------|---------|-----------|-----------|-----------|----------|-------------|----------|----------|-------------|-------------|-------------|
| Demande Data (PC)                                  | N       | ASC     | 1     | #             | А                                    | А       | <cr></cr> |           |           |          |             |          |          |             |             |             |
|                                                    | 53      | Mes     | sBus  | No - data     | No - data is transmitted permanently |         |           |           |           |          |             |          |          |             |             |             |
|                                                    | 9       | ASC     | 1     | #             | А                                    | А       | <cr></cr> |           |           |          |             |          |          |             |             |             |
|                                                    | 8       | Mes:    | sBus  | <sadr></sadr> | <enq></enq>                          |         |           |           |           |          |             |          |          |             |             |             |
| Transmission de données                            | 32      | ASC     | 11    | >             | D                                    | [D]     | [D]       | [D]       | [D]       | $[\Box]$ | $[\Box]$    | [D]      | $[\Box]$ | $[\Box]$    | <cr></cr>   |             |
| (INSTRUMENT)                                       | 53      | Mes     | sBus  | <stx></stx>   | D                                    | [D]     | [D]       | $[\Box]$  | [D]       | $[\Box]$ | $[\Box]$    | $[\Box]$ | $[\Box]$ | $[\Box]$    | <etx></etx> | <bcc></bcc> |
|                                                    | ц       | ASC     | 1     | >             | D                                    | [D]     | $[\Box]$  | $[\Box]$  | [D]       | $[\Box]$ | $[\Box]$    | $[\Box]$ | $[\Box]$ | $[\Box]$    | <cr></cr>   |             |
|                                                    | 46      | Mes     | sBus  | <stx></stx>   | D                                    | [D]     | [D]       | $[\Box]$  | [D]       | $[\Box]$ | $[\Box]$    | $[\Box]$ | $[\Box]$ | $[\Box]$    | <etx></etx> | <bcc></bcc> |
| Confirmation des données<br>acceptatées (PC) - OK  |         |         |       | <dle></dle>   | 1                                    |         |           |           |           |          |             |          |          |             |             |             |
| Confirmation des données<br>acceptatées (PC) - Bad | 19      | MessBus |       | <nak></nak>   |                                      |         |           |           |           |          |             |          |          |             |             |             |
| Adresse d'envoi (PC) commande avant                | 4       |         |       | <eadr></eadr> | <enq></enq>                          |         |           |           |           |          |             |          |          |             |             |             |
| Confirmation de l'adresse<br>(l'instrument)        |         |         |       | <sadr></sadr> | <enq></enq>                          |         |           |           |           |          |             |          |          |             |             |             |
| Transmission de commande (PC)                      | 485 232 | ASCII   |       | #             | А                                    | А       | Ν         | Ρ         | [D]       | [D]      | $[\Box]$    | [D]      | $[\Box]$ | $[\Box]$    | [D]         | <cr></cr>   |
|                                                    |         | MessBus |       | <stx></stx>   | \$                                   | Ν       | Ρ         | $[\Box]$  | [D]       | $[\Box]$ | $[\Box]$    | $[\Box]$ | $[\Box]$ | $[\Box]$    | <etx></etx> | <bcc></bcc> |
|                                                    |         | ASCII   |       | #             | А                                    | А       | Ν         | Ρ         | [D]       | [D]      | $[\square]$ | [D]      | $[\Box]$ | $[\square]$ | [D]         | <cr></cr>   |
|                                                    |         | Mes     | sBus  | <stx></stx>   | \$                                   | Ν       | Ρ         | [D]       | [D]       | [D]      | $[\Box]$    | [D]      | $[\Box]$ | $[\Box]$    | <etx></etx> | <bcc></bcc> |
| Confirmation de commande                           |         | ō       | OK    | į             | А                                    | А       | <cr></cr> |           |           |          |             |          |          |             |             |             |
| (misi unem)                                        | 232     | AS      | Bad   | ?             | А                                    | А       | <cr></cr> |           |           |          |             |          |          |             |             |             |
|                                                    |         | Messbus |       | No - data     | is transm                            | itted p | permane   | ently     |           |          |             |          |          |             |             |             |
|                                                    |         | D       | OK    | 1             | А                                    | А       | <cr></cr> |           |           |          |             |          |          |             |             |             |
|                                                    | -8      | ¥       | Bad   | ?             | А                                    | А       | <cr></cr> |           |           |          |             |          |          |             |             |             |
|                                                    | 4       | -SS     | OK    | <dle></dle>   | 1                                    |         |           |           |           |          |             |          |          |             |             |             |
|                                                    |         | Σ       | Bad   | <nak></nak>   |                                      |         |           |           |           |          |             |          |          |             |             |             |
| Identification de l'instrument                     |         |         |       | #             | А                                    | А       | 1         | Υ         | <cr></cr> |          |             |          |          |             |             |             |
| Identification HW                                  |         |         |       | #             | А                                    | А       | 1         | Ζ         | <cr></cr> |          |             |          |          |             |             |             |
| Transmission une fois                              |         |         |       | #             | А                                    | А       | 7         | Х         | <cr></cr> |          |             |          |          |             |             |             |
| Transmission répétée                               |         |         | #     | A             | А                                    | 8       | Х         | <cr></cr> |           |          |             |          |          |             |             |             |

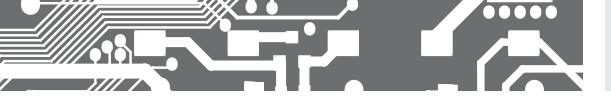

### PROTOCOL DES DONNEES **10.**

### LÉGENDE

| SIGNE         | GAMM              | E                               | DESCRIPTION                                                                                                    |
|---------------|-------------------|---------------------------------|----------------------------------------------------------------------------------------------------|
| #             | 35                | 23 <sub>н</sub>                 | Début de commande                                                                                                    |
| A A           | 031               |                                 | Deux caractères de l'adresse de l'instrument<br>(envoyé en ASCII - dizaines et unités, par<br>exemple "01", "99" universel) |
| <cr></cr>     | 13                | OD <sub>H</sub>                 | Retour chariot                                                                                                    |
| <sp></sp>     | 32                | 20 <sub>н</sub>                 | Espace                                                                                                    |
| N, P          |                   |                                 | Nombre et commande - code de commande                                                                                       |
| D             |                   |                                 | Données - le plus souvent des caractères<br>"0""9", "-", "."; (D) - dp. et (-) peut prolonger<br>les données                |
| R             | 30 <sub>н</sub> 3 | F <sub>H</sub>                  | Statut des relais et la tare                                                                                                |
| 1             | 33                | 21 <sub>н</sub>                 | Confirmation de la commande (ok)                                                                                            |
| ?             | 63                | 3F <sub>H</sub>                 | Confirmation négative de la commande<br>(mauvaise)                                                                          |
| >             | 62                | 3E <sub>H</sub>                 | Début des données transmises                                                                                                |
| <stx></stx>   | 2                 | 02,,                            | Début du texte                                                                                                    |
| <etx></etx>   | 3                 | 03,                             | Fin du texte                                                                                                    |
| <sadr></sadr> | adress            | а +60 <sub>н</sub>              | Invite à envoyer de l'adresse                                                                                               |
| <eadr></eadr> | adress            | а +40 <sub>н</sub>              | Invite à accepter la commande à l'adresse                                                                                   |
| <enq></enq>   | 5                 | 05,                             | Adresse de fin                                                                                                    |
| <dle>1</dle>  | 16 49             | 10 <sub>4</sub> 31 <sub>4</sub> | Confirmation de l'état correct                                                                                              |
| <nak></nak>   | 21                | 15 <sub>н</sub>                 | Confirmation de l'état d'erreur                                                                                             |
| <bcc></bcc>   |                   |                                 | Vérification somme -XDR                                                                                                    |

### **RELAIS**, TARE

| SIGN | RELAIS 1 | RELAIS2 | TARE | CHANGE |
|------|----------|---------|------|--------|
| Р    | 0        | 0       | 0    | 0      |
| Q    | 1        | 0       | 0    | 0      |
| R    | 0        | 1       | 0    | 0      |
| S    | 1        | 1       | 0    | 0      |
| Т    | 0        | 0       | 1    | 0      |
| U    | 1        | 0       | 1    | 0      |
| V    | 0        | 1       | 1    | 0      |
| W    | 1        | 1       | 1    | 0      |

L'état du relais est générée par la commande # AA6X <CR>.

L'instrument retourne immédiatement la valeur du > format HH <CR>, où HH est la valeur en format HEX et 00H gamme... FFH. Le bit de poids faible est synonyme de 'relais 1', le plus élevé pour 'relais 2'

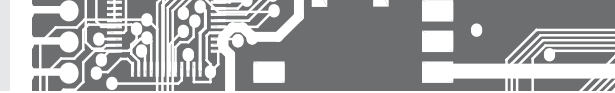

### **11.** TABLEAU DES SIGNES

L'appareil permet l'addition de deux caractères en format numérique classique ( à l'extension du nombre de place disponible). La configuration est réalisée principalement à partir des code ASCII ; sur la modification des deux premières places affichées entré les caractères et les deux dernières places la code symbole à partir de 0 à 95. La valeur numérique est donnée par la somme des nombres sur le deux axes du tableau.

La description est annulée en entrant le caractère avec le code 000

|    | 0 | 1 | 2  | 3  | 4 | 5  | 6  | 7          |    | 0 | 1 | 2  | 3  | 4           | 5 | 6 | 7 |
|----|---|---|----|----|---|----|----|------------|----|---|---|----|----|-------------|---|---|---|
| 0  |   | 7 |    | Ħ  | S | 54 | ď  | '          | 0  |   | ļ | "  | #  | \$          | % | & | 1 |
| 8  | ( | ; | ×  | +  | , |    |    | ,'         | 8  | ( | ) | *  | +  | ,           | - |   | / |
| 16 | ۵ | 1 | 2  | З  | ч | S  | Б  | ٦          | 16 | 0 | 1 | 2  | 3  | 4           | 5 | 6 | 7 |
| 24 | 8 | 9 | 11 | ¥  | ( | ;  |    | 7,         | 24 | 8 | 9 | WA | Vr | <           | = | > | Ś |
| 32 | Ľ | R | B  | Ľ  | ₿ | ε  | F  | 5          | 32 | @ | А | В  | С  | D           | Е | F | G |
| 40 | н | Ι | J  | K  | L | M  | N  | 0          | 40 | Н | I | J  | Κ  | L           | м | Ν | 0 |
| 48 | ρ | 0 | R  | 5  | Ţ | U  | Į, | 1,1        | 48 | Ρ | Q | R  | S  | Т           | U | ۷ | W |
| 56 | Х | Y | 2  | Ľ  | 5 | Э  | n  | -          | 56 | Х | Y | Ζ  | [  | $\setminus$ | ] | ^ | _ |
| 64 | , | ۵ | ь  | С  | d | e  | F  | 5          | 64 | ` | a | b  | с  | d           | е | f | g |
| 72 | h | ı | J  | k  | 1 | m  | n  | ٥          | 72 | h | i | i  | k  | 1           | m | n | о |
| 80 | ρ | 0 | r  | ٦  | ٤ | U  | v  | <i>H</i> 4 | 80 | р | q | r  | s  | t           | U | v | w |
| 88 | Х | Y | L  | -( | 9 | }- | o  |            | 88 | x | У | z  | {  | I           | } | ~ |   |

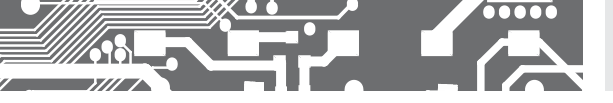

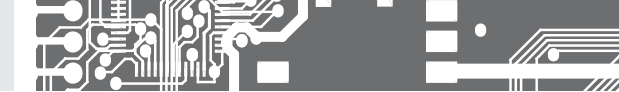

ENTRÉE - OMX 102DC

### **12.** SPECIFICATIONS

### ENTRÉE - OMX 102UNI

| Nombre d'entrées:                                                                                   | up to 2                                                                                                    |                                                                                        |                                                                                                    | N° d'entrée:                                                            | 1                                                                                                    |                                                                                                    |                                                                      |
|----------------------------------------------------------------------------------------------------|----------------------------------------------------------------------------------------------------|----------------------------------------------------------------------------------------|----------------------------------------------------------------------------------------------------|-------------------------------------------------------------------------|----------------------------------------------------------------------------------------------------|----------------------------------------------------------------------------------------------------|----------------------------------------------------------------------|
| Gamme:                                                                                              | ±90 mA<br>±180 mA<br>±30 mV<br>±60 mV<br>±1000 mV<br>±20 V<br>±20 V<br>±40 V<br>±80 V                                                   | < 200 mV<br>< 200 mV<br>> 10 MΩ<br>> 10 MΩ<br>> 10 MΩ<br>1,25 MΩ<br>1,25 MΩ<br>1,25 MΩ | DC<br>Entrée 5<br>Entrée 3<br>Entrée 3<br>Entrée 3<br>Entrée 1<br>Entrée 1<br>Entrée 1                                         | Range:                                                                  | ±1 A<br>±5 A<br>±25 V<br>±50 V<br>±100 V<br>±200 V<br>±400 V                                                                                                    | < 200 mV<br>< 200 mV<br>1,25 M0<br>1,25 M0<br>1,25 M0<br>1,25 M0<br>1,25 M0                                                    | Entrée 5<br>Entrée 5<br>Entrée 1<br>Entrée 1<br>Entrée 1<br>Entrée 1 |
|                                                                                                    |                                                                                                    |                                                                                        | PM                                                                                                    | Affichage:                                                              | LCD avec r                                                                                                    | étroéclairage,                                                                                                    |                                                                      |
| Gamme:                                                                                              | ±5 mA<br>±20 mA<br>420 mA<br>±2 V                                                                                                    | < 200 mV<br>< 200 mV<br>< 200 mV<br>> 10 MΩ                                            | Entrée 5<br>Entrée 5<br>Entrée 5<br>Entrée 1<br>Entrée 1                                                                       | Affichage<br>Virgule:                                                   | 2x 3 caract<br>-99m999<br>ajustable d                                                                                                    | ères + 2x descriptio<br>M<br>ans le menu                                                                                       | n (3 caractères)                                                     |
|                                                                                                    | ±5 V<br>+10 V                                                                                                    | 1,25 MQ<br>1.25 MQ                                                                     | Entrée 1                                                                                                    | PRECISION DE L'A                                                        | APPAREIL                                                                                                    |                                                                                                    |                                                                      |
| Gamme:                                                                                              | 0100 Ω<br>0300 Ω                                                                                                    | 1,201112                                                                               | ОНМ                                                                                                    | TK:<br>Précision:                                                       | 50 ppm/°C<br>±0,15 % de<br>±0,25 % de<br>±0,3 % de                                                                                                    | la gamme + 1 chiffe<br>e la gamme + 1 chiff<br>la gamme + 1 chiffe                                                             | rs<br>ers <b>NI 10 000</b><br>rs <b>T/C</b>                          |
|                                                                                                    | 01,5 kΩ<br>03,0 kΩ<br>030,0 kΩ (                                                                                                    | 2 ou 4- Fils conne                                                                     | exion)                                                                                                    | Précision soudure<br>froide.:<br>Rafraichissement:<br>Surch. possible:  | ±1,5°C<br>0,5160 m<br>2x; 10x († <                                                                                                    | esures/s<br>100 ms) not pour >                                                                                                 | 200 V et 5 A                                                         |
| Connexion:                                                                                          | 2, 3 ou 4- Fil                                                                                                    | S                                                                                      |                                                                                                    | Linéarisation:                                                          | par l'interpo                                                                                                    | plation linéaire sur 1                                                                                                    | 77 points                                                            |
| EU • P† xxxx<br>US • P† 100<br>RU • P† 50<br>RU • P† 100<br>Cu 100/4 280<br>Cu 100/4 260<br>Ni xxxx | -50°450°C<br>-50°450°C<br>-200°1100<br>-200°450°C<br>-200°200°C<br>-50°200°C<br>-50°250°C                                               | тс<br>2<br>с                                                                           | RTD                                                                                                    | Filtre digital::<br>Comp. de ligne:<br>Comp. soud. froide<br>Fonctions: | <ul> <li>seulemen<br/>moyenne e<br/>max. 40 Ω/</li> <li>adjustable</li> <li>0°99°C or<br/>Tare - RAZ</li> <li>Verrouillage</li> <li>Blocage - T</li> <li>Valeur min/</li> </ul> | t par OM Link<br>xp,/flottante/arithmé<br>100 Ω<br>• automatic<br>affichage<br>• - Arrêt mesure (pa<br>iouches bloquées<br>max | itiq., arrondi<br>RTD<br>T/C<br>r contact)                           |
| Type Pt:                                                                                            | EU > 100/50<br>US > 100 Ω,<br>RU > 50/100                                                                                               | 0/1 000 Ω, avec 3<br>avec 3 920 ppm/<br>Ω avec 3 910 ppr                               | 3 850 ppm/°C<br>°C<br>m/°C                                                                                                    | OM Link:                                                                | Fonctions r<br>interface d<br>l'établissen                                                                                                    | nathématiques<br>e communication po<br>nent et la mise à jour (                                                                | ur l'exploitation<br>des instruments                                 |
| Туре Ni:<br>Туре Сu:                                                                                | Ni 1 000/ Ni<br>Cu 50/Cu 10                                                                                                    | 10 000 avec 5 00<br>0 avec 4 260/4 2                                                   | )0/6 180 ppm/°C<br>?80 ppm/°C                                                                                                  | Chien de garde:<br>Calibration:                                         | RAZ après<br>à 25℃ et 4                                                                                                    | 0,4 s<br>10 % HR                                                                                                    |                                                                      |
| Connexion:                                                                                          | 2, 3 ou 4- Fil                                                                                                    | S                                                                                      |                                                                                                    |                                                                         |                                                                                                    |                                                                                                    |                                                                      |
| Туре:                                                                                               | J (Fe-CuNi)<br>K (NiCr-Ni)<br>T (Cu-CuNi)<br>E (NiCr-CuNi)<br>B (PtRh30-P<br>S (PtRh10-Pt<br>R (Pt3Rh-Pt<br>N (Omegallov<br>L (Fe-CuNi) | <br> Rh6]<br>]<br>]<br>y]                                                              | <b>T/C</b><br>-100°900°C<br>-100°1 300°C<br>-200°400°C<br>-100°800°C<br>700°1 760°C<br>100°1 760°C<br>-0°1 300°C<br>-100°900°C |                                                                         |                                                                                                    |                                                                                                    |                                                                      |
| Tension alimentatio<br>Résistance min.imu                                                           | on potentiomè<br>um du potentio                                                                                                    | tre linéaire 2,5 VD<br>omètre est de 500                                               | <b>DU</b><br>IC / 6 mA.<br>D Ω                                                                                                 |                                                                         |                                                                                                    |                                                                                                    |                                                                      |

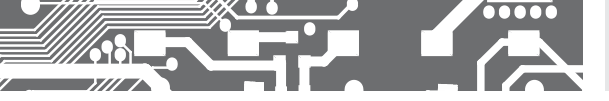

#### ALARMES

 
 Type:
 digital réglable dans le menu, temps de réponse < 50 ms</th>

 Mode:
 Hystérésis, A partir de, Dosage Error

 Limites:
 999, resp. 99m...999M

 Hystéresis:
 0...999, resp. 999 k

 Retard:
 0...99, s

 Sortie:
 2x 2 relais contact Switch -on [type A]

 Relais:
 1/8 HP 277 VAC, 1/10 HP 125 V, Pilot Duty D300

### SORTIES DE DONNÉES

| Protocolee:<br>Format des        | ASCII, DIN MessBus, MODBUS RTU, PROBUS                                                    |
|----------------------------------|-------------------------------------------------------------------------------------------|
| données:                         | 8 bits + sans parité + 1 stop bit (ASCII)<br>7 bits + parité paire + 1 stop bit (Messbus) |
| Vitesse:                         | 600230 400 Baud                                                                           |
| RS 232:                          | isolée<br>isolée                                                                          |
| RS 485:<br>Ethernet:<br>PROFIBUS | 10/100BaseT, protocoles de sécurité, POP3, FTP<br>protocolee SIEMENS                      |
|                                  |                                                                                           |

#### SORTIE ANALOGIQUE

| Туре:          | isolée, double, programmable avec résolution<br>16 bits, le type et la gamme sont réglable dans<br>le menu                          |
|----------------|----------------------------------------------------------------------------------------------------|
| Non linéarité: | 0,1 % de la gamme                                                                                                    |
| TC:            | 15 ppm/°C                                                                                                    |
| Vitesse:       | temps de réponse changement de valeur < 1 ms                                                                                        |
| Gammes:        | 02 V/5 V/10 V/±10 V                                                                                                    |
|                | 05/20 mA/420 mA                                                                                                    |
|                | - compensation of conduct to 600 Ω                                                                                                  |
| Fréquence:     | isolé, programmable, collecteur ouvert avec<br>l'option de l'alimentation externe (max. 40 V)<br>VIE résistance (5k6), 0,110 100 Hz |

### ENREGISTREMENT DES VALEURS MESUREES

| Type RTC:     | enregistrement des données mesurées dans<br>le temps dans la mémoire de l'instrument, il<br>permet de mémoriser jusqu'à 250.000 valeurs                         |
|---------------|----------------------------------------------------------------------------------------------------|
| Type FAST:    | enregistrement rapide des données dans la<br>mémoire de l'instrument, permet de mémoriser<br>jusqu'à 8000 valeurs, à une fréquence de<br>80 enregistrements/sec |
| Transmission: | via USB ou liaison série RS232/485 et via OM<br>Link                                                                                                    |

### EXCITATION CAPTEUR

Réglable:

### ALIMENTATION

| Options: | 1030 V AC/DC, max. 13,5 VA, PF $\geq$ 0,4, $I_{\rm STP}^{<}$ 40 A/1 ms, isolé - fuse inside (T 4000 mA) |
|----------|----------------------------------------------------------------------------------------------------|
|          | 80250 V AC/DC, max. 13,5 VA, PF ≥ 0,4, $I_{\rm STP}$ < 40 A/1 ms, isolé - fuse inside (T 630 mA)        |

5/12/17/24 VDC, max, 2.5 W, isolé

#### CARACTERISTIQUES MECANIQUES

| Matériel:     | PA 66, non inflammable UL 94 V-I, bleu |
|---------------|----------------------------------------|
| Dimension:    | 113 x 98 x 35 mm                       |
| installation: | pour rail DIN 35 mm de large           |

### CONDITIONS D'UTILISATION

| Raccordement:         | connecteur à vis débrochable,                                               |
|-----------------------|-----------------------------------------------------------------------------|
|                       | section <1,5 mm² /<2,5 mm²                                                  |
| Période de stabilis.: | 15 minutes après mise sous tension                                          |
| Tempér. utilisation:  | -20°60°C                                                                    |
| Tempér. stockage:     | -20°85°C                                                                    |
| Etanchéité:           | IP20                                                                        |
| Construction:         | safety class I                                                              |
| Sécurité éléctriq.:   | EN 61010-1, A2                                                              |
| Caractéristiques die  | électrique:                                                                 |
|                       | 4 kVAC après 1 min. entre l'alimentation et                                 |
|                       | l'entrée                                                                    |
|                       | 4 kVAC après 1 min. entre l'alimentation et                                 |
|                       | sortie de données et analogique                                             |
|                       | 4 kVAC après 1 min. entre l'alimentation et<br>la sortie relais             |
|                       | 3,75 kVAC après 1 min. entre l'entrée et sortie<br>de données et analogique |
|                       | 3,75 kVAC après 1 min. entre entrée                                         |
| Résist. d'isolem.:    | pour le degré de pollution II, cat. de mesur. III.                          |
|                       | supply, input, output > 600 V (ZI), 300 V (DI)                              |
| EMC:                  | EN 61326-1                                                                  |
| Capacité sismiq:      | IEC 980: 1993, article 6                                                    |

### DIMENSIONS 13. ET INSTALLATION

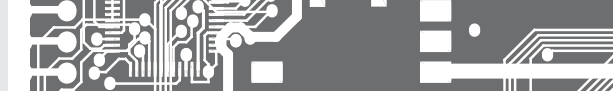

Face avant

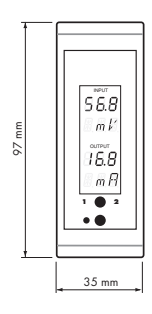

Vue de côté

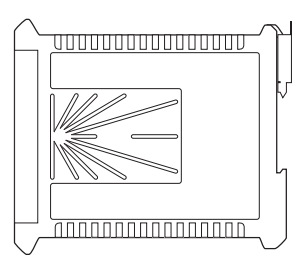

| 113 mm |  |
|--------|--|

Installation pour rail DIN 35 mm de large

It is strongly recommended to install the device in such a way, which will allow for unobstructed airflow along both side walls of the housing. Danger of overheating!

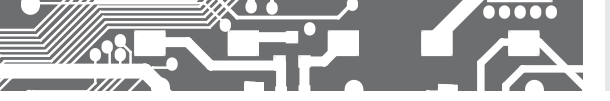

| Product           | OMX 102UNI | DC |
|-------------------|------------|----|
| Туре              |            |    |
| N° de fabrication |            |    |
| Date de vente     |            |    |

La période de garantie est de 5 ans à partir de la date de vente à l'utilisateur. Les défauts apparents durant cette période due à des erreurs de fabrication seront pris en compte gratuitement.

La qualité de l'appareil est garantie, toutefois l'appareil doit être utilisé suivant les prescriptions indiqué dans ce manuel.

La garantie ne s'applique pas sur les défauts causés par:

- dommage mécanique
- transport
- intervention d'une personne non qualifiée
- autre interventions non professionnelles.

Timbre, signature

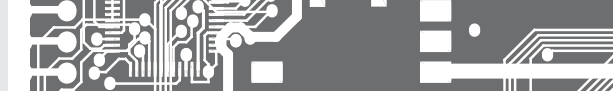

### Société: ORBIT MERRET, spol. s r.o. Klánova 81/141, 142 00 Prague 4, République Tchèque, IDN: 00551309

Constructeur: ORBIT MERRET, spol. s r.o. Vodňanská 675/30, 198 00 Prague 9, République Tchèque

déclare sous sa seule responsabilité que le produit répond aux exigences des règlements techniques, et que le produit est le cadre de notre utilisation prévue de sécurité et que nous avons pris toutes les mesures pour assurer la conformité de tous les produits ci-dessous le type de marché, avec la documentation technique et les exigences du gouvernement

| Produit: | Groupe afficheur programmable |  |
|----------|-------------------------------|--|
| Туре     | OMX 102                       |  |
| Version: | DC, UNI, PWR, UQC, T          |  |

### L'objet décrit ci-dessus de la déclaration est faite en conformité avec les exigences:

Règlement du gouvernement n° 17/2003 Coll. basse tension (directive 73/23/CEE) Gouvernement n° 616/2006 Coll règlement., la compatibilité électromagnétique (directive 2004/108/CE)

#### Les caractéristiques du produit sont conformes à la norme harmonisée:

| el. sécurité:<br>EMC:                   | EN 61010-1<br>EN 61326-1<br>Matériel électrique de mesure, de contrôle et de laboratoire - Exigences CEM *zone industrielle*<br>EN 50131-1, chap. 14 et chap. 15, EN 50130-4, chap. 7, EN 50130-4, chap. 8 (EN 61000-4-11, ed. 2),<br>EN 50130-4, chap. 9 (EN 61000-4-2), EN 50130-4, chap. 10 (EN 61000-4-3, ed. 2), EN 50130-4, chap. 11<br>(EN 61000-4-6), EN 50130-4, chap. 12 (EN 61000-4-4, ed. 2), EN 50130-4, chap. 13 (EN 61000-4-5),<br>EN 61000-4-8, EN 61000-4-9, EN 61000-6-1, EN 61000-6-2, EN 55022, chap. 5 et chap. 6 |
|-----------------------------------------|----------------------------------------------------------------------------------------------------|
| Sismique:                               | IEC 980: 1993, art.6                                                                                                    |
| Le produit est marqué CE, sorti en 2014 |                                                                                                    |

#### En tant que protocoles document autorisé et les organismes accrédités:

| EMC       | Ministère de la Défense, de la technologie de laboratoire. ressources, le rapport n°: de |
|-----------|------------------------------------------------------------------------------------------|
|           | Ministère de la Défense, de la technologie de laboratoire. ressources, le rapport n°: de |
| Sismiques | VOP-026 Štemberk, n° 194200-52/2014 daté du 07/04/2014                                   |

Lieu et date: Prague, 31. Mars 2014

Miroslav Hackl Directeur Général

Évaluation de la conformité conformément au §22 de la loi n° 22/1997 Coll. et des changements dans le libellé de la loi n° 71/2000 Coll. et la loi n° 205/2002 Coll